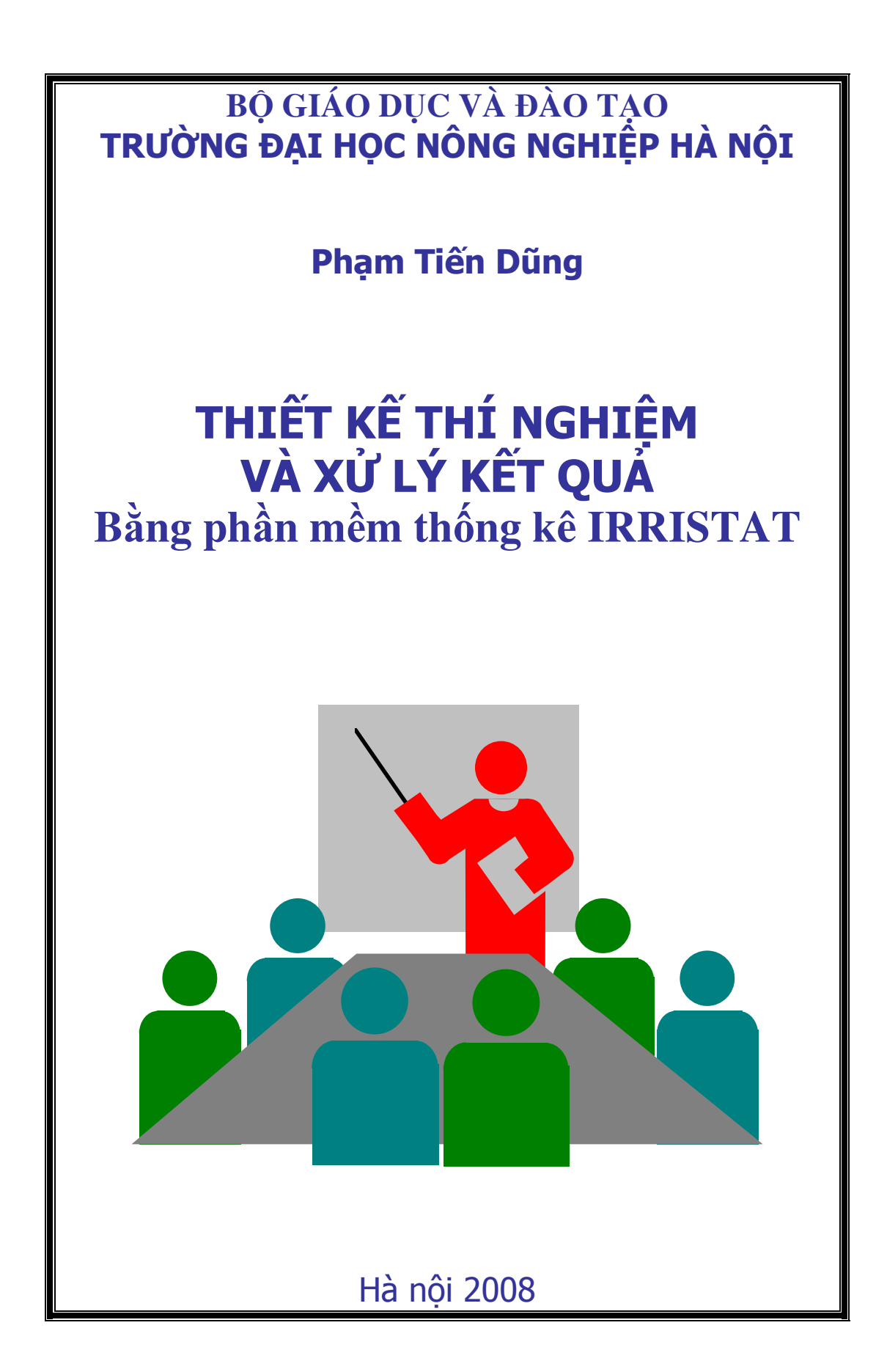

# LỜI TỰA

Đây là cuốn sách hướng dẫn thực hành trên máy vi tính để phân tích các kết quả thực nghiệm trong nông nghiệp bằng IRRISTAT 4.0 trong Window. Với cách chỉ dẫn ngắn gọn dùng nhiều hình ảnh minh hoạ các bước cụ thể nên rất tiện cho người sử dụng. Đặc biệt là với những người không am hiểu nhiều về máy tính cũng như kiến thức về thống kê cũng có thể sử dụng được. Sách rất cần thiết cho sinh viên và các nghiên cứu viên nông nghiệp trong nghiên cứu, thiết kế thí nghiệm và xử lý các kết quả thí nghiệm của họ.

Nội dung cơ bản gồm 5 Chương

Chương 1: Giới thiệu khái quát những nội dung và chức năng cơ bản của IRRISTAT 4.0 trong Window.

Chương 2: Giới thiệu cách quản lý số liệu trong IRRISTAT 4.0.

Chương 3: Thiết kế thí nghiệm

Chương 4: Phân tích phương sai các kết quả thí nghiệm

Chương 5: Phân tích tương quan và hồi quy

Chương 1và 2 được dịch từ Tutorial Manual của "IRRISTAT 4.0 for Windows" do Biometric Unit của Internationnal Rice Research Institute biên soạn.

Các chương 3, 4, 5 tác giả đưa các ví dụ cụ thể và hướng dẫn cách thực hiện trên máy tính cho mỗi trường hợp thiết kế và phân tích kết quả chạy được. Đây là các ví dụ mẫu cho người học làm theo trên IRRISTAT 4.0 cũng như 5.0

Trong khuôn khổ và điều kiện còn nhiều hạn chế, không tránh khỏi những thiếu sót trong biên soạn. Rất mong nhận được nhiều ý kiến đóng góp quý báu của bạn đọc.

Tác giả

#### **LỜI GIỚI THIỆU**

IRRISTAT là bộ chương trình xử lý số liệu thống kê của Viện nghiên cứu lúa Quốc tế. Đây là bộ chương trình quen thuộc với các cán bộ ngành trồng trọt, phục vụ thiết thực cho việc bố trí thí nghiệm và xử lý kết quả nghiên cứu về lúa và các cây trồng khác. Nội dung và cách dùng IRRISTAT ver. 92-1 đã được giới thiều trong tập sách tin học cho Cao học các ngành sinh học của trường Đại học Nông nghiệp IRRISTAT lúc đó gồm các phần:

1.Bố trí thí nghiệm trên đồng ruộng với 4 kiểu chính: hoàn toàn ngẫu nhiên (RCD), khối ngẫu nhiên (RCB), chia ô (Split-plot), chia băng (Strip-plot). Mỗi kiểu có thể có 1, 2 hoặc nhiều nhân tố (ngoài khối coi là một nhân tố dặc biệt, thực chất là một hạn chế do điều kiện không thể lựa chọn nhiều ô thí nghiệm đồng nhất). Phần ngày giúp cho việc thết kế các thí nghiệm như chia khối, chọn kích thước ô, sắp xếp ngẫu nhiên các ô theo yêu cầu của kiểu thí nghiệm.

2.Phân tích phương sai 4 kiểu thí nghiệm trên, ngoài ra còn có 2 phần Pooled ANOVA và Combined ANOVA để liên kết các kết quả thí nghiệm trên nhiều vùng, qua nhiều năm hoặc cân đo nhiều đợt. Sau khi phân tích phương sai có thể so sánh các trung bình qua 2 phương pháp chính là LSD và Duncan, có thể đi sâu hơn để đánh giá một số kết quả thông qua phương pháp lập các tương phản. Phần này viết tỉ mỉ sát với nội dung Statistical Procedures for Agricultural Research của Kwanchai A.Gomez & Arturo A.Gomez của viện nghiên cứu lúa quốc tế.

3.Tương quan, hồi quy tuyến tính và đa thức. Phần này có phân tích hồi quy đơn, hồi quy bội tuyến tính, hồi quy đa thức, sau khi tính các hệ số hồi quy có bảng phân tích phương sai và phân tích phần dư.

4.Một số tiện ích để quản lý số liệu như sao chép tệp, biến đối số liệu. Nhìn chung đây là bộ số liệu cỡ trung bình, thiết thực cho phân tích số liệu trong các thí nghiệm về cây trồng. Tuy nhiên, chương trình còn nhiều nhược điểm như chạy rất chậm, có quá nhiều câu hỏi mà người dùng nếu không được hưỡng dẫn đầy đủ hoặc không có tài liệu chi tiết thì không dùng được, phần trợ giúp hầu như không có, vẽ thô sơ và xấu, nội dung hẹp (chỉ bao gồm những vấn đề cơ sở của môn thống kê sinh học) chưa đáp ứng được các yêu cầu mới trong nghiên cứu nông nghiệp.

Bộ chương trình IRRISTAT ver 4.0 là một bước nhảy vọt vì chuyển hoàn toàn sang chạy dưới Windows với nhiều nội dung mới. Có thể giới thiệu những nét mới chính như sau:

1. Toàn bộ chương trình hoạt động dưới dạng các Menu theo đúng khuynh hướng chung của các chương trình chạy dưới Windows.

2. Các dữ liệu được truy nhập dễ dàng và thuận tiện hơn trước nhiều.

3. Bộ chương trình giữ lại phần phân tích phương sai như cũ nhưng tổng quát hơn phân chia thành trường hợp cân đối và phần hồi quy tổng quát với hình vẽ đẹp như ở các bộ chương trình thống kê khác, ngoài ra đã bổ sung nhiều phần mới như phân tích ảnh hưởng của giống và môi trường, phân tích tính ổn định, một số vấn đề định lượng trong phân tích ổ gen và phân chia nhóm theo một số mô hình.

Toàn bộ các phần mới này rất cần thiết cho việc nhiên cứu sâu hơn về giống và ảnh hưởng của môi trường. Phần chia nhóm theo một số mô hình mang tính phác hoạ, tim cách ứng dụng một số mô hình thống kê nhiều chiều để xem xét sự gần gũi của mốt số giống hay của một số môi trường.

Tuy có rất nhiều ưu điểm nhưng đây mới chỉ là bước đầu chuyển sang chạy dưới Windows nên còn một số thiếu sót, không thuận tiện và tổng quát như các bộ SAS, SPSS. Về nội dung tuy đã bổ sung thêm nhiều phần nhưng vẫn chỉ tập trung xung quanh việc đánh giá giống và môi trường. Phần trợ giúp nghèo nàn không thoả mãn được cho người dùng khi gặp khó khăn.

Trên đây là một số nhận xét chung về bộ chương trình IRRISTAT để bạn đọc có một số ý niệm tuy sơ lược nhưng khái quát về IRRISTAT.

Sách này không nhằm giới thiệu tổng quát về IRRISTAT mà tập trung vào 2 phần: (1) Giới thiệu cách dùng IRRISTAT ver 4.0 và (2) Dùng IRRISTAT để thiết kế và phân tích một số mẫu phân tích phương sai và hồi quy hay gặp trong nghiên cứu cây trồng.

Phần giới thiệu được soạn tỉ mỉ theo tài liệu hướng dẫn cách dùng IRRISTAT ver 4.0 do bộ phận Biometric của Viện lúa Quốc tế biên soạn. Qua việc giới thiệu các loại cửa sổ (cửa sổ chính, cửa sổ quản lý dữ liệu, cửa sổ văn bản, cửa sổ đồ hoạ) chúng ta có thể hình dung ra cách làm việc với IRRISTAT. Trong mỗi cửa sổ có các công việc (menu) và trên màn hình sẽ xuất hiện nhiều loại công cụ như các nút điều khiển, nút tuỳ chọn, các hộp danh sách, hộp kiểm soát, hộp soạn thảo... Việc sử dụng các menu, các nút các hộp đã được giới thiệu kỹ lưỡng với các hình minh hoạ rất cụ thể.

Trong phần II tác giả đã chọn một số mẫu thiết kế thí nghiệm thường gặp trong nghiên cứu cây trồng có kèm theo ví dụ và kết quả xử lý trên IRRISTAT ver 4.0.

Đối với thí nghiệm một nhân tố có 4 kiểu thiết kế:

1. Thí nghiệm một nhân tố thiết kế kiểu hoàn toàn ngẫu nhiên (CRD).

2. Thí nghiệm một nhân tố thiết kế kiểu khối ngẫu nhiên đầy đủ (RCB).

3. Thí nghiệm một nhân tố bố trí kiểu Ô vuông La tinh (LS).

4. Thí nghiệm một nhân tố bố trí kiểu lưới ô vuông (Lattice design).

Trừ kiểu lưới ô vuông được giới thiệu kỹ hơn còn 3 kiểu đầu thì chỉ để cập sơ qua vì đã có nhiều tài liệu hướng dẫn và đã được dạy trong giáo trình phương pháp thí nghiệm.

Đối với thí nghiệm 2 nhân tố có 4 kiểu thiết kế:

1. Thí nghiệm 2 nhân tố kiểu hoàn toàn ngẫu nhiên (CRD)

2. Thí nghiệm 2 nhân tố kiểu khối ngẫu nhiên đầy đủ (RCB).

3. Thí nghiệm 2 nhân tố kiểu chia ô lớn ô nhỏ (Split-plot).

4. Thí nghiệm 2 nhân tố kiểu chia băng (Strip-plot).

Cả 4 kiểu này đều được giới thiệu kỹ vì các tài liệu khác hoặc không viết kỹ hoặc không nêu rõ lý do phải thiết kế như vậy kèm theo việc phân tích ưu khuyết của từng kiểu.

Đối với thí nghiệm 3 nhân tố tác giả giới thiệu 2 kiểu quen thuộc là RCB và chia ô lớn vừa ô nhỏ (Split-split-plot).

Ngoài các kiểu thiết kế thí nghiệm nói trên tác giả đã chọn 2 vấn đề đang được nhiều người quan tâm là phân tích số liệu khi thiết kế trên nhiều địa điểm và khi thiết kế qua nhiều năm.

Phân tích hồi quy gồm:

- Hồi quy tuyến tính đơn. Phần này độc giả đã quen và có thể nhanh chóng hiểu được các kết quả phân tích.

- Hồi quy bội tuyến tính. Phần này được giới thiệu kỹ hơn vì phức tạp và có nhiều chi tiết cần phải nói rõ để không phạm phải sai lầm khi sử dụng các kết quả phân tích.

Hiện nay sinh viên các nghành kỹ thuật nông nghiệp khối cây trồng đều được học tin học, xác suất thống kê, phương pháp thí nghiệm với khối lượng giờ và kiến thức trình bày không nhỏ nhưng thiếu một tài liệu hướng dẫn tỉ mỉ việc dùng một bộ chương trình thống kê để xử lý số liệu. Tôi hy vọng cuốn sách này sẽ đáp ứng được yêu cầu của đông đảo bạn đọc.

Nhà giáo Ưu tú

Nguyễn Đình Hiền

# **Chương 1** GIỚI THIỆU CƠ BẢN VỀ IRRISTAT 4.0

IRRITAT là chương trình phần mềm máy tính được viết tại IRRI (Viện ghiên cứu lúa quốc tế tại Philippine) qua nhiều phiên bản khác nhau, các phiên bản trước đây thường chạy trong môi trường DOS, sử dụng kém thuận tiện, phiên bản 4.0 này chạy được trong môi trường Window nên sử dụng thuận tiện hơn. IRRISTAT có chức năng chính để thiết kế thí nghiệm, quản lý và phân tích thống kê cơ bản, phân tích phương sai và hồi qui các số liệu thực nghiệm thu được trong nghiên cứu khoa học. Chương trình có thể chạy trong bất kỳ hệ thống hoạt động nào của Window 32 bít. Khi cài đăt chương trình vào máy, hãy chạy file SETUP. EXE. trên đĩa cài đặt. Khi khởi động chương trình, chạy file IRRISTAT. EXE. hoặc kích chuột vào biểu tượng đã được cài đặt, xem biểu tượng trên hình 1.1. Hiện nay phần mềm này đã có phiên bản 5.0 xong về cơ bản không khác nhiều. Vậy cho mục đích của sách người đọc có thể sử dụng cả hai phiên bản như nhau trên cơ sở giới thiệu của sách này.

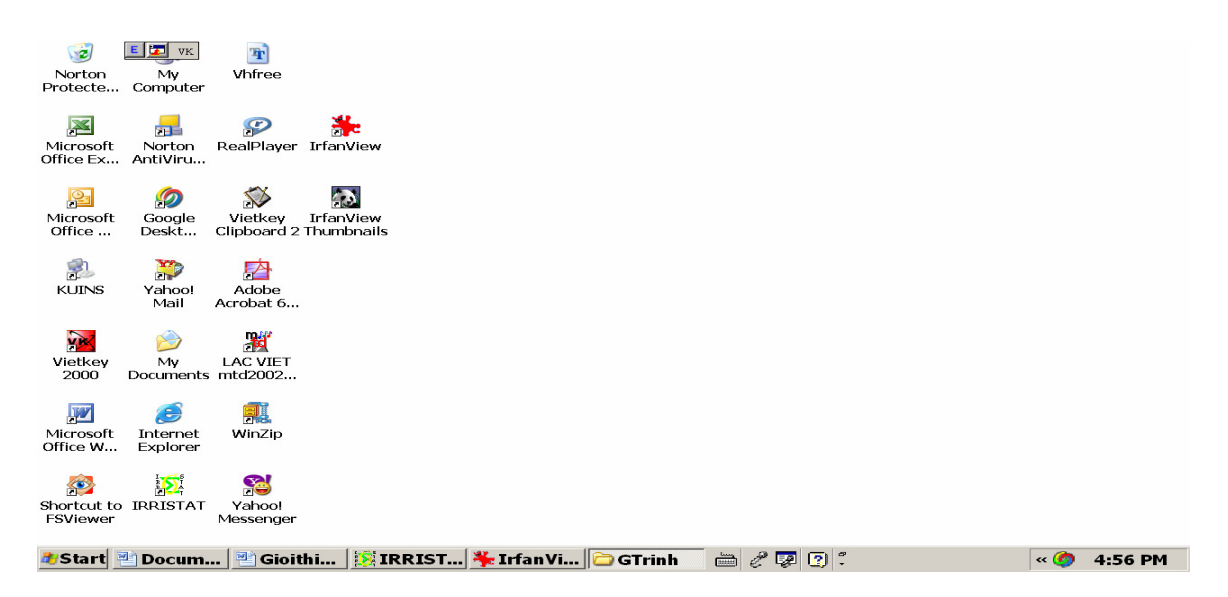

Hình 1.1. Biểu tượng Shortcut của IRRISTAT trên màn hình.

IRRISTAT được biên soạn chủ yếu để thiết kế thí nghiệm, phân tích các số liệu thu được từ một thí nghiệm được thiết kế và thực hiện đúng phương pháp, nhưng có nhiều nội dung có thể sử dụng để phân tích số liệu từ các nguồn nghiên cứu khác.

Các mô hình phân tích chính và chức năng khác nhau bao gồm:

- 1. Quản lý số liệu bằng spreadsheet
- 2. Trang ghi kết quả
- 3. Phân tích phương sai

- 4. Phân tích hồi qui
- 5. Phân tích ảnh hưởng của giống và môi trường
- 6. Phân tích di truyền số lượng
- 7. Phân tích theo nhóm
- 8. Vẽ đồ thị
- 9. Ngẫu nhiên hóa sơ đồ thí nghiệm, phương sai của trung bình nhiều nhân tố và đa thức trực giao.

#### 1.1. Các cửa sổ Window

1.1.1. Các menu chính của Window (Main Window)

Cửa sổ chính của Window sẽ cung cấp cho người sử dụng các menu và các thanh công cụ như hình 1.2.

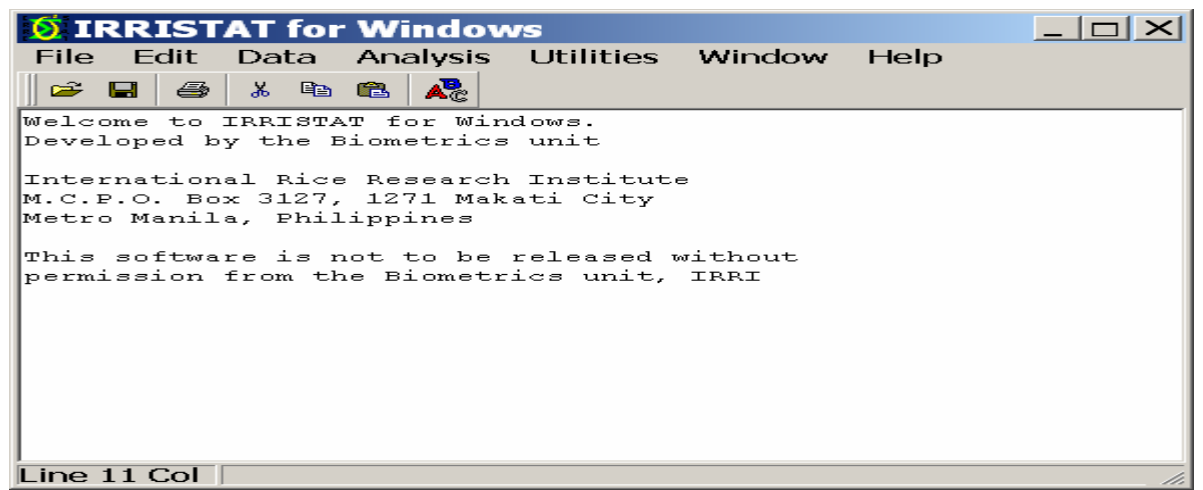

Hình 1.2. Các menu chính của Window

1.1.2. Cửa sổ quản lý số liệu (Data Editor)

Để mở được cửa sổ data editor, chọn Window trên cửa sổ chính xong kích đúp chuột vào data editor, data editor sẽ được mở như hình 1.3.

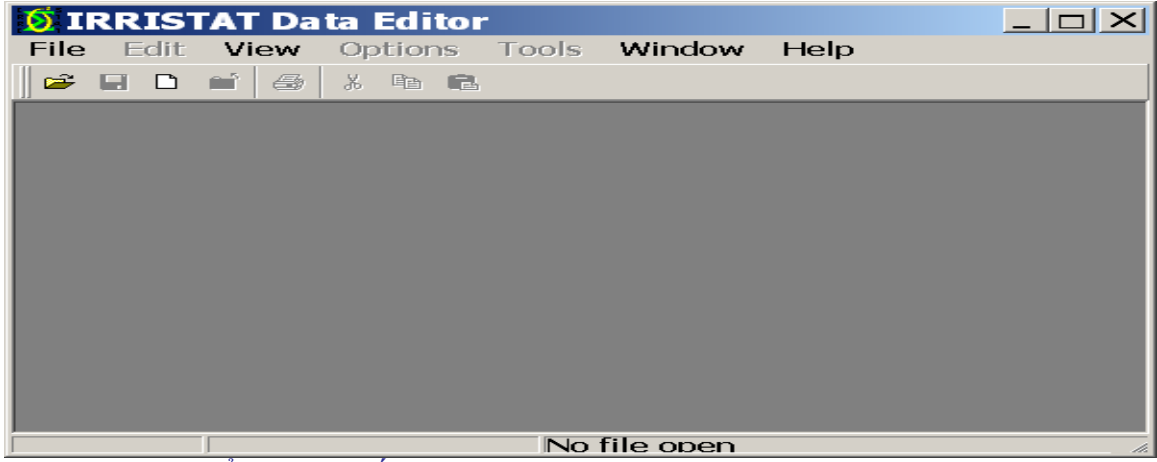

Hình 1.3. Cửa sổ quản lý số liệu (data editor)

Data editor trình bày số liệu dưới dạng hàng và cột. Mỗi hàng là một trường hợp và mỗi cột là một biến. Có thể ghi số liệu mới vào hàng, cột hoặc có thể nhập số liệu từ file của trang văn bản hoặc file excel và dbase. Một lúc có thể mở đồng thời một hoặc nhiều file số liệu. Số file được mở nhiều hay ít tuỳ thuộc khả năng nhớ của máy tính.

| 🧕 🚺 IRR | ISTAT D   | Data Edi <sup>.</sup> | tor - [D  | :\Progra | am Files | s\IR [ | <u> </u> |
|---------|-----------|-----------------------|-----------|----------|----------|--------|----------|
| 🐹 File  | Edit V    | 'iew Opt              | ions To   | ols Win  | idow He  | lp     | _ & ×    |
| ) 😅 日   | D 🖬 🧉     | 5 × 🗈                 | <b>2</b>  |          |          |        |          |
|         | 1         | 2                     | 3         |          |          |        |          |
|         | REP       | GIONG                 | NSUAT     |          |          |        |          |
| 1       | 1.00000   | 1.00000               | 4.50000   |          |          |        |          |
| 2       | 1.00000   | 2.00000               | 4.30000   |          |          |        | 1        |
| 3       | 1.00000   | 3.00000               | 4.90000   |          |          |        | 1        |
| 4       | 1.00000   | 4.00000               | 4.80000   |          |          |        | 1        |
| 5       | 1.00000   | 5.00000               | 5.40000   |          |          |        |          |
| 6       | 2.00000   | 1.00000               | 4.20000   |          |          |        | 1        |
| 7       | 2.00000   | 2.00000               | 4.60000   |          |          |        | 1        |
| 8       | 2.00000   | 3.00000               | 5.00000   |          |          |        |          |
| 9       | 2.00000   | 4.00000               | 4.90000   |          |          |        | 1 🔜      |
| 10      | 2.0000    | 5.00000               | 5.70000   | -        |          |        |          |
| Row: 1  | .4 CIReco | rds: 20 '             | Variab Da | ata      |          |        | 11.      |

Ví dụ bảng số liệu trong data editor như sau (Hình 1.4):

Hình 1.4. Bảng số liệu được lưu trữ trong Data editor

1.1.3. Text Editor (Thường là cửa sổ quản lý file kết quả)

Để có text editor, cũng chọn từ menu Window trong cửa sổ chính xong chọn text editor sẽ có text editor mở như hình 1.5.

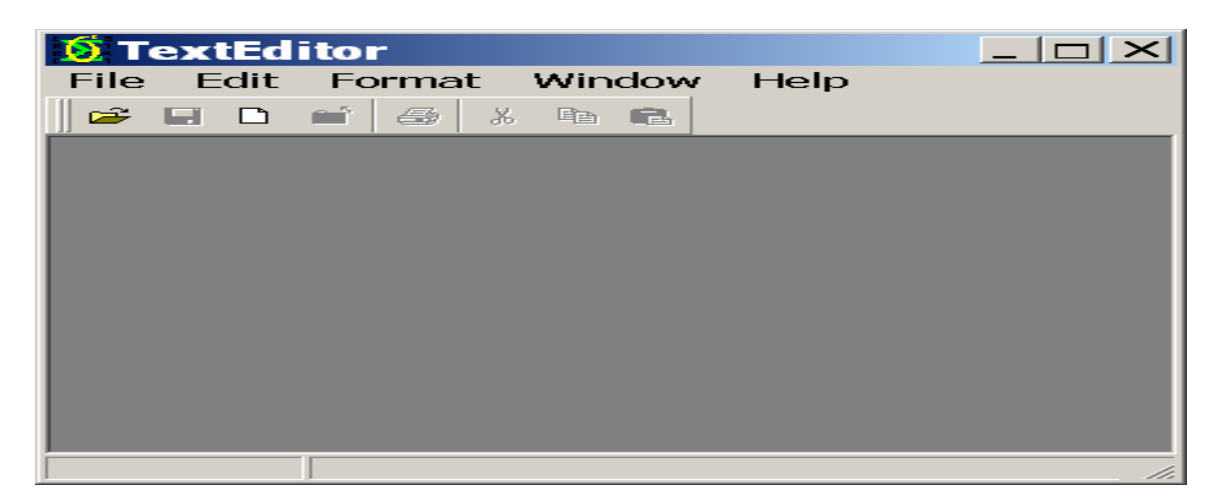

Hình 1.5. Cửa Text editor

Ví dụ kết quả tính toán ghi trong text editor như 1.6:

| 🗴 TextEditor - [D:\PROGRAM FILES\IRRISTAT\TEST.OUT]            | _ & × |
|----------------------------------------------------------------|-------|
| 🔀 File Edit Format Window Help                                 | _ & × |
|                                                                |       |
| BALANCED ANOVA FOR VARIATE NSUAT FILE CRD 25/10/** 13:31       | -     |
| Phan lich ket qua thi petriem dues this le kieu PCB            |       |
|                                                                |       |
| VARIATE V003 NSUAT                                             |       |
|                                                                |       |
| LN SOURCE OF VARIATION DE SUMS OF MEAN ERATIO PROBER           |       |
|                                                                |       |
| 1 REP 2 .585333 .292667 2.29 0.162 3                           |       |
| 2 GIONG 4 4.74667 1.18667 9.30 0.005 3                         |       |
| * RESIDUAL 8 1.02133 .12/66/                                   |       |
| * TOTAL (CORRECTED) 14 6.35333 .453810                         |       |
|                                                                |       |
| - TABLE OF MEANS FOR FACTORIAL EFFECTS FILE CRD 25/10/** 13:31 |       |
| Phan tick ket qua thinghiem duor thiet ket u BCB               |       |
|                                                                |       |
| MEANS FOR EFFECT REP                                           |       |
|                                                                |       |
| REP NOS NSUAT                                                  |       |
| 1 5 4.78000                                                    |       |
| 2 5 4.88000                                                    | -     |
| Line 6 Co                                                      |       |

Hình 1.6. Kết quả phân tích lưu lại trong Text editor

# 1.1.4. Cửa sổ để vẽ đồ thị (Graph Window)

Mở cửa sổ này từ trong menu Analysis của cửa sổ chính Window như hình 1.7 dưới dây

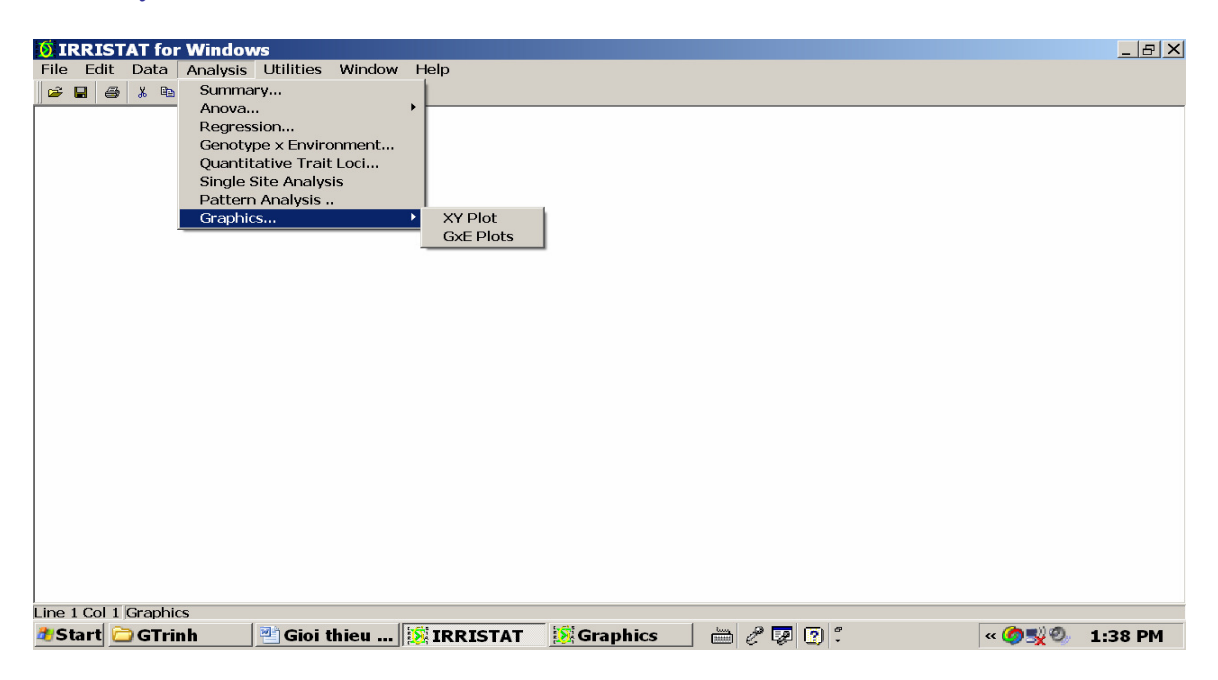

Hình 1.7. Cửa sổ để vẽ đồ thị (Graph Window) Ví dụ một đồ thị được vẽ trong Graph Window như hình 1.8 sau đây:

| IRRI                                                                                                    | STAT | Grap | h             |                                    |
|----------------------------------------------------------------------------------------------------|------|------|---------------|------------------------------------|
| File                                                                                                    | Edit | Data | Configure     | e Help                             |
|                                                                                                    |      |      | IRRISTAT : So | catterplot of GIONG                |
| 6.4 J                                                                                                    |      |      |               |                                    |
| 6.2 -                                                                                                    |      |      |               | -                                  |
| 6.0 -                                                                                                    |      |      |               | _                                  |
| 5.8 -                                                                                                    |      |      |               |                                    |
| 5.6 -                                                                                                    |      |      |               |                                    |
| 5.4 -                                                                                                    |      |      |               |                                    |
| 5.2                                                                                                    |      |      |               |                                    |
| <u></u> <u></u> <u></u> <u></u> <u></u> <u></u> <u></u> <u></u> <u></u> <u></u> <u></u> <u></u> <u></u> <u></u> |      |      |               | •                                  |
| 4.8 -                                                                                                    |      |      |               |                                    |
| 4.6 -                                                                                                    |      | _    | -             |                                    |
| 4.4 -                                                                                                    |      | -    | _             |                                    |
| 4.2 -                                                                                                    |      | -    | -             |                                    |
| 4.0 -                                                                                                    |      | _    |               |                                    |
| 3.8 🕂                                                                                                    |      |      |               | · · · · · · · ·                    |
| 0.0                                                                                                    | 0.5  | 1.0  | 1.5 2.0 2.4   | 5 3.0 3.5 4.0 4.5 5.0 5.5<br>GIONG |

Hình 1.8. Đồ thị được vẽ trong Graph Window

1.2. Các menu (menus)

Mỗi cửa của Window trong IRRISTAT có các menu riêng và có các lựa chọn thích hợp với chức năng riêng của chúng.

1.2.1. Các menu chính của Window

- Menu File (hình 1.9): được dùng để mở file, cũng có thể dùng data editor hoặc text editor để mở file (tuỳ thuộc vào kiểu file), cũng có thể dùng để save the log file, save-as the log file hoặc có thể in the log file từ menu này.

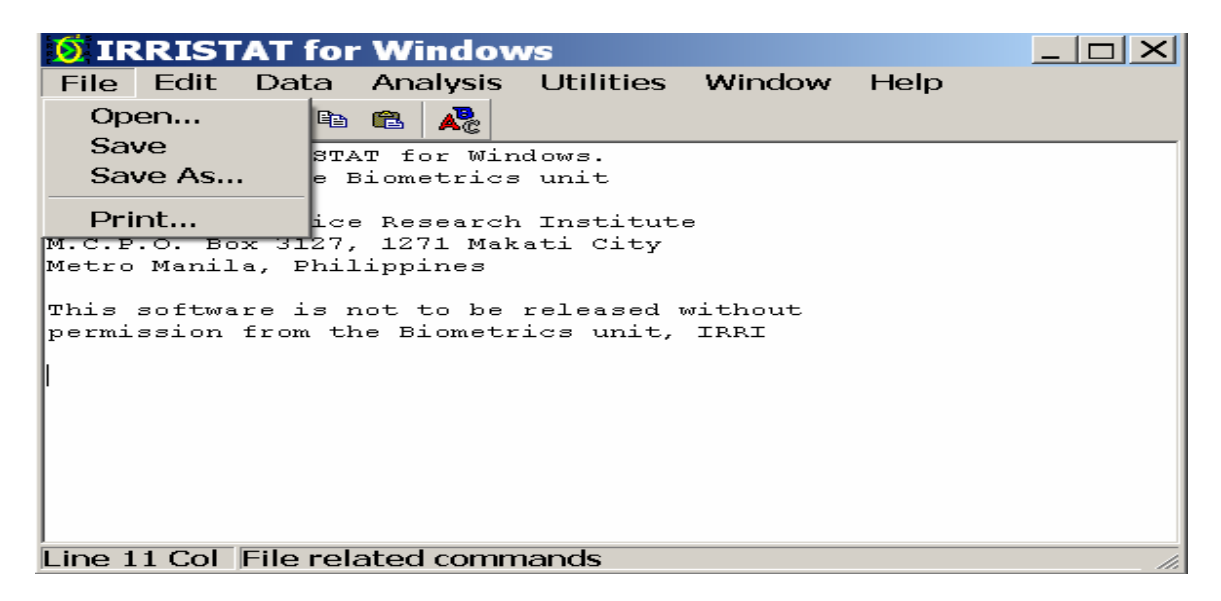

Hình 1.9. Menu File trên Main Window

- Menu Edit (hình 1.10): được sử dụng để cut, copy, past hoặc để xoá Log window

| 🧕 IR            | RISTAT fo                   | r Windov                 | vs                      |                 |      |  |
|-----------------|-----------------------------|--------------------------|-------------------------|-----------------|------|--|
| File            | Edit Data                   | Analysis                 | Utilities               | Window          | Help |  |
| 😅 ।             | Cut                         | 3                        |                         |                 |      |  |
| Welco:<br>Devel | Paste                       | Win<br>ics               | dows.<br>unit           |                 |      |  |
| Inter           | Clear All                   | Text reh                 | Institut                | e               |      |  |
| M.C.P<br>Metro  | Font                        | Mak                      | ati City                |                 |      |  |
| This<br>permi   | software is<br>ssion from 4 | not to be<br>the Biometr | released t<br>ics unit, | without<br>IRRI |      |  |
| Line 1          | 1 Col                       |                          |                         |                 |      |  |

Hình 1.10. Menu Edit trên Main Window

- Menu Analysis (hình 1.11): được sử dụng để chạy các phân tích thống kê, bao gồm các thống kê mô tả, phân tích phương sai, phân tích hồi qui, phân tích tương tác gen và môi trường của các thí nghiệm giống cây trồng, phân tích di truyền số lượng, phân tích phân biệt các nơi nghiên cứu, phân tích mẫu phân lớp và vẽ đồ thị.

| 🗕 IRRISTAT for                                                                                                    | <sup>.</sup> Windov                                                              | vs                                                                         |                         |      |   |
|----------------------------------------------------------------------------------------------------|----------------------------------------------------------------------------------|----------------------------------------------------------------------------|-------------------------|------|---|
| File Edit Data                                                                                                    | Analysis                                                                         | Utilities                                                                  | Window                  | Help |   |
| Welcome to IRRIST<br>Developed by the P<br>International Rice<br>M.C.P.O. Box 3127,<br>Metro Manila, Phi<br>This software is p<br>permission from th | Summa<br>Anova<br>Regress<br>Genoty<br>Quantit<br>Single S<br>Pattern<br>Graphic | ry<br>sion<br>pe x Enviro<br>ative Trait<br>Site Analys<br>Analysis .<br>s | onment<br>: Loci<br>iis | •    |   |
| Line 11 Col. Statisti                                                                                                    | ical Analys                                                                      | is modules                                                                 |                         |      | 1 |

Hình 1.11. Menu Analysis trên Main Window

- Menu Utinities (hình 1.12): được sử dụng để xây dựng thiết kế thí nghiệm, tạo các thí nghiệm tổng quát có trung bình bình phương và các hệ số tương phản đa thức trực giao.

| IRRISTAT for Window                                                                     | vs                          |                                         |                           |   |
|-----------------------------------------------------------------------------------------|-----------------------------|-----------------------------------------|---------------------------|---|
| File Edit Data Analysis                                                                 | Utilities                   | Window                                  | Help                      |   |
| Welcome to IRRISTAT for Win<br>Developed by the Biometrics                              | Randor<br>Genera<br>Orthogo | nization a<br>I Factorial<br>onal Polyn | nd Layout<br>EMS<br>omial | · |
| International Rice Research<br>M.C.P.O. Box 3127, 1271 Mak<br>Metro Manila, Philippines | Institut:<br>ati City       | e                                       |                           |   |
| This software is not to be<br>permission from the Biometr                               | released w<br>ics unit,     | vithout<br>IRRI                         |                           |   |
|                                                                                         |                             |                                         |                           |   |
| Line 11 Col Statistical Utility                                                         | modules                     |                                         |                           |   |

Hình 1.12. Menu Utinities trên Main Window

- Menu Window (hình 1.13): được sử dụng để thay đổi các cửa Window khác nhau trong IRRISTAT hoặc sắp xếp lại các trình bày của Window.

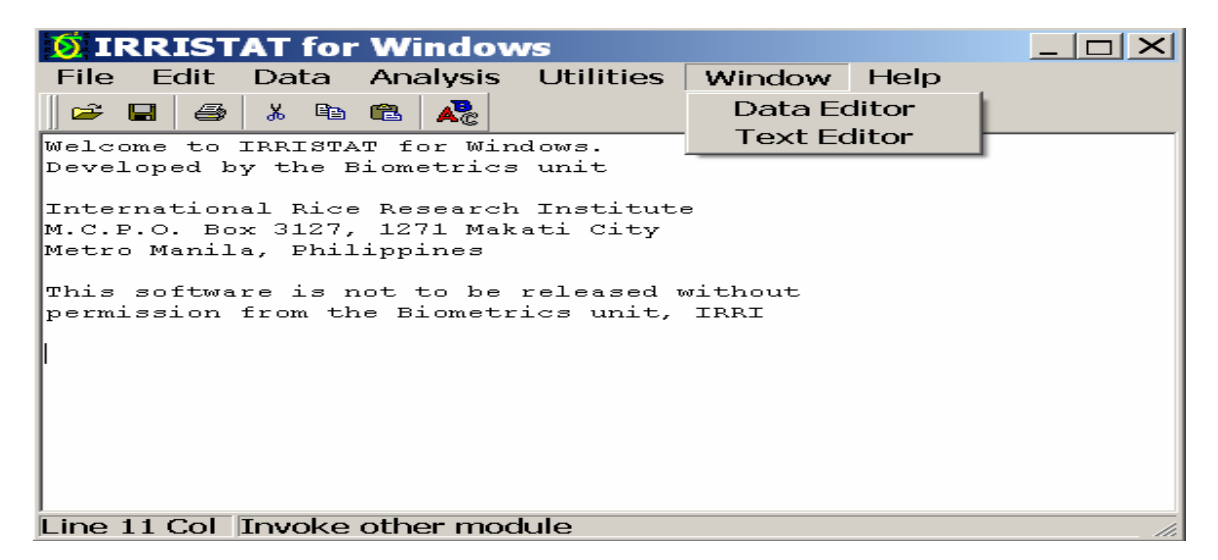

Hình 1.13. Menu Window trên Main Window

1.2.2. Cửa Data Editor

- Trong Data Editor có thể sử dụng menu File (hình 1.14) để xây dựng, cất giữ, mở lại file và in file số liệu, để nhập số liệu từ Excel Workbook, từ Text file và Dbase file, và đưa số liệu từ file có đuôi SYS sang Excel hoặc Text file.

| 🧕 IRRISTAT I               | Data Edito                  | r     |           |      |  |
|----------------------------|-----------------------------|-------|-----------|------|--|
| File Edit View             | <ul> <li>Options</li> </ul> | Tools | Window    | Help |  |
| New                        | Ctrl+N                      |       |           |      |  |
| Open                       | Ctrl+O                      |       |           |      |  |
| Reopen                     | •                           |       |           |      |  |
| Save                       | Ctrl+S                      |       |           |      |  |
| Save As                    | Ctrl+A                      |       |           |      |  |
| Close                      | Ctrl+E                      |       |           |      |  |
| Import data<br>Export data | +                           |       |           |      |  |
|                            |                             |       |           |      |  |
| Print                      | Ctrl+P                      |       |           |      |  |
| Exit                       | Alt+X                       |       |           |      |  |
|                            |                             |       |           |      |  |
|                            |                             |       |           |      |  |
|                            |                             | File  | Operation | IS   |  |

Hình 1.14. Chức năng của menu file trong Data Editor

Sử dụng menu Edit để cut, copy, và dán các giá trị trong datasheet (hình 1.15). Mở new trong menu file của Data Editor để có hình 1.15.

| 💆 IRRI | ISTAT C              | )ata Edi                   | tor     |         |        |      |       |
|--------|----------------------|----------------------------|---------|---------|--------|------|-------|
| 🎉 File | Edit V               | 'iew Op                    | tions   | Tools   | Window | Help | _ & × |
|        | Cut<br>Copy<br>Paste | Ctrl+X<br>Ctrl+C<br>Ctrl+V | F       |         |        |      |       |
|        |                      |                            |         |         |        |      |       |
|        | •                    |                            |         |         |        |      |       |
|        |                      |                            |         |         |        |      |       |
|        |                      |                            |         |         |        |      |       |
|        |                      |                            |         |         |        |      |       |
|        |                      |                            |         |         |        |      |       |
|        |                      |                            |         |         |        |      |       |
|        |                      |                            |         |         |        |      |       |
|        |                      |                            |         |         |        |      |       |
|        |                      |                            |         |         |        |      |       |
| Down 1 | C. Doco              | rder 11                    | Ioriah  |         | 220    |      |       |
| ROM: 1 | . CIRECO             | ius: I                     | variado | nenoina | me-    |      | 1.    |

Hình 1.15. Chức năng của menu Edit trong Data Editor

- Sử dụng menu Options để sửa chữa các đề mục, chuyển đổi số liệu, xếp hạng, tạo các mục, thêm, bớt, nhập số liệu, xoá biến và đặt độ chính xác riêng cho số liệu (hình 1.16).

| 🧕 IRR  | ISTAT  | Data   | Editor   |           |             |      |       |
|--------|--------|--------|----------|-----------|-------------|------|-------|
| 🎉 File | Edit   | View   | Options  | Tools     | Window      | Help | _ & × |
| 🛛 😅 🖬  | D 🖆    | 😂 🕺    | Edit De  | escriptio | n           |      |       |
|        | 1      | 2      | Recode   | e         |             |      |       |
|        | VAR02  | 2 VAR  | Rank     |           |             |      |       |
| 1      |        |        | Standa   | rdize     |             |      |       |
|        |        |        | Transp   | ose       |             |      |       |
|        |        |        | Genera   | ate level | s           |      |       |
|        |        |        | Insert   | record(s  | )           |      |       |
|        |        |        | Delete   | record(   | s)          |      |       |
|        |        |        | Insert   | Numeric   | variable(s  | s)   |       |
|        |        |        | Insert   | String va | ariable(s)  |      |       |
|        |        |        | Delete   | variable  | e(s)        |      |       |
|        |        |        | Duplica  | ate varia | able        |      |       |
|        |        |        | Clear v  | ariable   |             |      |       |
|        |        |        | Set dat  | ta to dou | uble precis | ion  |       |
| Row:   | 1 C(Re | cords: | 1 Variab | I-NoNa    | me-         |      |       |

Hình 1.16. Menu Options trong Data Editor

- Sử dụng menu Tools để sắp xếp trật tự số liệu, chuyển đổi dãy số liệu song song hoặc ngược lại (hình 1.17).

| 🧕 IRR  | ISTAT D  | Data Edi | tor     |                    |             |       |         |  |
|--------|----------|----------|---------|--------------------|-------------|-------|---------|--|
| 🎉 File | Edit V   | ′iew Op  | tions   | Tools              | Window      | Help  | _ & ×   |  |
| 🏿 🛩 🔛  | D 🖆 🔮    | 5 👗 🖻    | Control | Serial To Parallel |             |       |         |  |
|        | 1        | 2        |         | Para               | llel to Ser | ial [ |         |  |
|        | VAR02    | VAR01    |         | SOFL               |             |       |         |  |
| 1      | •        | •        |         |                    |             |       |         |  |
|        |          |          |         |                    |             |       |         |  |
|        |          |          |         |                    |             |       |         |  |
|        |          |          |         |                    |             |       |         |  |
|        |          |          |         |                    |             |       |         |  |
|        |          |          |         |                    |             |       |         |  |
|        |          |          |         |                    |             |       |         |  |
|        |          |          |         |                    |             |       |         |  |
|        |          |          |         |                    |             |       |         |  |
|        |          |          |         |                    |             |       | <b></b> |  |
|        | 1        |          |         | 1                  |             |       |         |  |
| Row:   | 1 CcReco | rds: 1 V | /ariab  | I-NoNai            | ne-         |       |         |  |

Hình 1.17. Menu Tools trong Data Editor

Sử dụng menu Window để sắp xếp lại một hoặc nhiều cửa Window khác (hình 1.18)

| 🧕 🗵 IRR | ISTAT D  | Data Edi | tor      |        |         |                     |       |
|---------|----------|----------|----------|--------|---------|---------------------|-------|
| 🎉 File  | Edit V   | /iew Op  | tions    | Tools  | Window  | Help                | _ & × |
| 🖻 😅 🔛   | D 🖬 🔮    | 3) X Co  | <b>6</b> |        | Cascade | е                   | 1     |
|         | 1        | 2        |          |        | Tile Ho | rizontally          |       |
|         | VAR02    | VAR01    |          |        |         | rtically<br>Discops |       |
| 1       | •        | •        |          |        | Minimiz | ze All              |       |
|         |          |          |          |        | Maximi  | ze All              |       |
|         |          |          |          |        | ∠ 1     |                     |       |
|         |          |          |          |        | * 1     |                     |       |
|         |          |          |          |        |         |                     |       |
|         |          |          |          |        |         |                     |       |
|         |          |          |          |        |         |                     |       |
|         |          |          |          |        |         |                     |       |
|         |          |          |          |        |         |                     |       |
|         |          |          |          |        |         |                     | -     |
|         | -        |          |          |        |         |                     |       |
| Row:    | 1 CcReco | rds: 1 \ | /ariabl  | -NoNar | ne-     |                     | 1.    |

Hình 1.18. Chức năng của menu Window trong Data Editor

1.2.3. Các menu của Text Editor

- Sử dụng menu File để tạo file mới, mở file, in và cất giữ text file, để tóm tắt các kết quả thống kê và ra lệnh (hình 1.19).

| 🧕 🚺 Te | xtEdi | tor       |          |       |     |
|--------|-------|-----------|----------|-------|-----|
| File   | Edit  | Format    | Window   | Help  |     |
| Ne     | w     | Ctrl+N    | a 🔁      |       |     |
| Op     | en    | Ctrl+O    |          |       |     |
| Clo    | ose   | Ctrl+X    |          |       |     |
| Re     | open  |           | •        |       |     |
| Sav    | ve    | Ctrl+S    |          |       |     |
| Sav    | ve As |           |          |       |     |
| Pri    | nt    | Ctrl+P    |          |       |     |
| Exi    | it    |           |          |       |     |
|        |       |           |          |       |     |
|        |       |           |          |       |     |
|        |       |           |          |       |     |
|        |       | File rela | ited com | mands | /// |

Hình 1.19. Chức năng của menu file trong Text Editor

- Sử dụng menu Edit để sửa chữa file văn bản (hình 1.20)

| 🧕 Text   | Editor             | ·-[D:\[     | DOCUME | ~1\D□×        |
|----------|--------------------|-------------|--------|---------------|
| 🎉 File   | Edit               | Format      | Window | Help _ & ×    |
| 🖙 🖃      | Unc                | lo          | Ctrl+Z | 1             |
| RANDOMIZ | Cut                |             | Ctrl+X |               |
| <u> </u> | Cop                | y .         | Ctrl+C |               |
| FILENAME | Pas                | te          | Ctrl+V | STAT\IRRISTA! |
| EXPERIME | Sea                | rch         | Ctrl+F | VANDOMIZED DI |
| TREATMEN | Sea                | rch Agair   | n F3   |               |
| **** FA  | CTOR (S            | ) ****      |        | _             |
| REP (R   | ) = 4              | levels<br>1 |        |               |
| REP (    | (1) - R<br>(2) = R | 1<br>2      |        |               |
| REP (    | 2) = R<br>3) = R   | 3           |        |               |
| REP (    | 4) = R             | 4           |        | _1            |
| GTONG    | (G) =              | 5 levels    |        |               |
|          |                    |             |        |               |
| Line 1   | Co                 |             |        |               |

Hình 1.20. Chức năng của menu Edit trong cửa Data Editor

- Sử dụng menu Format để thay đổi đặc điểm font của file văn bản (hình 1.21).

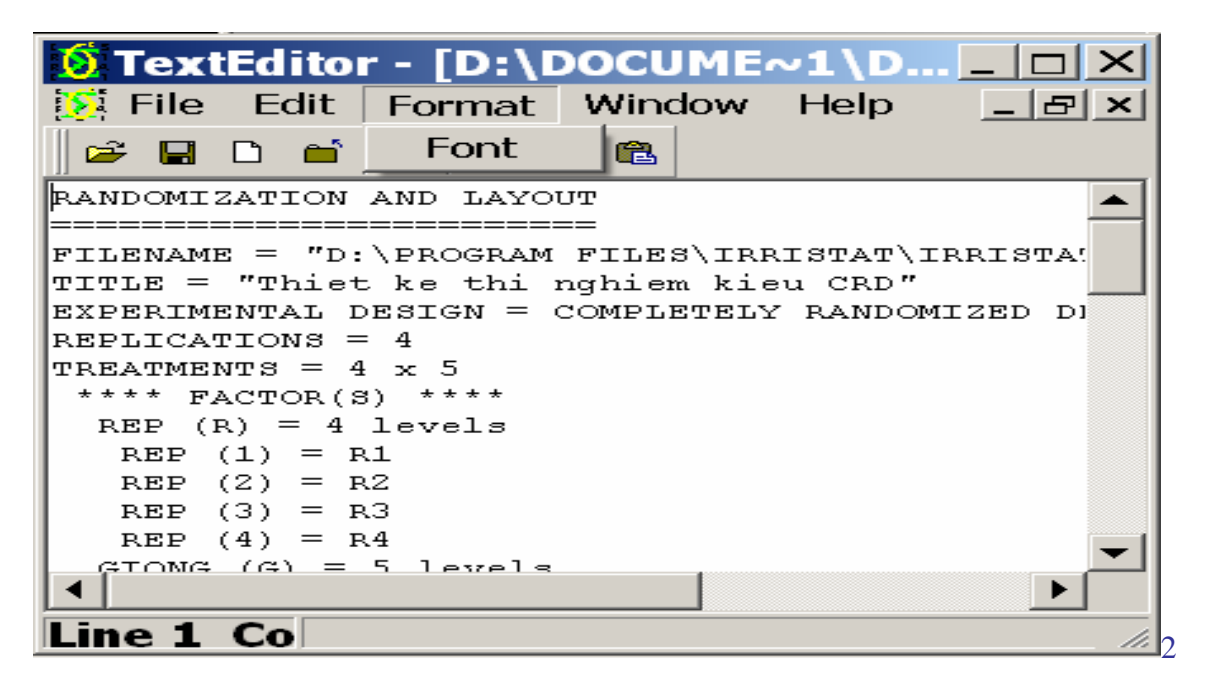

Hình 1.21. Chức năng của menu Format trong Text Editor

- Sử dụng menu Window trong Text Editor để sắp xếp lại cách trình bày của cửa Window (hình 1.22).

| 🗕 TextEditor - [D:\D                                                                                                    | OCUME~1\DUNG1\LOCALS~1\Temp\RNDLYT.O                                                             |       |
|----------------------------------------------------------------------------------------------------|--------------------------------------------------------------------------------------------------|-------|
| 🐹 File Edit Format                                                                                                    | Window Help                                                                                      | _ & × |
| RANDOMIZATION AND LAYOU<br>FILENAME = "D:\PROGRAM<br>TITLE = "Thiet ke thin<br>EXPERIMENTAL DESIGN = 0<br>REPLICATIONS = 4<br>TREATMENTS = 4 x 5 | Cascade<br>Tile Horizontally<br>Tile Vertically<br>Arrange Icons<br>Minimize All<br>Maximize All |       |
| REP (R) = 4 levels<br>REP (1) = R1<br>REP (2) = R2<br>REP (3) = R3<br>REP (4) = R4<br>GIONG (G) = 5 levels<br>GIONG (1) = G1                     | ✓ ID:\DUCUME~I\DUNGI\LUCALS~I\Temp\RNDLYT.UUT                                                    | _     |

Hình 1.22. Chức năng của menu Window trong Text Editor

1.3. Cách sử dụng các hợp phần khác trong IRRISTAT

1.3.1. Các nút điều khiển (Command Buttons)

Command buttons là sự điều khiển bằng hình mà nó chỉ hành động cần được thực hiện. Nguời sử dụng có thể chọn nút bấm bằng cách kích chuột khi con trỏ ở trên nút. Ví dụ như trên hình 1.23 có hai nút đã được chọn.

| IRRISTAT: Balanced Analysis of Variance                                                                                                    | <u>?</u> ×                         |
|----------------------------------------------------------------------------------------------------|------------------------------------|
| Analysis of Variance Options Effect                                                                                                    |                                    |
| Heading:<br>Phan tich phuong sai                                                                                                    | ✓ OK<br>✓ Cancel<br>? Help<br>Eave |
| Line 1 Col 21                                                                                                    | Data Selection                     |
| Compute and Test residuals       ▼       Non-Parametric ANOVA         Analyze Box-Cox Transformation       ▼       Sort Character Factors         Wide Output for Means       ■       Compute Type III SS |                                    |

Hình 1.23. Hai nút điều khiển được chọn

#### 1.3.2. Các hộp soạn thảo (Text Boxes)

Text boxes được sử dụng để vào thông tin, sửa chữa. Ví dụ hình 1.24 là một text box mô tả đơn vị đo của biến năng suất, hình 25 để ghi chủ đề phân tích hồi qui.

| Variable Name      |          |
|--------------------|----------|
| NSUAT              | 🗸 ок     |
| Description:       |          |
| Do bang kg tren ha | X Cancel |
|                    |          |

Hình 1.24. Text box mô tả đơn vị đo của biến năng suất

| IRRISTAT: Correlation and Multiple Regression                                          |
|----------------------------------------------------------------------------------------|
| Regression and Correlation   Regression Model Options   Predictions   Hypotheses   Re- |
| Heading:                                                                               |
| Phan tich hoi qui giua nang suat lua va dinh d                                         |
| Cancel                                                                                 |
|                                                                                        |
|                                                                                        |
|                                                                                        |
|                                                                                        |
|                                                                                        |
| Line 2 Col 29 Data Selection                                                           |
|                                                                                        |
| Correlation Compute and Test Residuals                                                 |
| Parameter Covariance Maximum Steps                                                     |
| Partial Correlation for Stepwise :                                                     |
| Outlier Detection Limit : 0.25 Stopwice Test Level : 0.05                              |
|                                                                                        |
| Influence Detection Limit :   0.25                                                     |
|                                                                                        |

Hình 1.25. Text box để ghi chủ đề của phân tích hồi qui

## 1.3.3. Hộp danh sách (List Boxes)

List boxes được sử dụng để đưa ra lựa chọn cho người sử dụng quyết định lựa chọn nào. Trong IRRISTAT có hai loại danh sách: nguồn và mục tiêu. Danh sách mục tiêu chứa các mục cần cho phân tích. Danh sách mục tiêu được lấy ra từ danh sách nguồn.

Ví dụ trên hình 1.26 biến "NSUAT" đang được chọn là một trong những biến nguồn (đậm màu).

| IRRISTAT: I         | Balanced Analysis                       | of Variance            | <u>?</u> ×     |  |  |  |  |  |
|---------------------|-----------------------------------------|------------------------|----------------|--|--|--|--|--|
| Analysis of Varianc | Analysis of Variance   Options   Effect |                        |                |  |  |  |  |  |
| 😂 Open              | Command File :<br>TE.gfc                | Data File :<br>CRD.SYS | 🗸 ок           |  |  |  |  |  |
| Data Filo Variables | : Analysis Variatos : Factors:          | Coverietes :           | 🗙 Cancel       |  |  |  |  |  |
| REP<br>GIONG        |                                         |                        | ? <u>H</u> elp |  |  |  |  |  |
| Neeri               |                                         |                        | 🖺 Save         |  |  |  |  |  |
|                     | Add Remove Add                          | Remove Add Remove      |                |  |  |  |  |  |
|                     | -const-                                 | n                      |                |  |  |  |  |  |
|                     |                                         |                        |                |  |  |  |  |  |
|                     |                                         |                        |                |  |  |  |  |  |
|                     |                                         |                        |                |  |  |  |  |  |
|                     |                                         |                        |                |  |  |  |  |  |
|                     | Add Remove                              | Product Cross          |                |  |  |  |  |  |
|                     |                                         |                        |                |  |  |  |  |  |

Hình 1.26. Biến nguồn đang được chọn

Biến "GIONG" đang được chọn trên hình 1.27 là biến mục tiêu. Để có biến mục tiêu, chọn biến nguồn xong kích chuột vào add ở phía dưới của hộp mục tiêu sẽ được, khi muốn loại bỏ danh sách biến mục tiêu thì chọn biến đó xong kích chuột vào Remove.

| IRRISTAT:                                    | Balanced Analysis                                                   | s of Variance                             | ? ×       |
|----------------------------------------------|---------------------------------------------------------------------|-------------------------------------------|-----------|
| Analysis of Variand                          | e <u>O</u> ptions <u>E</u> ffect                                    |                                           |           |
| 😂 Open                                       | Command File :<br>TE.gfc                                            | Data File :<br> CRD.SYS                   | • ок      |
| Data File Variable:<br>REP<br>GIONG<br>NSUAT | s: Analysis Variates : Factors:<br>NSUAT                            | G Covariates :                            | ★ Cancel  |
|                                              | Add Remove Add<br>ANOVA Model Specificatio<br>-CONST-<br>Add Remove | Remove Add Remove<br>n :<br>Product Cross | Bave Save |

Hình 1.27. Biến mục tiêu "GIONG" đang được chọn.

1.3.4. Hộp kiểm soát (Check boxes)

Check boxes dùng để điều khiển các lựa chọn riêng mà nó hoặc hiện hoặc ẩn. Khi lựa chọn biến thì dấu check mark xuất hiện. Khi lựa chọn ẩn thì dấu check mark

biến mất. Người sử dụng có thể thay đổi trạng thái của check boxes bằng cách kích chuột vào hộp hoặc ấn nút Select (Spacebar) khi dấu check box đã được đặt vào. Hình 1.28 là một ví dụ về hộp check box có sáu lựa chọn được đánh dấu.

| IRRISTAT: S                               | ummary Stat      | istics              |
|-------------------------------------------|------------------|---------------------|
| 👄 Open 🛛 File                             | name: D:\PROGRAM | I FILES\IRRISTAT    |
| Variables in data file<br>REP<br>GIONG    | Add Remove       | ables for analysis: |
| Statistics<br>Min<br>Max<br>Bange<br>Mean | □ Sum            |                     |
| ▲ [                                       |                  |                     |

Hình 1.28. Các check boxes được lựa chọn

1.3.5. Nút tuỳ chọn (Option Buttons)

Một Option button thể hiện một lựa chọn đơn lẻ trong bộ các lựa chọn loại trừ có giới hạn. Khi một Option button được lựa chọn, điểm vòng tròn được điền dấu chấm, khi không có lựa chọn thì vòng tròn trống. Hình 1.29 là một ví dụ.

| <b>IRRISTAT:</b> Correlation and Multiple Regression                 |                |
|----------------------------------------------------------------------|----------------|
| Regression and Correlation Regression Model Options Predictions Hypo | theses Re- 💶 🕨 |
| Regression Models                                                    |                |
| New                                                                  |                |
| Remove                                                               | 🗙 Cancel       |
| Insert Summary                                                       | <u>? H</u> elp |
| Analysis Variates : Response Variate : Residual Variate :            | 🖹 Save         |
| Add Remove Fitted Variate :                                          |                |
| Add Add Enclosed Selection Selection Backward Selection              |                |
| Title : Print Model Details: Constrainsts 0                          |                |
|                                                                      |                |

Hình 1.29. Nút tuỳ chọn "Forward Selection" được chọn

#### 1.3.6. Hộp tăng giảm (Spin Boxes)

Spin box chỉ chấp nhận một bộ số có giới hạn các giá trị được đưa vào thứ tự. Người sử dụng có thể đánh một giá trị mới vào text box, kích chuột vào mũi tên lên để tăng giá trị, hoặc vào mũi tên xuống để giảm gía trị. Ví dụ về hộp tăng giảm như hình 1.30 có ba hộp tăng giảm, một hộp cho Replication, hộp thứ hai cho Number of levels và hộp thứ ba ở dòng cuối cùng.

| IRRISTAT: Randomization and Layout                                                                                                    |            |
|----------------------------------------------------------------------------------------------------|------------|
| Design Specifications                                                                                                    |            |
| Copen File name: D:\PROGRAM FILES\IRRISTAT\IRRISTAT.RND                                                                                                    | 🗸 ок       |
| Data File name     D:\PROGRAM FILES\IRRISTAT\IRRISTAT.SYS                                                                                                    | 😮 Cancel 📗 |
| Design title:                                                                                                    |            |
| Thiet ke thi nghiem kieu CRD                                                                                                    | ? Help     |
| Design type: COMPLETELY RANDOMIZED DESIGN Replications: 3 +<br>Define factor<br>Factor name:<br>Factor ID:<br>Number of levels: 2 +<br>Plot dimensions for layout per replication<br>S + < no. of plots along length of the field. |            |

Hình 1.30. Minh hoạ hộp tăng giảm

1.3.7. Danh sách tuỳ chọn (Drop-down List)

Drop-down list là một danh sách có thể thay đổi trạng thái giữa đóng và mở. Một trong số lựa chọn của danh sách có thể được bôi đen và được chuyển vào text line bằng cách kích đúp chuột, hình 1.31 là một ví dụ.

| <b>IRRISTAT:</b> Correlation and Multiple Regression                                                                                                    |                |
|----------------------------------------------------------------------------------------------------|----------------|
| Regression and Correlation Regression Model Options Predictions Hypo                                                                                                    | otheses Re-    |
| Regression Models                                                                                                    |                |
| Y = *CONST* + X1 + X2 New                                                                                                    |                |
| Remove                                                                                                    | X Cancel       |
| Insert Summary                                                                                                    | <u>? H</u> elp |
| Analysis Variates : Response Variate : Residual Variate :<br>Add Remove X1<br>Independent Variates: X2<br>Add CONSTANT-<br>X1<br>Remove X2<br>Title : Print Model Details Constraints 0 | Save Save      |
|                                                                                                    |                |
| nVars : 5 InRecs : 3 Working directory :                                                                                                    |                |

Hình 1.31. Minh hoạ danh sách tuỳ chọn

# Chương 2. MỘT SỐ CÁCH QUẢN LÝ SỐ LIỆU CƠ BẢN

Mục tiêu của phần này giúp cho người học biết cách quản lý các số liệu nghiên cứu thu được trong IRRISTAT và một số phép biến đổi đơn giản. Cụ thể các nội dung cần nắm bắt như sau:

- Biết cách vào số liệu trực tiếp từ Data Editor
- Nhập số liệu từ text file, excel file, và dbase file
- Tạo biến mới bằng cách sử dụng các phép tính số học, các hàm số và các tính toán khác.
- Tạo biến mới bằng các biến đã có hoặc các giá trị thiếu
- Đưa số liệu từ file có đuôi SYS sang excel hoặc text file

## 2.1. Bộ số liệu mẫu

Bộ số liệu mẫu trong IRRISTAT thường được biểu hiện dưới dạng bảng như sau (hình 2.1). Số liệu được thể hiện dưới dạng hàng và cột, cột là thứ tự các biến và hàng là các cá thể ghi được. File số liệu thường được save dưới dạng đuôi SYS.

| 🧕 🚺 IRR | ISTAT D  | Data Edi | tor - [D  | :\Progra         | am Files   | IRRIS    | ТАТ       |       |
|---------|----------|----------|-----------|------------------|------------|----------|-----------|-------|
| 🎉 File  | Edit V   | liew Opt | tions To  | ols Win          | dow He     | lp       |           | _ & × |
| 🛛 🛥 🔛   | D 🖬 🔮    | 5 👗 🗈    | <b>Ê</b>  |                  |            |          |           |       |
|         | 1        | 2        | З         | 4                | 5          |          |           |       |
|         | NLAI     | GIONG    | NSUAT     | SOBONG           | TLUONG     |          |           |       |
| 1       | 1.00000  | 1.00000  | 30.0000   | 250.0000         | 23.0000    |          |           |       |
| 2       | 1.00000  | 2.00000  | 48.0000   | 231.0000         | 23.0000    |          |           |       |
| 3       | 1.00000  | 3.00000  | 52.0000   | 230.0000         | 24.0000    |          |           |       |
| 4       | 1.00000  | 4.00000  | 45.0000   | 199.0000         | 25.0000    |          |           |       |
| 5       | 1.00000  | 5.00000  | 52.0000   | 242.0000         | 21.0000    |          |           |       |
| 6       | 1.00000  | 6.00000  | 62.0000   | 231.0000         | 23.0000    |          |           |       |
| 7       | 1.00000  | 7.00000  | 58.0000   | 256.0000         | 21.0000    |          |           |       |
| 8       | 1.00000  | 8.00000  | 63.0000   | 213.0000         | 24.0000    |          |           |       |
| 9       | 1.00000  | 9.00000  | 70.0000   | 215.0000         | 27.0000    |          |           |       |
| 10      | 2.00000  | 1.00000  | 23.0000   | 254.0000         | 26.0000    |          |           |       |
| 11      | 2.00000  | 2.00000  | 46.0000   | 200.0000         | 24.0000    |          |           | -     |
| Row:    | 1 CcReco | rds: 36  | Variab D: | \ <b>Program</b> | 1 Files\IR | RISTAT\S | SoGiona.s | vs 🛛  |

Hình 2.1. Bộ số liệu mẫu trong IRRISTAT

## 2.2. Tạo file số liệu

Để phân tích được số liệu trong IRRISTAT, trước hết cần đưa số liệu vào file có đuôi SYS bằng Data Editor. Để có số liệu trong file đuôi SYS, có thể lấy từ file có sẵn trong Excel, Dbase hoặc vào số liệu trực tiếp cho Data Editor. Data Editor cũng giống như một Workshet, vào biến trên các cột và vào số liệu của các cá thể trên các hàng.

Để mở được Data Editor, từ cửa sổ chính Window chọn Data Editor. Khi vào Data Editor, các menu có thể làm việc ngay là File, Window, Help (hiện đậm, rõ), còn

các menu khác như Edit, Options, Tools (hiện mờ) chưa có khả năng làm việc nhưng chúng sẽ làm việc ngay sau khi mở file (hình 2.2).

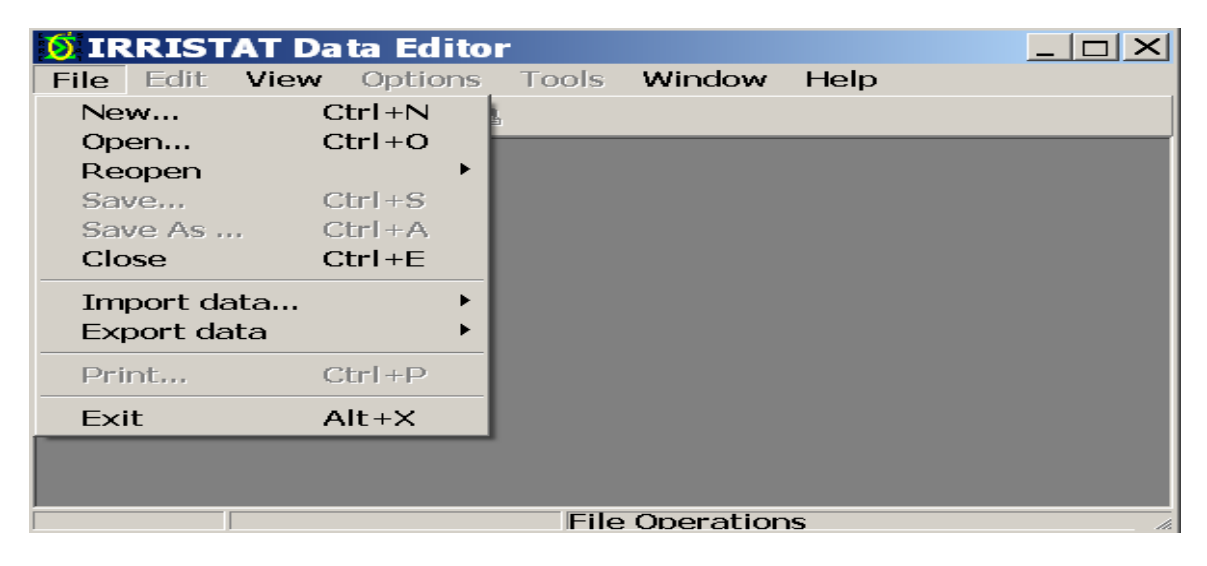

Hình 2.2. Cửa sổ Data Editor mở với menu File

Có thể lấy số liệu qua menu File bằng 4 cách khác nhau sau đây:

- A. New: Vào số liệu trực tiếp bằng Data Editor
- B. Open: Mở file có sẵn với đuôi SYS
- C. Reopen: Mở những file vừa mới được làm gần nhất
- D. Import: Nhập file từ Excel, text hoặc Dbase file

#### 2.2.1. Nhập số liệu qua Data Editor

Để mở New, chọn File ----> New từ cửa sổ Data Editor sẽ được một workshet như hình 2.3.

| 🧕 IRR  | ISTAT   | Data   | Edit | tor      |      |     |     |     |    |    |       |
|--------|---------|--------|------|----------|------|-----|-----|-----|----|----|-------|
| 🎉 File | Edit    | View   | Opt  | ions     | То   | ols | Win | dow | He | lp | _ & × |
| 🛛 🛩 🖬  | D 📫     | & 🍪    | Ē    | <b>B</b> |      |     |     |     |    |    |       |
|        | 1       |        |      |          |      |     |     |     |    |    |       |
|        | VAR01   |        |      |          |      |     |     |     |    |    |       |
| 1      | •       |        |      |          |      |     |     |     |    |    |       |
|        |         |        |      |          |      |     |     |     |    |    |       |
|        |         |        |      |          |      |     |     |     |    |    |       |
|        |         |        |      |          |      |     |     |     |    |    |       |
|        |         |        |      |          |      |     |     |     |    |    |       |
|        |         |        |      |          |      |     |     |     |    |    |       |
|        |         |        |      |          |      |     |     |     |    |    |       |
|        |         |        |      |          |      |     |     |     |    |    |       |
|        |         |        |      |          |      |     |     |     |    |    |       |
| D      |         | ·      | -    |          |      |     |     |     |    |    |       |
| Row: 3 | 1 CcRec | cords: | 1 V  | 'ariab   | l Da | ata |     |     |    |    |       |

Hình 2.3. Một workshet mới được mở trong Data Editor

Trên màn hình thể hiện một ô đậm nghĩa là một biến và một quan sát. Thêm hàng hoặc cột nữa bằng cách dịch chuyên các mũi tên trên bàn phím xuống hoặc sang ngang cho đến khi có đủ số hàng, số cột như mong muốn. Khi hàng hoặc cột mới xuất hiện, IRRISTAT luôn thể hiện các ô bằng các dấu chấm, đó là các cell trống sẵn sàng cho nhập số liệu (hình 2.4).

| 🧕 IRR  | 🚺 IRRISTAT Data Editor |         |           |         |         |     |       |  |  |  |
|--------|------------------------|---------|-----------|---------|---------|-----|-------|--|--|--|
| 🎉 File | Edit V                 | /iew Op | tions To  | ols Win | idow He | elp | _ 8 × |  |  |  |
|        |                        |         |           |         |         |     |       |  |  |  |
|        | 1                      | 2       | 3         | 4       |         |     |       |  |  |  |
|        | VAR01                  | VAR02   | VAR03     | VAR04   |         |     |       |  |  |  |
| 1      |                        | •       | •         | •       |         |     |       |  |  |  |
| 2      | •                      | •       | •         | •       |         |     |       |  |  |  |
| 3      |                        | •       | •         | •       |         |     |       |  |  |  |
| 4      | •                      | •       | •         | •       |         |     |       |  |  |  |
| 5      | •                      | •       | •         | •       |         |     |       |  |  |  |
| 6      | •                      | •       | •         | •       |         |     |       |  |  |  |
| 7      | •                      | •       | •         | •       |         |     |       |  |  |  |
| 8      |                        | •       | •         | •       |         |     |       |  |  |  |
| 9      | •                      | •       | •         | •       |         |     |       |  |  |  |
| 10     | 1                      |         |           |         |         |     |       |  |  |  |
| Row: 1 | .4 C/Reco              | rds: 14 | Variab Da | ata     |         |     |       |  |  |  |

Hình 2.4. Workshet mới sẵn sàng cho nhập số liệu

IRRISTAT tạo ra các tên biến giả trên mỗi cột, ví dụ như VAR01, VAR02, VAR03. Đổi tên biến bằng cách kích chuột phải vào tên biến muốn đổi, cửa sổ nhỏ xuất hiện có 2 hộp nhỏ, xoá tên biến giả (VAR01 chẳng hạn) trong hộp đầu tiên để đặt biến mới theo ý muốn, nếu cần thiết thì kích chuột vào hộp nhỏ thứ hai để mô tả cho tên biến mới được đặt trong hộp nhỏ bên trên, sẽ có như hình 2.5.

| Variable Name      |          |
|--------------------|----------|
| GIONG\$            | 🗸 ОК     |
| Description:       |          |
| Cac giong moi nhap | X Cancel |

Hình 2.5. Đặt và mô tả tên biến

Khi ấn định tên biến cho mỗi cột, không được ghi tên biến dài hơn 8 ký tự (không kể dấu \$). Dấu \$ được đưa vào sau tên biến khi muốn biến đó nhận ký tự là chữ.

Sau khi đặt tên biến xong ta có bảng mới còn trống cho nhập số liệu (ví dụ hình 2.6).

| 🧕 IRR  | ISTAT D  | Data Edi | tor       |         |        |    |          |  |  |
|--------|----------|----------|-----------|---------|--------|----|----------|--|--|
| 🐹 File | Edit V   | liew Opt | tions To  | ols Win | dow He | lp | _ & ×    |  |  |
|        |          |          |           |         |        |    |          |  |  |
|        | 1        | 2        | 3         | 4       | 5      |    |          |  |  |
|        | NLAI     | GIONG\$  | NSUAT     | SOBONG  | TLUONG |    |          |  |  |
| 1      | •        | •        | •         | •       | •      |    |          |  |  |
| 2      | •        | •        |           | •       | •      |    |          |  |  |
| 3      |          | •        | •         | •       | •      |    |          |  |  |
| 4      |          | •        | •         | •       | •      |    |          |  |  |
| 5      | •        | •        |           | •       |        |    |          |  |  |
| 6      |          | •        |           | •       | •      |    |          |  |  |
| 7      |          | •        |           | •       | •      |    |          |  |  |
| 8      |          | •        | •         | •       | •      |    |          |  |  |
| 9      |          | •        | •         | •       | •      |    |          |  |  |
| 10     |          |          |           |         | -      |    | <b>•</b> |  |  |
| Row:   | 1 C(Reco | rds: 14  | Variab Da | ata     |        |    | 11.      |  |  |

Hình 2.6. Bảng số liệu được thiết kế xong

Khi nhập số liệu vào các ô trống, có thể dùng các phím Tab hoặc mũi tên để chuyển con trỏ qua hàng hoặc cột. Các giá trị của biến trong mỗi ô không được dài quá 12 ký tự.

Các giá trị hoặc biến trong mỗi ô có thể copy được bằng cách chọn Edit xong chọn Copy hoặc cũng có thể copy bằng các biểu sẵn có như của Window trên màn hình. Khi vào số liệu xong, có thể chọn Options để sửa chữa tên biến hoặc mô tả thêm về biến xong vào menu file để vào save as xong đặt tên file hoặc dùng biểu tượng save trên màn hình và chú ý file được save phải có đuôi SYS (máy sẽ tự động gắn đuôi SYS). File cần được save trong IRRISTAT để thuận tiện cho sau này mở ra phân tích. Khi file đã được save, vị trí và tên của file sẽ được chỉ định ở góc phải, bên dưới của màn hình Data Editor.

Sau khi save file xong, có thể mở lại để sửa chữa số liệu khi vào bị nhầm. Khi sửa chữa, chỉ cần chọn ô bị sai xong đánh đè lên. Lúc này sẽ có bộ số liệu như hình 1 sẵn sàng cho phân tích.

2.2.2. Vào số liệu bằng cách mở file có sẵn (Open)

Để mở file cho việc sửa đổi số liệu, thêm biến,...và làm một số phép tính toán khác trên file có đuôi SYS hãy chọn File -----> Open. Khi hộp thoại mở, hãy chọn file cần mở xong kích Open. Data Editor sẽ cho thấy số liệu, số biến và vị trí của file được mở như hình 2.1.

Để mở 2 file đuôi SYS cùng một lúc, hãy mở lần lượt từng file một xong chọn Window, vào Tile Horizontally sẽ được 2 file xếp liên tiếp nhau như hình 2.7, nếu chọn Tile Vertically sẽ được 2 file xếp song song theo chiều thẳng đứng như hình 2.8

| 🧕 IRR  | 🕺 IRRISTAT Data Editor |          |         |           |            |          |          |         |  |  |
|--------|------------------------|----------|---------|-----------|------------|----------|----------|---------|--|--|
| File E | dit Vie                | w Optio  | ns Too  | ols Wind  | low Hel    | р        |          |         |  |  |
|        |                        |          |         |           |            |          |          |         |  |  |
|        |                        |          |         |           |            |          |          |         |  |  |
|        | 1                      | 2        | 3       |           |            |          |          | -       |  |  |
|        | REP                    | GIONG    | NSUAT   | Γ         |            |          |          |         |  |  |
| 1      | 1.00000                | 1.0000   | 4.500   | 00        |            |          |          |         |  |  |
| 2      | 1.00000                | 2.0000   | 4.300   | OC        |            |          |          |         |  |  |
| 3      | 1.0000                 | 6 0000   |         | ad<br>    | DDTOT      |          |          |         |  |  |
|        |                        | D:/P     | rogram  | Hiles \1  | RRIST      | I \SoGi  | ong.sys  |         |  |  |
|        |                        |          | 1       | 2         | 3          | 4        | 5        |         |  |  |
|        |                        |          | NLAI    | GIONG     | NSUAT      | SOBONG   | TLUONG   |         |  |  |
|        |                        | 1        | 1.00000 | 1.00000   | 30.0000    | 250.0000 | 23.0000  |         |  |  |
|        |                        | 2        | 1.00000 | 2.00000   | 48.0000    | 231.0000 | 23.0000  |         |  |  |
|        | Ī                      | 3        | 1.00000 | 3.00000   | 52.0000    | 230.0000 | 24.0000  | -       |  |  |
|        |                        |          |         |           |            |          |          |         |  |  |
| Row:   | 1 CcRecc               | ords: 36 | Variab  | D:\Progra | am Files\] | RRISTAT  | \SoGiona | .svs // |  |  |

## Hình 2.7. Tile Horizontally

| 🧕 IRR                                      | ISTAT D                   | ata Edit | or     |          |       |         |         | _ 🗆  | ×  |
|--------------------------------------------|---------------------------|----------|--------|----------|-------|---------|---------|------|----|
| File E                                     | dit View                  | Option   | s To   | pols     | Windo | w Help  |         |      |    |
|                                            |                           |          |        |          |       |         |         |      |    |
| 🚺 D:\Program File 💶 🗆 🚺 D:\PROGRAM F 💶 🗆 🗙 |                           |          |        |          |       |         |         |      | ×  |
|                                            | 1                         | 2        | 3      |          |       | 1       | 2       | 3    |    |
|                                            | NLAI                      | GIONG    | NSU    |          |       | REP     | GIONG   | NSL  |    |
| 1                                          | 1.00000                   | 1.00000  | 30.0   |          | 1     | 1.00000 | 1.00000 | 4.50 |    |
| 2                                          | 1.00000                   | 2.00000  | 48.0   |          | 2     | 1.00000 | 2.00000 | 4.30 |    |
| 3                                          | 1.00000                   | 3.00000  | 52.0   |          | 3     | 1.00000 | 3.00000 | 4.90 |    |
| 4                                          | 1.00000                   | 4.00000  | 45.0   |          | 4     | 1.00000 | 4.00000 | 4.80 |    |
| 5                                          | 1.00000                   | 5.00000  | 52.0   |          | 5     | 1.00000 | 5.00000 | 5.4( |    |
| 6                                          | 1.00000                   | 6.00000  | 62.0   |          | 6     | 2.00000 | 1.00000 | 4.20 |    |
| 7                                          | 1.00000                   | 7.00000  | 58.0   | <b>–</b> | 7     | 2.00000 | 2.00000 | 4.60 | Ţ  |
|                                            | · · · · · · · · · · · · · |          |        |          |       |         |         |      |    |
| Row: 1                                     | CCRecor                   | ds: 36 \ | /ariat | Da       | ata   |         |         |      | 1. |

Hình 2.8. Tile Vertically

#### 2.2.3. Mở lại (Re-Open).

Mở file số liệu bằng cách mở lại những file mới được mở gần nhất có đuôi SYS, hãy chọn File -----> Chọn Re-Open, chọn file cần mở và kích chuột vào, cách làm cụ thể như hình 2.9.

| 🧕 IRRISTAT I               | Data Edito                  | r _ 🗆 X                                 |
|----------------------------|-----------------------------|-----------------------------------------|
| File Edit View             | <ul> <li>Options</li> </ul> | Tools Window Help                       |
| New                        | Ctrl+N                      | 2                                       |
| Open                       | Ctrl+O                      |                                         |
| Reopen                     | •                           | 1 D:\Program Files\IRRISTAT\SoGiong.sys |
| Save                       | Ctrl+S                      | 2 D:\PROGRAM FILES\IRRISTAT\CRD.SYS     |
| Save As                    | Ctrl+A                      | 3 D:\Program Files\IRRISTAT\hoiqui1.sys |
| Close                      | Ctrl+E                      |                                         |
| Import data<br>Export data | +<br>+                      |                                         |
| Print                      | Ctrl+P                      |                                         |
| Exit                       | Alt+X                       |                                         |
|                            |                             |                                         |
|                            |                             | No Open Data File                       |

Hình 2.9. Mở file mới đóng gần nhất

2.2.4. Nhập số liệu vào IRRISTAT từ file khác (Import).

Đặc điểm của IRRISTAT là chỉ đọc được sheet đầu tiên trong workbook được mở. Tên biến cần để ở hàng đầu tiên bên trên, chỉ được 8 ký tự (không kể dấu \$), tên biến định tính cần có dấu \$ ở cuối.

Để nhập số liệu từ Excel, hãy chọn File ----> Import data ----> Excel workbook như hình 2.10.

| 🗕 🚺 IR                     | RIST/                          | AT Da         | ta Edi | ito    | r                        |                             |      |  |  |  |
|----------------------------|--------------------------------|---------------|--------|--------|--------------------------|-----------------------------|------|--|--|--|
| File                       | Edit                           | View          | Optio  | ns     | Tools                    | Window                      | Help |  |  |  |
| Nev                        | w                              | C             | trl+N  |        | 5                        |                             |      |  |  |  |
| Ope                        | en                             | C             | trl+O  |        |                          |                             |      |  |  |  |
| Rec                        | pen                            |               |        | •      |                          |                             |      |  |  |  |
| Sav                        | e                              | C             | trl+S  |        |                          |                             |      |  |  |  |
| Sav                        | e As                           | . C           | Ctrl+A |        |                          |                             |      |  |  |  |
| Clos                       | se                             | C             | trl+E  |        |                          |                             |      |  |  |  |
|                            |                                |               |        |        |                          |                             |      |  |  |  |
| Imp                        | oort da                        | ta            |        | •      | Excel                    | Workbook                    |      |  |  |  |
| Imp<br>Exp                 | oort da<br>oort dai            | ta<br>ta      |        | Þ      | Excel<br>Text F          | Workbook<br>File            |      |  |  |  |
| Imp<br>Exp<br>Prir         | oort da<br>oort dat<br>nt      | ta<br>ta      | tri+P  | •      | Excel<br>Text F<br>DBase | Workbook<br>File<br>e files |      |  |  |  |
| Imp<br>Exp<br>Prir<br>Exit | port da<br>port dai<br>nt<br>t | ta<br>ta<br>C | trl+P  | •<br>• | Excel<br>Text F<br>DBase | Workbook<br>File<br>a files |      |  |  |  |
| Imp<br>Exp<br>Prir<br>Exit | port da<br>port dat<br>ht<br>t | ta<br>ta<br>A | trl+P  |        | Excel<br>Text F<br>DBase | Workbook<br>File<br>9 files |      |  |  |  |
| Imp<br>Exp<br>Prir<br>Exit | port da<br>port dai<br>nt<br>t | ta<br>ta<br>C | trl+P  |        | Excel<br>Text F<br>DBase | Workbook<br>File<br>≥ files |      |  |  |  |

# Hình 2.10. Nhập số liệu vào IRRISTAT từ Excel

Khi hộp thoại mở, hãy đưa tên file Excel cần mở sau đó kích đúp chuột vào file excel có đuôi XLS đã được chọn hoặc có thể làm lệnh copy từ excel xong mở file trong IRRISTAT và dùng lệnh Paste.

## 2.2.5. Tạo biến mới từ biến đã có

Ví dụ muốn tạo biến mới NSLT từ file có sẵn là file SoGiong. Sys theo công thức sau:

NSLT (ta/ha) = Sobong \* Tluong \* Sohat / 10.

Các biến có sẵn là Sobong, Tluong, Sohat. Cách làm như sau:

Chọn File ----> Open từ Data Editor hoặc mở lại file. Khi file được mở, vào Options ----> Recode như hình 2.11.

| 🧕 IRR  | ISTAT D  | )a ta | Editor - [D:\Program Files\I       | RRISTAT\S               |
|--------|----------|-------|------------------------------------|-------------------------|
| 🐹 File | Edit V   | 'iew  | Options Tools Window Help          | _ <u>_</u> _ <u>_</u> _ |
| 🛛 😅    | D 🖆 🧉    | 3 ×   | Edit Description                   |                         |
|        | 1        | 2     | Recode                             |                         |
|        | NLAI     | GIO   | Rank                               | DHAT                    |
| 1      | 1.00000  | 1.00  | Standardize                        | 3.000(                  |
| 2      | 1.00000  | 2.00  | Transpose                          | 3.0000                  |
| 3      | 1.00000  | 3.00  | Generate levels                    | 2.0000                  |
| 4      | 1.00000  | 4.00  | Insert record(s)                   | 4.000(                  |
| 5      | 1.00000  | 5.00  | Delete record(s)                   | 1.0000                  |
| 6      | 1.00000  | 6.00  |                                    | 5.000(                  |
| 7      | 1.00000  | 7.00  | Insert String variable(s)          | 2.000                   |
| 8      | 1.00000  | 8.00  | Delete variable(s)                 | 1.0000                  |
| 9      | 1.00000  | 9.00  | Duplicate variable                 | 5.000(                  |
| 10     | 2.00000  | 1.00  | Clear variable                     | 0.000(                  |
| 11     | 2.00000  | 2.00  | Cat data ta daubla presision       | 7.0000                  |
| 12     | 2.00000  | 3.00  |                                    | 5.0000                  |
| 13     | 2.00000  | 4.00  | 0000 51.0000 245.0000 23.0000 13   | 7.000                   |
|        |          |       | 26 Variab Du) Dragman Files) IDDIG |                         |
| ROW:   | L CORECO | rus:  | SO Variabild; \Programmes \IRRIS   |                         |

#### Hình 2.11.

Khi hộp thoại Recode mở, kích chuột vào New phía dưới hộp New Variables sẽ thấy một hộp nhỏ Variable Name xuất hiện, đánh chữ NSLT vào, xong OK. Khi này chữ NSLT sẽ xuất hiện trong hộp New Variable, kích chuột vào chữ này nó sẽ xuất hiện tiếp dưới hộp Commands xong dùng Numeric Keypad đánh toàn bộ công thức như trên hình 2.12

| <b>IRRISTAT: V</b>                                                              | ariable Trans                  | formation and                                          | Derivation                                                                                                    |                           |
|---------------------------------------------------------------------------------|--------------------------------|--------------------------------------------------------|----------------------------------------------------------------------------------------------------|---------------------------|
| Data File<br>Variables :<br>NLAI<br>GIONG<br>NSUAT<br>SOBONG<br>TLUONG<br>SOHAT | New Variables :<br>NSLT        | Functions -STRING- copy delete insert str\$ length ord | 7         8         9           4         5         6           1         2         3           0         .         :=           +         -         ( | VOK<br>X Cancel<br>? Help |
| Paste to Command                                                                | New Remove<br>Paste to Command | Paste to Command                                       |                                                                                                    |                           |
|                                                                                 |                                |                                                        |                                                                                                    | Line 1 Col 31             |
| Messages:                                                                       |                                |                                                        | *<br>*                                                                                                    |                           |

Hình 2.12. Ghi công thức để tính thêm biến mới

Sau khi có hình 2.2, nhấn chuột vào Run để chạy chương trình và ta sẽ thu được kết quả như hình 2.13, trên hình này thấy xuất hiện thêm biến mới (NSLT). Save file số liệu mới được tính với đuôi SYS cho xử lý tiếp.

| 🗕 🔊 IRR | ISTAT D  | Data Edi <sup>.</sup> | tor - [D  | :\Progra         | am Files      | \IRRIS   | ТА       |      | $\times$ |
|---------|----------|-----------------------|-----------|------------------|---------------|----------|----------|------|----------|
| 🚺 File  | Edit V   | liew Opt              | tions To  | ols Win          | dow He        | lp       |          | _ 8  | ×        |
|         |          |                       |           |                  |               |          |          |      |          |
|         | 1        | 2                     | 3         | 4                | 5             | 6        | 7        |      |          |
|         | NLAI     | GIONG                 | NSUAT     | SOBONG           | TLUONG        | SOHAT    | NSLT     |      |          |
| 1       | 1.00000  | 1.00000               | 30.0000   | 250.0000         | 23.0000       | 123.0000 | 70725.0  | 0000 |          |
| 2       | 1.00000  | 2.00000               | 48.0000   | 231.0000         | 23.0000       | 123.0000 | 65349.9  | 0000 |          |
| 3       | 1.00000  | 3.00000               | 52.0000   | 230.0000         | 24.0000       | 132.0000 | 72864.0  | 0000 |          |
| 4       | 1.00000  | 4.00000               | 45.0000   | 199.0000         | 25.0000       | 124.0000 | 61690.0  | 0000 |          |
| 5       | 1.00000  | 5.00000               | 52.0000   | 242.0000         | 21.0000       | 131.0000 | 66574.2  | 0000 |          |
| 6       | 1.00000  | 6.00000               | 62.0000   | 231.0000         | 23.0000       | 145.0000 | 77038.5  | 0000 |          |
| 7       | 1.00000  | 7.00000               | 58.0000   | 256.0000         | 21.0000       | 132.0000 | 70963.2  | 0000 |          |
| 8       | 1.00000  | 8.00000               | 63.0000   | 213.0000         | 24.0000       | 151.0000 | 77191.2  | 0000 |          |
| 9       | 1.00000  | 9.00000               | 70.0000   | 215.0000         | 27.0000       | 136.0000 | 78948.0  | 0000 |          |
| 10      | 2.0000   | 1.0000                | 23.0000   | 254.0000         | 26.0000       | 200.000  | 132080.  | որոր | -        |
| Row:    | 1 CcReco | rds: 36 '             | Variab D: | \ <b>Program</b> | n Files \ IRI | RISTAT\S | SoGiona. | svs  | 11.      |

Hình 2.13. Kết quả tính biến mới (NSLT)

# **Chương 3** THIẾT KẾ THÍ NGHIỆM

Mục đích: Giúp học sinh biết cách thiết kế một sơ đồ thí nghiệm bằng phần mềm IRRISTAT 4.0 với các cách thiết kế khác nhau để từ sơ đồ thiết kế trên máy tính người thiết kế sẽ có một bản thiết kế hoàn toàn khách quan, đảm bảo tính nguyên tắc và chính xác của thiết kế thí nghiệm, đồng thời giúp cho người làm thực nghiệm có thể triển khai được thí nghiệm trên thực tế một cách dễ dàng, chuẩn xác.

Trong phần học lý thuyết, người học đã được giới thiệu cách thiết kế thí nghiệm trong hai nhóm : thí nghiệm một nhân tố và thí nghiệm hai nhân tố, tuy nhiên trường hợp hai nhân tố chỉ dừng lại ở hai trường hợp. Trong phạm vi sách này sẽ giới thiệu 3 trường hợp của thiết kế thí nghiệm một nhân tố và 3 trường hợp của thiết kế thí nghiệm hai nhân tố.

# 3.1. Thiết kế thí nghiệm một nhân tố

# 3.1.1. Thí nghiệm một nhân tố thiết kế kiểu hoàn toàn ngẫu nhiên (CRD)

Ví dụ thiết kế một thí nghiệm so sánh khả năng nảy mầm của 5 giống đậu tương thứ tự từ 1 đến 5 (5 công thức, t = 5), với 4 lần nhắc lại (r = 4), được thiết kế theo kiểu hoàn toàn ngẫu nhiên trong nhà thí nghiệm. Cách tiến hành như sau:

- Mở IRRISTAT bằng cách kích đúp chuột vào biểu tượng của IRRISTAT trên màn hình ta được của sổ "IRRISTAT for Windows" xuất hiện như hình sau (hình 3.1)

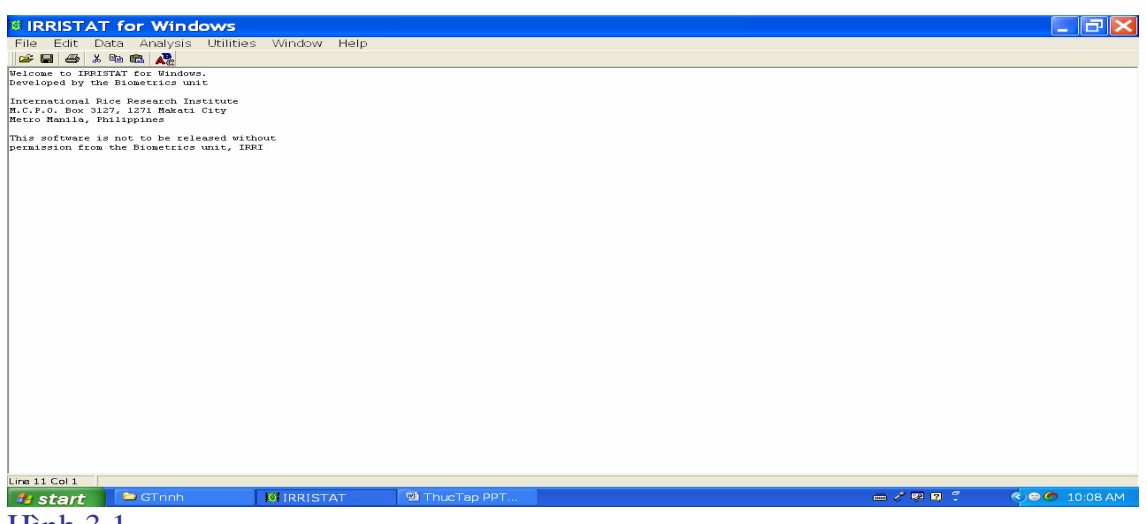

Hình 3.1.

 Chọn Utilities, kích chuột vào Randomization and Layout ta được ảnh sau (hình 3.2)

| Open a                                    | randomization                         | and lay.                                                      | ? 🗙    |  |
|-------------------------------------------|---------------------------------------|---------------------------------------------------------------|--------|--|
| Look in: 🕅 🧰                              | ) Program Files                       |                                                               | ➡      |  |
| ABC<br>ACD Sy<br>Adobe<br>Commo<br>ComPlu | /stems<br>on Files<br>us Applications | CONEXANT<br>Drag'n Drop C<br>Google<br>InstallShield<br>Intel |        |  |
| <                                         |                                       |                                                               | >      |  |
| File name:                                | IRRISTAT                              |                                                               | Open   |  |
| Files of type:                            | Rnd files (*.rnd)                     | -                                                             | Cancel |  |
|                                           | Open as read-only                     |                                                               |        |  |

#### Hình 3.2.

Từ ảnh hình 3.2, kích đúp chuột vào hộp Open sẽ có cửa sổ nhỏ xuất hiện với chữ Confirm xuất hiện trên góc trái để hỏi có quyết định mở một file lệnh mới không, ta kích chuột vào hộp Yes để khẳng định sẽ được ảnh sau (hình 3.3)

| IRRISTAT: Randomization and Layout                                                                                                    |          |  |  |  |
|----------------------------------------------------------------------------------------------------|----------|--|--|--|
| Design Specifications                                                                                                    |          |  |  |  |
| Copen File name: D:\PROGRAM FILES\IRRISTAT\IRRISTAT.RND                                                                                                    |          |  |  |  |
| Data File name: D: PROGRAM FILES VRRISTATVRRISTAT.SYS                                                                                                    | 🕐 Cancel |  |  |  |
| Design title:                                                                                                    | ? Help   |  |  |  |
| Design type:       RANDOMIZED COMPLETE BLOCK       Replications:       2         Define factor       Factor plot assignment       Factor plot assignment         Factor ID:       Factors:       >> < |          |  |  |  |

#### Hình 3.3.

Từ hình 3.3, vào hộp Desgin title để đạt tên cho thiết kế thí nghiệm (đánh bất kỳ tên nào theo ý muốn). Xong chọn COMPLETELY RANDOMIZED DESIGN trong hộp Design type bằng cách nhấn chuột vào mũi tên của hộp để chọn, đặt số 4 trong hộp Replications, vào hộp Factor name viết chữ GIONG, hộp Factor ID viết chữ G, hộp Number of levels đặt số 5 (vì có 5 giống) xong kích chuột vào mũi tên kép sang phải ở hộp Factors. Trong hộp nhỏ đầu dòng cuối cùng đặt số 5. Cuối cùng được ảnh sau (hình 3.4).

| IRRISTAT: Randomization and Layout                        |          |
|-----------------------------------------------------------|----------|
| Design Specifications                                     |          |
| Open File name: D:\PROGRAM FILES\IRRISTAT\IRRISTAT.RND    | 🖌 ок     |
| Data File name: D: \PROGRAM FILES \\RRISTAT\CRD.SYS       | 😮 Cancel |
| Design title:                                             |          |
| Thiet ke thi nghiem kieu CRD                              |          |
| Design type: COMPLETELY RANDOMIZED DESIGN Replications: 4 |          |

Hình 3.4.

Từ hình 3.4 nhấn chuột vào OK sẽ được kết quả như sau

#### RANDOMIZATION AND LAYOUT

\_\_\_\_\_

FILENAME = "D:\PROGRAM FILES\IRRISTAT\IRRISTAT.RND" TITLE = "Thiet ke thi nghiem kieu CRD" EXPERIMENTAL DESIGN = COMPLETELY RANDOMIZED DESIGN REPLICATIONS = 4TREATMENTS =  $4 \times 5$ \*\*\*\* FACTOR(S) \*\*\*\* REP (R) = 4 levels REP(1) = R1REP(2) = R2REP(3) = R3REP(4) = R4GIONG (G) = 5 levels GIONG (1) = G1GIONG (2) = G2GIONG (3) = G3GIONG (4) = G4GIONG (5) = G5

\_\_\_\_\_

Experimental layout for file: "D:\PROGRAM FILES\IRRISTAT\IRRISTAT.RND" (COMPLETELY RANDOMIZED DESIGN) (Note: layout is not drawn to scale) +----+---+---+---+---+ | 1 | 2 | 3 | 4 | 5 | +----+----+----+----+

Trường Đại học Nông nghiệp Hà Nội – Giáo trình Thiết kế thí nghiệm và xử lý kết quả bằng IRRISTAT.......27

| 6| 7| 8| 9| 10| +----+ | 11| 12| 13| 14| 15| +----+ | 16| 17| 18| 19| 20| +----+

PLOT NO. | TREATMENT ID

1 | R1 G5 2 | R4 G3 3 | R1 G4 4 | R1 G1 5 | R2 G2 6 | R4 G2 7 | R3 G1 8 | R4 G4 9 | R3 G5 10 | R1 G3 11 | R2 G3 12 | R2 G1 13 | R4 G1 14 | R4 G5 15 | R3 G4 16 | R2 G4 17 | R3 G2 18 | R1 G2 19 | R2 G5 20 | R3 G3

Từ kết quả ngẫu nhiên hoá bằng máy tính trên đây, ta có thể cụ thể hoá thành sơ đồ bố trí thí nghiệm trên thực tế như sau:

| Nhắc lại 1 | G5 | G4 | G1 | G3 | G2 |
|------------|----|----|----|----|----|
| Nhắc lại 2 | G2 | G3 | G1 | G4 | G5 |
| Nhắc lại 3 | G1 | G5 | G4 | G2 | G3 |
| Nhắc lại 4 | G3 | G2 | G4 | G1 | G5 |

# 3.1.2. Thí nghiệm một nhân tố sắp xếp kiểu khối ngẫu nhiên đầy đủ (RCB/RCBD)

**Mục đích:** Người học cần nắm được phương pháp xây dựng một sơ đồ thí nghiệm bằng cách ngẫu nhiên hoá các các công thức vào các vị trí theo cách thiết kế đã được chọn.

Ví dụ xây dựng sơ đồ thí nghiệm cho một thí nghiệm sau:

Nghiên cứu ảnh hưởng của phân bón đến năng suất lúa trong thí nghiệm thiết kế kiểu khối ngẫu nhiên đầy đủ (RCB) với 7 công thức thí nghiệm trong 3 lần nhắc lại. Các công thức có tên theo trật tự: F1; F2; F3; F4; F5; F6; F7

# Ngẫu nhiên hoá và tạo sơ đồ thí nghiệm bằng IRRISTAT

Mở IRRISTAT xong chọn Utilities, chọn tiếp Randomization and Layout từ cửa sổ chính của Window như hình 3.5.

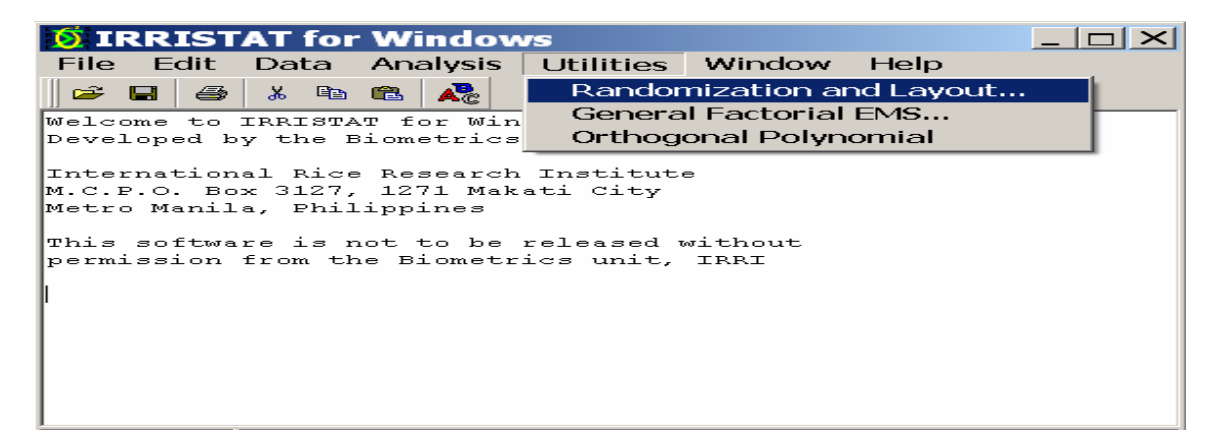

Hình 3.5.

Kích đúp chuột vào Randomization and Layout để mở sẽ có hộp thoại xuất hiện. Đánh chữ DESIGN vào hộp File name như hình 3.6 xong kích chuột vào hộp Open để mở file mới sẽ được hình 3.7

| Open a ra         | ndomization and layout file. | ? ×        |
|-------------------|------------------------------|------------|
| Look in: 🔁        | RRISTAT 💽 🔶 🖆                | <b>•••</b> |
| ⊫HELP<br>■IRRISTA | T.RND                        |            |
| File name:        | DESIGN                       | Open       |
| Files of type:    | Rnd files (*.rnd)            | Cancel     |

Hình 3.6.

Trường Đại học Nông nghiệp Hà Nội – Giáo trình Thiết kế thí nghiệm và xử lý kết quả bằng IRRISTAT.......29

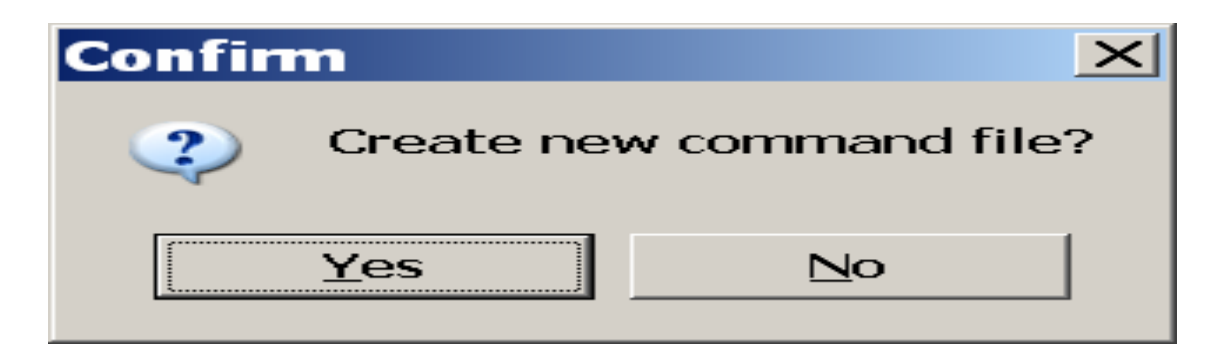

#### Hình 3.7.

Hộp nhỏ xuất hiên như hình 3.7 thì kích tiếp vào hộp Yes sẽ được cửa Randomization and Layout mở (hình 3.8).

| IRRISTAT: Randomization and Layout                   |          |  |  |  |  |
|------------------------------------------------------|----------|--|--|--|--|
| Design Specifications                                |          |  |  |  |  |
| Open File name: D:\PROGRAM FILES\IRRISTAT\DESIGN.RND |          |  |  |  |  |
| Data File name                                       | 😮 Cancel |  |  |  |  |
| Design title:                                        |          |  |  |  |  |
| ANH HUONG CUA PHAN BON DEN NANG SUAT LUA             | ? Help   |  |  |  |  |
| Design type: RANDOMIZED COMPLETE BLOCK Replications: |          |  |  |  |  |
| Define factor Factor plot assignment                 |          |  |  |  |  |
| Factor name:       Factors: >> << PHAN BON, F, 7     |          |  |  |  |  |
| Plot dimensions for layout per replication           |          |  |  |  |  |
| 7 no. of plots along length of the field.            |          |  |  |  |  |

#### Hình 3.8.

Tiếp tục ghi dòng chữ ANH HUONG CUA PHAN BON DEN NANG SUAT LUA vào hộp Design Title, nhấn chuột vào hộp Design type để chọn kiểu thiết kế RANDOMIZED COMPLETE BLOCK, ghi chữ PHAN BON vào hộp Factor name, chữ P vào hộp Factor ID. Tăng số 2 trong hộp Number of levels lên đến số 7 xong nhấn chuột vào mũi tên kép trong hộp Factor plot assignment. Vào hộp Replications để tăng số 2 trong đó lên số ba. Tăng số trong hộp cuối cùng: Plot dimensions for layout fer replication lên đến 7 như hình 3.8. Sau đó nhấn chuột vào OK sẽ được kết quả ghi trong text editor như sau

# Kết quả thiết kế

```
REPLICATIONS = 3
TREATMENTS = 7
  **** FACTOR(S) ****
  PHANBON (P) = 7 levels
    PHANBON (1) = P1
    PHANBON (2) = P2
    PHANBON (3) = P3
    PHANBON (4) = P4
    PHANBON (5) = P5
    PHANBON (6) = P6
    PHANBON (7) = P7
 _____
 Experimental layout for file: "D:\PROGRAM FILES\IRRISTAT\DESIGN.RND"
(RANDOMIZED COMPLETE BLOCK)
 The following field layout applies to all replications:
 (Note: layout is not drawn to scale)
 | 1 | 2 | 3 | 4 | 5 | 6 | 7 |
 +----+

      REPLICATION NO. 1
      REPLICATION NO. 2
      REPLICATION NO. 3

      PLOT NO. | TREATMENT ID
      -----
      -----

      1 | P7
      PLOT NO. | TREATMENT ID
      PLOT NO. | TREATMENT ID

      2 | P4
      1 | P2
      1 | P3

      3 | P2
      2 | P3
      2 | P7

      4 | P3
      3 | P1
      3 | P6

      5 | P6
      4 | P6
      4 | P5

      6 | P5
      5 | P7
      5 | P1

      7 | P1
      6 | P5
      6 | P5

      7 | P4
      7 | P4

REPLICATION NO. 1
```

|                                  | , , , , ,             |                             |    |
|----------------------------------|-----------------------|-----------------------------|----|
| Từ kết quả ngẫu nhiên hoá theo ( | các lần nhắc lại trên | đây bằng máy tính, ta cụ th | hể |

Từ kết quả ngâu nhiên hoá theo các lân nhặc lại trên đây băng máy tính, ta cụ thê hoá vị trí các công thức của các lần nhắc lại trên một sơ đồ để bố trí trong thực địa như sau:

| Nhắc lại 1 | P7 | P4 | P2 | P3 | P6 | P5 | P1 |
|------------|----|----|----|----|----|----|----|
| Nhắc lại 2 | P2 | P3 | P1 | P6 | P7 | P5 | P4 |
| Nhắc lại 3 | P3 | P7 | P6 | P5 | P1 | P2 | P4 |

# 3.1.3. Thiết kế kiểu ô vuông Latin

Tự lấy ví dụ và chọn sơ đồ thiết kế ô vuông Latin mẫu dưới đây sau đó thực hiện các bước ngẫu nhiên hoá theo hàng, cột để được sơ đồ thiết kế. Một số sơ đồ ô vuông latin mẫu:
| 3                | Х | 3 |    |   |    |   |        |        |        | 4 | Х | 4        |   |                  |   |               |    |   |        |        |        |   |
|------------------|---|---|----|---|----|---|--------|--------|--------|---|---|----------|---|------------------|---|---------------|----|---|--------|--------|--------|---|
|                  |   | - | -  | A | B  | С | D      |        | A      | B | С | D        |   | A                | B | С             | D  |   | A      | В      | С      | D |
| A                | B | С |    | B | A  | D | С      |        | В      | С | D | A        |   | B                | D | A             | С  |   | В      | A      | D      | С |
| B                | С | A |    | С | D  | В | A      |        | С      | D | A | B        |   | С                | A | D             | B  |   | С      | D      | A      | B |
| С                | A | В |    | D | С  | A | B      |        | D      | A | B | С        |   | D                | С | B             | A  |   | D      | С      | В      | Α |
|                  | 5 | Х | 5  |   |    |   |        |        | 6      | Х | 6 |          |   |                  |   |               |    | 7 | Х      | 7      |        |   |
| Α                | В | С | D  | E | -  |   | Α      | В      | С      | D | E | F        |   |                  |   | Α             | В  | С | D      | E      | F      | G |
| B                | A | E | С  | D |    |   | В      | F      | D      | С | A | E        |   |                  |   | В             | С  | D | E      | F      | G      | A |
| С                | D | A | E  | B |    |   | С      | D      | E      | F | B | A        |   |                  |   | С             | D  | E | F      | G      | Α      | B |
| D                | E | B | A  | С |    |   | D      | Α      | F      | E | С | B        |   |                  |   | D             | E  | F | G      | A      | B      | С |
| E                | С | D | B  | A |    |   | E      | С      | A      | B | F | D        |   |                  |   | E             | F  | G | A      | В      | С      | D |
|                  |   |   |    |   |    |   | F      | E      | B      | A | D | С        |   |                  |   | F             | G  | A | B      | С      | D      | E |
|                  |   |   |    |   |    |   |        |        |        |   |   |          |   |                  |   | G             | A  | B | С      | D      | E      | F |
|                  |   | 8 | Х  | 8 |    |   |        |        |        |   |   |          |   |                  |   |               | 9  | Х | 9      |        |        |   |
| A                | В | С | D  | E | F  | G | Η      |        |        |   |   |          |   | A                | В | С             | D  | E | F      | G      | H      | Ι |
| B                | С | D | E  | F | G  | Η | A      |        |        |   |   |          |   | B                | С | D             | E  | F | G      | Η      | Ι      | A |
| С                | D | E | F  | G | Η  | A | B      |        |        |   |   |          |   | С                | D | E             | F  | G | Η      | Ι      | A      | B |
| D                | E | F | G  | Η | A  | B | С      |        |        |   |   |          |   | D                | E | F             | G  | Η | Ι      | A      | B      | С |
| $\boldsymbol{E}$ | F | G | Η  | A | B  | С | D      |        |        |   |   |          |   | E                | F | G             | Η  | Ι | A      | В      | С      | D |
| F                | G | Η | A  | B | С  | D | E      |        |        |   |   |          |   | F                | G | Η             | Ι  | A | B      | С      | D      | E |
| $\boldsymbol{G}$ | Η | A | B  | С | D  | E | F      |        |        |   |   |          |   | $\boldsymbol{G}$ | Η | Ι             | A  | B | С      | D      | E      | F |
| H                | A | B | С  | D | E  | F | G      |        |        |   |   |          |   | H                | Ι | A             | B  | С | D      | E      | F      | G |
|                  |   |   |    |   |    |   |        |        |        |   |   |          |   | Ι                | A | B             | C  | D | E      | F      | G      | Η |
|                  |   |   | 10 | X | 10 | ~ |        |        |        | - |   | <u> </u> |   |                  |   | 11            | x1 | 1 |        |        |        |   |
| A                | B | C | D  | E | F  | G | H      | Ι      | J      |   |   | A        | B | C                | D | E             | F  | G | H      | I      | J      | K |
| B                | C | D | E  | F | G  | H | I      | J      | A      |   |   | B        | C | D                | E | F             | G  | H | 1      | J      | K      | A |
| C                | D | E | F  | G | H  | I | J      | A      | B      |   |   | C        | D | E                | F | G             | H  | I | J      | K      | A      | B |
| D                | E | F | G  | H | 1  | J | A      | B      | C      |   |   | D        | E | F                | G | H             | 1  | J | K      | A      | B      | C |
| E                | F | G | H  | I | J  | A | B      | C      | D      |   |   | E        | F | G                | H | 1             | J  | K | A      | B      | C      | D |
| F                | G | H | 1  | J | A  | B | C      | D      | E      |   |   | F        | G | H                | 1 | J             | K  | A | B      | C      | D      | E |
| G                | H | 1 | J  | A | B  | C | D      | E      | F<br>C |   |   | G        | H | 1                | J | K             | A  | B | C      | D      | E      | F |
| H                | 1 | J | A  | B | C  |   | E      | F<br>C | G      |   |   | H        | 1 | J                | K | A             | B  | C |        | E      | r<br>C | G |
| 1                | J | A | B  | C |    | E | ľ<br>C | G      | H      |   |   | 1        | J | K                | A | B             | C  |   | E      | r<br>C | G      | H |
| J                | A | В | C  | D | E  | ľ | G      | Η      | 1      |   |   | J        | K | A                | B | C             |    | E | ľ<br>C | G      | H      | 1 |
|                  |   |   |    |   |    |   |        |        |        |   |   | K        | A | В                | U | $\mathcal{D}$ | Ľ  | ľ | G      | Η      | 1      | J |

# 3.1.4. Thiết kế kiểu lưới ô vuông (Lattice) – Lattice cân đối (Lattice Design – Balanced Lattice).

Kiểu thiết kế này rất hiệu quả khi số công thức (t) lớn, thường từ 16 công thức trở lên. Trong thiết kế này, yêu cầu số khối (k) trong mỗi lần nhắc lại (r) bằng căn bậc hai của số công thức và số nhắc lại bằng với số khối cộng thêm 1.

Sơ đồ cho thiết kế này, tuỳ theo số công thức cần cho nghiên cứu mà lựa chọn một trong số các sơ đồ mẫu ở phần phụ lục tuỳ theo số công thức cần có trong thí nghiệm

# .3.2. Thiết kế thí nghiệm hai nhân tố

**3.2.1. Sắp xếp kiểu khối ngẫu nhiên đầy đủ với sự tổ hợp các mức các nhân tố** Ví dụ: Thiết kế sơ đồ thí nghiệm nghiên cứu ảnh hưởng của các mức bón đạm và lân khác nhau tới năng suất lúa với 4 mức đạm N1, N2, N3, N4 và ba mức lân P1, P2, P3 tạo thành các tổ hợp công thức trong thiết kế khối ngẫu nhiên đầy đủ (RCB) có 4 lần nhắc lại.

Cách tiến hành

Làm các bước tương tự như ví dụ ở mục 1.1.1 để có ảnh như hình 3.9

| TRRISTAT: Randomization and Layout                                |        |
|-------------------------------------------------------------------|--------|
| Design Specifications                                             |        |
| Copen File name: D:\PROGRAM FILES\IRRISTAT\HAINTO.RND             | 🗸 ок 🔤 |
|                                                                   | Cancel |
| Design title:                                                     |        |
|                                                                   | и негр |
| Design type: RANDOMIZED COMPLETE BLOCK Replications: <sup>2</sup> |        |

#### Hình 3.9

Từ hình 3.9, đánh dòng chữ bất kỳ vào hộp Design title, "ví dụ: thi nghiem hai nhan to thiet ke kieu RCB". Vào hộp Design Type để chọn kiểu thiết kế, trong bài này chọn RANDOMIZED COMPLETE BLOCK, vào tiếp hộp Replications để tăng số hai trong đó lên số 4. Xong vào tiếp hộp Factor name để đặt tên cho nhân tố được nghiên cứu, trước hết đặt tên cho nhân tố thứ nhất: hãy ghi chữ đạm vào hộp Factor name xong ghi chữ N vào hộp Factor ID xong tăng số 2 trong hộp Number of levels lên số 4 xong nhấn chuột vào mũi tên kép sang phải ở hộp Factor plot assignment để chuyển thông tin từ hộp Define factor sang hộp Factor plot assignment. Sau đó tiếp tục làm như vậy cho nhân tố thứ hai (lân). Khi này đưa con trở vào hộp cuối cùng để tăng số 1 trong hộp cuối cùng lên 12 sẽ được ảnh như hình 3.10. Từ hình 3.10 kích chuột vào OK để chay ra kết quả.

| IRRISTAT: Randomization and Layout                                                                                                    |            |
|----------------------------------------------------------------------------------------------------|------------|
| Design Specifications                                                                                                    |            |
| Copen File name: D:\PROGRAM FILES\IRRISTAT\HAINTO.RND                                                                                                    | 🗸 ок       |
| Data File name     D:\PROGRAM FILES\IRRISTAT\HAINTO.SYS                                                                                                    | 😮 Cancel 📗 |
| Design title:                                                                                                    |            |
| Thi nghiem hai nhan to thiet ke kieu RCB                                                                                                    | ? Help     |
| Design type: RANDOMIZED COMPLETE BLOCK Replications: <sup>4</sup><br>Define factor Factor name: Factor iD: Number of levels: 2 Plot dimensions for layout per replication 12 no. of plots along length of the field. |            |

# Hình 3.10

| FILENAI<br>TITLE =<br>EXPERIN<br>REPLICA<br>TREATMI<br>**** I<br>LAN<br>LAN<br>LAN<br>LAN<br>LAN<br>DAM<br>DAM<br>DAM<br>DAM<br>DAM<br>DAM | $ME = "I \\ = "Thi \\ MENTAL \\ ATIONS \\ ENTS = \\ FACTOR \\ (P) = 3 \\ (1) = \\ (2) = \\ (3) = \\ (1) = \\ (2) = \\ (3) = \\ (4) = \\ (4) = \\ \end{bmatrix}$ | ):\PROU<br>nghieu<br>DESIG<br>= 4<br>3 x 4<br>(S) **<br>} leve<br>P1<br>P2<br>P3<br>4 leve<br>N1<br>N2<br>N3<br>N4 | GRAM F<br>n hai n<br>N = RA<br>N<br>Is<br>Is  | ILES\II<br>nhan to<br>NDOMIZI             | RRISTA<br>o thie<br>ED COM             | T\HAIN<br>t ke }<br>PLETE      | NTO)<br>cieu<br>BL(      | , RND<br>1 RCI<br>DCK | "<br>B"                      |     |        |                        |        |                         |              |
|----------------------------------------------------------------------------------------------------|----------------------------------------------------------------------------------------------------|----------------------------------------------------------------------------------------------------|-----------------------------------------------|-------------------------------------------|----------------------------------------|--------------------------------|--------------------------|-----------------------|------------------------------|-----|--------|------------------------|--------|-------------------------|--------------|
| Experir<br>(RANDOR<br>The fo:<br>(Note:<br>+<br>  1                                                                                        | mental<br>MIZED (<br>llowing<br>layout<br>+<br>  2                                                                                                    | layou<br>COMPLE<br>g field<br>is no<br><br>3                                                                       | t for :<br>IE BLOO<br>d layor<br>ot drav<br>+ | file: '<br>CK)<br>ut app:<br>wn to s<br>+ | "D:\PR<br>lies t<br>scale)<br>+<br>  6 | <br>OGRAM<br>0 all<br>+<br>1 7 | ====<br>FII<br>reŗ<br>-+ | LES\<br>Dlic          | =====<br>IRRIS<br>atior<br>+ | TA1 | <br>10 | -===<br>[NT<br>-+-<br> | <br>11 | ====<br>D <b>"</b><br>+ | =<br>+<br>12 |

| REPLICATION NO. 1       | REPLICATION NO. 2       |
|-------------------------|-------------------------|
| PLOT NO.   TREATMENT ID | PLOT NO.   TREATMENT ID |
| 1   P3 N4               | 1   P2 N1               |
| 2   P3 N3               | 2   P3 N2               |
| 3   P2 N4               | 3   P2 N4               |
| 4   P2 N2               | 4   P2 N2               |
| 5   P3 N2               | 5   P1 N1               |
| 6   P1 N3               | 6   P1 N4               |

Trường Đại học Nông nghiệp Hà Nội – Giáo trình Thiết kế thí nghiệm và xử lý kết quả bằng IRRISTAT.......34

| 7   P2 N1               | 7   P1 N2               |
|-------------------------|-------------------------|
| 8   P1 N2               | 8   P3 N4               |
| 9   P1 N4               | 9   P2 N3               |
| 10   P2 N3              | 10   P1 N3              |
| 11   P1 N1              | 11   P3 N1              |
| 12   P3 N1              | 12   P3 N3              |
| REPLICATION NO. 3       | REPLICATION NO. 4       |
| PLOT NO.   TREATMENT ID | PLOT NO.   TREATMENT ID |
| 1   P3 N3               | 1   P2 N4               |
| 2   P2 N2               | 2   P1 N2               |
| 3   P2 N4               | 3   P3 N2               |
| 4   P1 N3               | 4   P3 N3               |
| 5   P3 N1               | 5   P1 N1               |
| 6   P1 N1               | 6   P3 N1               |
| 7   P1 N2               | 7   P2 N3               |
| 8   P1 N4               | 8   P1 N4               |
| 9   P3 N4               | 9   P2 N2               |
| 10   P3 N2              | 10   P1 N3              |
| 11   P2 N1              | 11   P3 N4              |
| 12   P2 N3              | 12   P2 N1              |

Sơ đồ cụ thể cho thiết kế này trên cơ sở kết quả ngẫu nhiên hoá của máy tính được mô tả như sau:

| Nhắc lại 1 | P3         | P3 | P2 | P2         | P3         | P1         | P2         | P1         | P1 | P2 | P1 | P3 |
|------------|------------|----|----|------------|------------|------------|------------|------------|----|----|----|----|
|            | N4         | N3 | N4 | N2         | N2         | N3         | N1         | N2         | N4 | N3 | N1 | N1 |
| Nhắc lại 2 | <b>P</b> 1 | P3 | P2 | P2         | <b>P</b> 1 | <b>P</b> 1 | <b>P</b> 1 | P3         | P2 | P1 | P3 | P3 |
|            | N2         | N2 | N4 | N2         | N1         | N4         | N2         | N4         | N3 | N3 | N1 | N3 |
| Nhắc lại 3 | P3         | P2 | P2 | <b>P</b> 1 | P3         | <b>P</b> 1 | <b>P</b> 1 | <b>P</b> 1 | P3 | P3 | P2 | P2 |
|            | N3         | N2 | N4 | N3         | N1         | N1         | N2         | N4         | N4 | N2 | N1 | N3 |
| Nhắc lại 4 | P2         | P1 | P3 | P3         | P1         | P3         | P2         | P1         | P2 | P1 | P3 | P2 |
|            | N4         | N2 | N2 | N3         | N1         | N1         | N3         | N4         | N2 | N3 | N4 | N1 |

# 3.2.2. Thiết kế thí nghiệm kiểu Split-plot

Ví dụ: Thiết kế sơ đồ thí nghiệm cho thí nghiệm nghiên cứu ảnh hưởng của các mức bón lân khác nhau (4 mức P1, P2, P3, P4) tới năng suất một số giống lạc (ba giống V1, V2, V3) tại xã Tân Minh, Đà Bắc, Hoà Bình trong thiết kế kiểu Splitplot. Trong ví dụ này chọn lân là ô chính, giống là ô phụ.

Cách tiến hành: Thực hiện các bước tương tự ví dụ trong mục 3.1.1 để có hình 3.11

| IRRISTAT: Randomization and Layout                                                                                                    |            |
|----------------------------------------------------------------------------------------------------|------------|
| [Design Specifications]                                                                                                    |            |
| Open File name: D:\PROGRAM FILES\IRRISTAT\SPLITPLOT.RND                                                                                                    | 🗸 ок 🔤     |
|                                                                                                    | 🐉 Cancel 📗 |
| Design title:                                                                                                    | <u> </u>   |
|                                                                                                    | Y Help     |
| Design type:       RANDOMIZED COMPLETE BLOCK       Replications:         Define factor       Factor plot assignment         Factor ID:       Factors:       >> < |            |

### Hình 3.11

Từ hình 3.11 làm các bước tương tự như đã làm cho thiết kế thí nghiệm hai nhân tố tổ hợp trong kiểu thiết kế RCB để có ảnh như hình 3.12. Chú ý trường hợp này có khác là phải xác định rõ đâu là ô chính, đâu là ô phụ và thực hiện cho từng nhân tố một như trong hình đã ghi: Main là cho ô chính được thực hiện trước xong đến Sub là cho ô phụ làm sau và ở hộp cuối cùng của hình 3.11, nửa trên là cho số mảnh của ô chính trong một lần nhắc lại còn nửa dưới là cho số mảnh của ô phụ

| TRRISTAT: Randomization and Layout                                                            |            |
|-----------------------------------------------------------------------------------------------|------------|
| Design Specifications                                                                         |            |
| Copen File name: D:\program Files\irristat\splitplot.rnd                                      | 🖌 ок       |
| Data File name D:PROGRAM FILES\RRISTAT\SPLITPLOT.SYS                                          | 😮 Cancel 📗 |
| Design title:                                                                                 |            |
| Thiet ke thi nghiem kieu Split-plot                                                           | ? Help     |
|                                                                                               |            |
| Design type. SPLIT-PLOT                                                                       |            |
| Factor name                                                                                   |            |
| Factor ID: Sub: >> << GIONG, V, 3                                                             |            |
| Number of levels: 2                                                                           |            |
| Plot dimensions for layout per replication                                                    |            |
| 4 no. of mainplots along length of each rep.<br>3 no. of plots along length of each mainplot. |            |
|                                                                                               |            |

# Hình 3.12

Khi có hình 3.12 chỉ cần kích chuột vào OK là có kết quả như dưới đây.

Trường Đại học Nông nghiệp Hà Nội – Giáo trình Thiết kế thí nghiệm và xử lý kết quả bằng IRRISTAT.......36

| LAN $(1) = P1$                                                          |
|-------------------------------------------------------------------------|
| LAN $(2) = P2$                                                          |
| LAN (3) = P3                                                            |
| LAN $(4) = P4$                                                          |
| **** SUBPLOT ****                                                       |
| GIONG (V) = 3 levels                                                    |
| GIONG (1) = V1                                                          |
| GIONG $(2) = V2$                                                        |
| GIONG (3) = V3                                                          |
|                                                                         |
|                                                                         |
|                                                                         |
| Experimental layout for file: "D:\PROGRAM FILES\IRRISTAT\SPLITPLOT.RND" |
| (SPLIT-PLOT)                                                            |
| The following field layout applies to all replications:                 |
| (Note: layout is not drawn to scale)                                    |

| + |   | + |   | + |   | + | + | <br>+ | <br> | + |   | + |   | + |   | + |    | + |    | + |    | +        |
|---|---|---|---|---|---|---|---|-------|------|---|---|---|---|---|---|---|----|---|----|---|----|----------|
|   | 1 |   | 2 | 1 | 3 |   | 4 | 5     | 6    |   | 7 |   | 8 |   | 9 |   | 10 |   | 11 |   | 12 |          |
| + |   |   |   | L |   | L |   | <br>  | <br> |   |   |   |   |   |   |   |    |   |    |   |    | <b>_</b> |

| REPLICATIO | N NO. 1        | REPLICATION | 1 NO. 2      |
|------------|----------------|-------------|--------------|
| PLOT NO.   | I TREATMENT ID | PLOT NO.    | TREATMENT ID |
| 1          | P1 V1          | 1           | P2 V3        |
| 2          | P1 V3          | 2           | P2 V2        |
| 3          | P1 V2          | 3           | P2 V1        |
| 4          | P3 V1          | 4           | P1 V2        |
| 5          | P3 V3          | 5           | P1 V3        |
| 6          | P3 V2          | 6           | P1 V1        |
| 7          | P4 V2          | 7           | P4 V2        |
| 8          | P4 V3          | 8           | P4 V1        |
| 9          | P4 V1          | 9           | P4 V3        |
| 10         | P2 V2          | 10          | P3 V2        |
| 11         | P2 V3          | 11          | P3 V1        |
| 12         | P2 V1          | 12          | P3 V3        |
| REPLICATIO | N NO. 3        | REPLICATION | 1 NO. 4      |
| PLOT NO.   | TREATMENT ID   | PLOT NO.    | TREATMENT ID |
| 1          | P3 V2          | 1           | P1 V1        |
| 2          | P3 V1          | 2           | P1 V3        |
| 3          | P3 V3          | 3           | P1 V2        |
| 4          | P1 V3          | 4           | P3 V3        |
| 5          | P1 V2          | 5           | P3 V2        |
| 6          | P1 V1          | 6           | P3 V1        |
| 7          | P2 V3          | 7           | P4 V2        |
| 8          | P2 V2          | 8           | P4 V3        |
| 9          | P2 V1          | 9           | P4 V1        |
| 10         | P4 V1          | 10          | P2 V3        |
| 11         |                | 11          | $D^2 V^1$    |
| 1 I        | P4 V3          | ± ±         | 12 11        |

Cụ thể hoá sơ đồ thiết kế thí nghiệm kiểu Split-plot cho bố trí trong thực địa của trường hợp kết quả ngẫu nhiên hoá bằng máy trên đây được mô tả như sau:

Trường Đại học Nông nghiệp Hà Nội – Giáo trình Thiết kế thí nghiệm và xử lý kết quả bằng IRRISTAT.......37

|            |            | P1             |            |            | P3             |            |            | P4             |            |            | P2             |    |
|------------|------------|----------------|------------|------------|----------------|------------|------------|----------------|------------|------------|----------------|----|
| Nhắc lại 1 | <b>V</b> 1 | V3             | <b>V</b> 2 | <b>V</b> 1 | V3             | V2         | <b>V</b> 2 | <b>V</b> 3     | <b>V</b> 1 | <b>V</b> 2 | <b>V</b> 3     | V1 |
|            |            | P2             |            |            | P1             |            |            | P4             |            |            | P3             |    |
| Nhắc lại 2 | V3         | V2             | <b>V</b> 1 | <b>V</b> 2 | V3             | <b>V</b> 1 | <b>V</b> 2 | <b>V</b> 1     | V3         | <b>V</b> 2 | <b>V</b> 1     | V3 |
|            |            |                |            |            |                |            |            |                |            |            |                |    |
|            |            | P3             |            |            | P1             |            |            | P2             |            |            | P4             |    |
| Nhắc lại 3 | V2         | P3<br>V1       | V3         | V3         | P1<br>V2       | V1         | V3         | P2<br>V2       | V1         | V1         | P4<br>V3       | V2 |
| Nhắc lại 3 | V2         | P3<br>V1<br>P1 | V3         | V3         | P1<br>V2<br>P3 | <b>V</b> 1 | V3         | P2<br>V2<br>P4 | V1         | V1         | P4<br>V3<br>P2 | V2 |

Ghi chú: Ô lớn được vẽ đậm cho các mức bón của lân (P1, P2, P3, P4) Ô nhỏ vẽ đường mảnh và không kéo dài hết ô cho các giống (V1, V2, V3)

# 3.2.3. Thiết kế thí nghiệm kiểu Strip Plot

Ví dụ có một thí nghiệm nghiên cứu ảnh hưởng của 3 mức bón đạm và 4 mức lân khác nhau đến năng suất lúa trong thiết kế kiểu Strip Plot với 3 lần nhắc lại. Các bước thiết kế trên IRRISTAT như sau:

Trên cửa sổ chính của IRRISTAT chon Utinities, chọn tiếp Randomization and Layout, sau chọn Factorial Design như trên ảnh sau (hình 3.13)

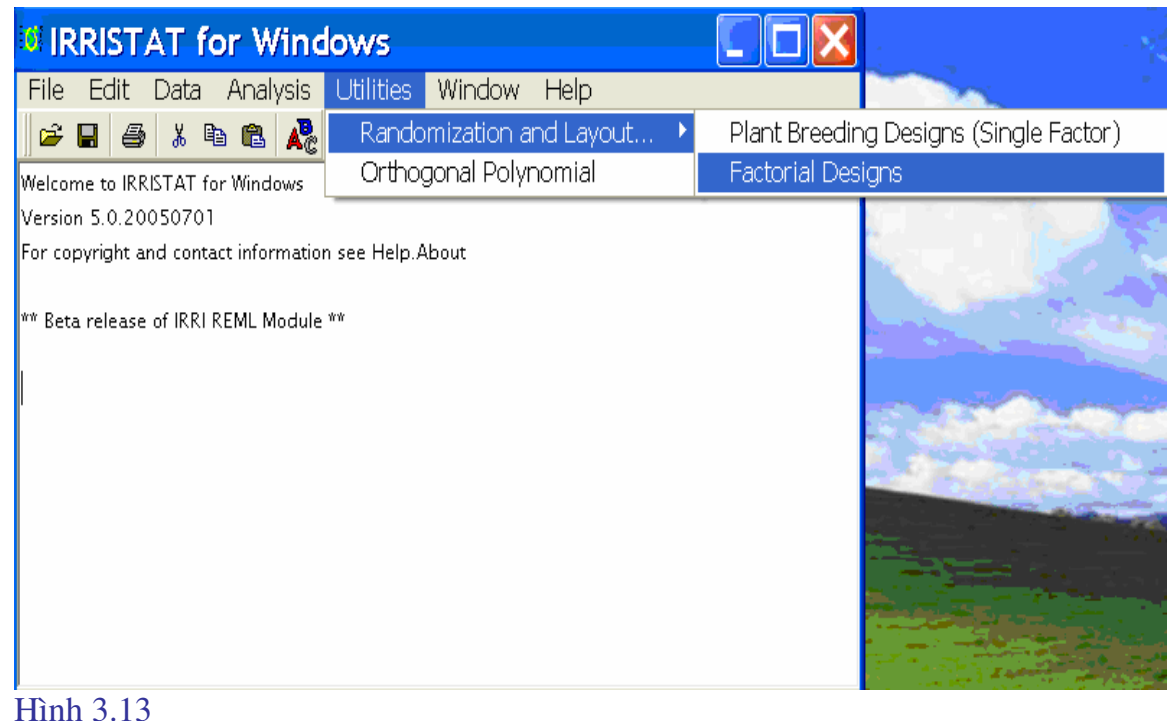

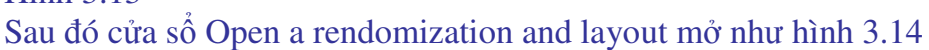

| Open a                                       | randomization       | and lay. | 🕐 🔀                                                  |
|----------------------------------------------|---------------------|----------|------------------------------------------------------|
| Look in: 间                                   | Program Files       | - 🗧 🖬    | ▼ Ⅲ ▼                                                |
| ACD Sy<br>Adobe<br>Ahead<br>Apoint<br>Apoint | /stems<br>2K        |          | av2006<br>uPro<br>mmon Files<br>mPlus Appl<br>NEXANT |
| <                                            |                     |          | >                                                    |
| File name:                                   | duc.md              |          | Open                                                 |
| Files of type:                               | Rnd files (*.rnd)   | -        | Cancel                                               |
|                                              | 🥅 Open as read-only |          |                                                      |

Hình 3.14

Đặt tên cho file làm việc trong ô File name, xong kích chuột vao open cho cửa sổ sau (IRRISTAT: Randomization and Layout) xuất hiện như hình 3.15 dưới đây

| IRRISTAT: Randomization and Layout                                                                                                    |          |
|----------------------------------------------------------------------------------------------------|----------|
| Design Specifications                                                                                                    |          |
| C:\PROGRAM FILES\STRIP.RND                                                                                                    | 🖌 ок     |
| Data File name: C:\PROGRAM FILES\STRIP.SYS                                                                                                    | 😮 Cancel |
| Design title:<br>Thiet ke thi nghiem kieu Strip Plot                                                                                                    | ? Help   |
| Design type:     STRIP-PLOT     Replications:     3       Define factor     Factor plot assignment       Factor name:     Horz:     >> <<                                |          |
| Plot dimensions for layout per replication<br>3 * < no. of plots of horz-factor along length of each rep.<br>4 * < no. of plots of vert-factor along length of each rep. |          |

#### Hình 3.15.

Từ cửa sổ trên, viết dòng chữ cho thiết kế trong hộp Design title (viết tùy ý không quy định), chọn kiểu thiết kế trong hộp Design type bằng kích chuột vào mũi tên đen để chọn, sau đó xác định số nhắc lại trong hộp Replications theo ý muốn, ghi tên nhân tố theo chiều đứng vào ô Factor name trong hộp Define factor, ghi kí hiệu của nhân tố dải đứng trong hộp Factor ID và số mức của nhân tố dải đứng trong hộp Number of levels xong kích chuột vào mũi tên kép ở hàng Horz:

trong hộp Factor plot assignment để chuyển thông tin từ hộp Define Factor sang dòng Horz. Tiếp tục làm như vậy cho nhân tố dải ngang.

Bước tiếp theo là xác định số ô phù hợp với số mức của mỗi nhân tố trong hộp plot dimensions for layout per replication như ảnh trên.

Cuối cùng, kích chuột vào OK để chạy mô hình thiết kế được kết quả như dưới đây:

| RANDOMIZATI                                                                                                    | ION AND LAY                                                                                                    | TUC                     |                      |                        |                       |            |            |            |              |            |         |    |            |    |         |    |   |
|----------------------------------------------------------------------------------------------------|----------------------------------------------------------------------------------------------------|-------------------------|----------------------|------------------------|-----------------------|------------|------------|------------|--------------|------------|---------|----|------------|----|---------|----|---|
| FILENAME =<br>FILENAME =<br>TITLE = "TH<br>EXPERIMENTA<br>REPLICATION<br>TREATMENTS<br>**** HORIZ<br>DAM (1)<br>DAM (2)<br>DAM (2)<br>LAN (2)<br>LAN (1)<br>LAN (2)<br>LAN (3)<br>LAN (4) | "C:\PROGRAI<br>hiet ke thi<br>AL DESIGN =<br>VS = 3<br>= 3 x 4<br>ZONTAL ****<br>= 3 levels<br>= N1<br>= N2<br>= N3<br>ICAL ****<br>= 4 levels<br>= P1<br>= P2<br>= P3<br>= P4 | M FIL<br>nghi<br>STRI   | ES\S<br>em k<br>P-PL | TRIPP:<br>ieu S<br>OT  | LOT<br>tri            | .RNI       | )"<br>Lot" |            |              |            |         |    |            |    |         |    |   |
| Experimenta<br>(STRIP-PLO)<br>The followi<br>(Note: layo                                                                                                    | al layout for<br>)<br>ing field loout is not o                                                                                                    | or fi<br>ayout<br>drawn | le:<br>app<br>to     | "C:\P<br>lies<br>scale | ===<br>ROG<br>to<br>) | RAM<br>all | FIL<br>rep | ES\<br>lic | STRI<br>atio | PPI<br>ns: | <br>101 |    | :==<br>ID" |    |         | == |   |
| ++                                                                                                    | 2   3                                                                                                    | +-<br>4                 |                      | +<br>  6               | -+-<br>               | 7          | -+<br>     | 8          | +<br>        | <br>9      | +<br>   | 10 | ·+-<br>    | 11 | -+-<br> | 12 | + |
| REPLICATION<br>PLOT NO.<br>1<br>2<br>3<br>4<br>5<br>6<br>7<br>8<br>9<br>10<br>11<br>12                                                                                                    | N NO. 1<br>TREATMEN<br>N2 P2<br>N2 P3<br>N2 P1<br>N2 P3<br>N3 P2<br>N3 P3<br>N3 P1<br>N3 P1<br>N3<br>N1 P2<br>N1 P2<br>N1 P1<br>N1                                             | Γ ID                    |                      |                        |                       |            |            |            |              |            |         |    |            |    |         |    |   |
| REPLICATION<br>PLOT NO.<br>1<br>2<br>3<br>4<br>5<br>6<br>7<br>8<br>9<br>10<br>11                                                                                                    | N NO. 2<br>TREATMEN<br>N1 P1<br>N1 P2<br>N1 P3<br>N1<br>N2 P1<br>N2 P2<br>N2 P3<br>N2<br>N2<br>N3 P1<br>N3 P2<br>N3 P3                                                         | F ID                    |                      |                        |                       |            |            |            |              |            |         |    |            |    |         |    |   |

Trường Đại học Nông nghiệp Hà Nội – Giáo trình Thiết kế thí nghiệm và xử lý kết quả bằng IRRISTAT......40

|       | 12    |     | NЗ  |         |    |
|-------|-------|-----|-----|---------|----|
| REPL: | ICATI | ON  | NO. | 3       |    |
| PLOT  | NO.   |     | TRI | EATMENT | ID |
|       | 1     |     | N1  | P1      |    |
|       | 2     |     | N1  | Р3      |    |
|       | 3     |     | N1  | P2      |    |
|       | 4     |     | N1  |         |    |
|       | 5     |     | NЗ  | P1      |    |
|       | 6     |     | NЗ  | Р3      |    |
|       | 7     |     | NЗ  | P2      |    |
|       | 8     |     | NЗ  |         |    |
|       | 9     |     | N2  | P1      |    |
|       | 10    |     | N2  | P3      |    |
|       | 11    |     | N2  | P2      |    |
|       | 12    | - i | N2  |         |    |

Từ kết quả, dùng Table để vẽ sơ đồ thiết kế thí nghiệm và ghi các nhân tố từ kết quả thiết kế vào như sau

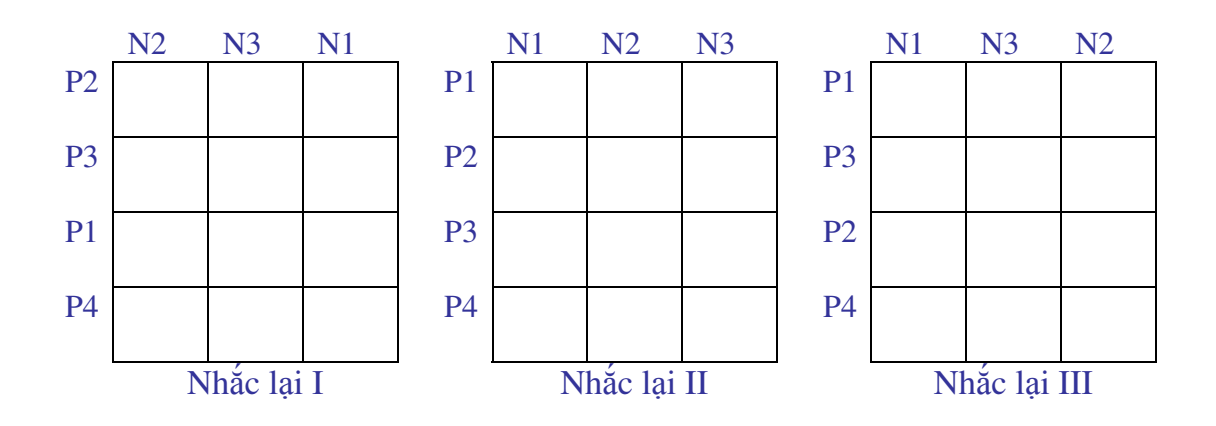

# **Churong 4** PHÂN TÍCH PHƯƠNG SAI (ANOVA)

### 4.1. Thí nghiệm một nhân tố

# 4.1.1. Thí nghiệm một nhân tố bố trí kiểu hoàn toàn ngẫu nhiên (Completely **Randomized Design: CRD**)

Kiểu thiết kế này được sử dụng khi các đơn vị thí nghiệm được lựa chọn là hoàn toàn đồng nhất. Chủ vếu áp dụng cho các loại thí nghiêm được tiến hành trong phòng thí nghiệm, chậu vại hoặc ô xi măng.

Bảng phân tích phương sai có cấu tạo như bảng 2.1:

| Source of  | Dgree of | Sum of square | Mean square | F |
|------------|----------|---------------|-------------|---|
| variation  | freedom  |               |             |   |
| Treatment  | t-1      |               |             |   |
| Error      | t(r-1)   |               |             |   |
| (residual) |          |               |             |   |
| Total      | tr-1     |               |             |   |

Bång 4.1. Bång phân tích phương sai

Trong đó: t là số công thức trong thí nghiệm

r là số lần nhắc lai

Ví dụ: Có một thí nghiệm so sánh 9 giống lúa lai được ký hiệu thứ tự từ G1, G2, G3, G4, G5, G6, G7, G8, và G9, G1 là giống đối chứng. Thí nghiêm có 4 lần nhắc lai được bố trí kiểu hoàn toàn ngẫu nhiên (CRD) trong các ô xi măng. Kết quả thu năng suất được ghi lai như bảng 4.2.

| Bång 4.2. Nă | ng suất 9 dòng | lúa trên cá | c lần | nhắc lại |  |
|--------------|----------------|-------------|-------|----------|--|
|              |                |             |       |          |  |

| Giống      | Năi | ng suất trên các | lần nhắc lại (ta/ | ha) |
|------------|-----|------------------|-------------------|-----|
| Clong      | 1   | 2                | 3                 | 4   |
| G1         | 35  | 30               | 27                | 32  |
| G2         | 48  | 46               | 44                | 42  |
| <b>G</b> 3 | 52  | 49               | 55                | 51  |
| <b>G</b> 4 | 45  | 48               | 50                | 53  |
| G5         | 52  | 58               | 56                | 52  |
| <b>G6</b>  | 56  | 63               | 56                | 61  |
| <b>G7</b>  | 58  | 55               | 63                | 55  |
| <b>G</b> 8 | 55  | 56               | 59                | 57  |
| <b>G</b> 9 | 64  | 72               | 72                | 71  |

Phân tích ANOVA bằng IRRISTAT được thực hiện theo trình tự sau:

• Vào số liệu

Từ cửa sổ chính của IRRISTAT, chọn Window → Data Editor → File → New. Khi bảng số liệu mẫu của Data Editor xuất hiện, tạo các biến theo yêu cầu sau đó vào số liệu từ bảng 4.1 sẽ được kết quả như hình 4.1 và save file với đuôi SYS.

| 🗕 🚺 IRR | ISTAT D  | Data Edit  | or - [D:`  | Pro   | gram F | iles \ | IR 🗖 |              |
|---------|----------|------------|------------|-------|--------|--------|------|--------------|
| 🎉 File  | Edit V   | /iew Opti  | ons Too    | ols V | Vindow | Help   |      | _ <u>_</u> _ |
| 😅  🖬    | 🗅 📫 🔮    | 😼 👗 🖻 I    | 2          |       |        |        |      |              |
|         | 1        | 2          | З          |       |        |        |      |              |
|         | NLAI     | GIONG\$    | NSUAT      |       |        |        |      |              |
| 1       | 1.00000  | v1         | 35.0000    |       |        |        |      |              |
| 2       | 1.00000  | <b>v</b> 2 | 48.0000    |       |        |        |      |              |
| З       | 1.00000  | <b>v</b> 3 | 52.0000    |       |        |        |      |              |
| 4       | 1.00000  | <b>v</b> 4 | 45.0000    |       |        |        |      |              |
| 5       | 1.00000  | <b>v</b> 5 | 52.0000    |       |        |        |      |              |
| 6       | 1.00000  | <b>v</b> 6 | 56.0000    |       |        |        |      |              |
| 7       | 1.00000  | ∨7         | 58.0000    |       |        |        |      |              |
| 8       | 1.00000  | <b>v</b> 8 | 55.0000    |       |        |        |      |              |
| 9       | 1.00000  | <b>v</b> 9 | 64.0000    |       |        |        |      |              |
| 10      | 2.00000  | v1         | 30.0000    |       |        |        |      |              |
| 11      | 2.00000  | <b>v</b> 2 | 46.0000    |       |        |        |      |              |
| 12      | 2.00000  | <b>v</b> 3 | 49.0000    |       |        |        |      |              |
| 13      | 2.00000  | <b>v</b> 4 | 48.0000    |       |        |        |      |              |
| 14      | 2.00000  | <b>v</b> 5 | 58.0000    |       |        |        |      | -            |
| Row:    | 1 CcReco | rds: 36 V  | 'ariab Dat | a     |        |        |      |              |

Hình 4.1. Vào số liệu trong IRRISTAT

• Tiến hành phân tích

Từ cửa sổ chính Window, chọn Analysis → Anova → Balanced Analysis như hình 4.2

| <u></u>  | RRIST   | AT for  | Window   | /S          |        |    |                     |
|----------|---------|---------|----------|-------------|--------|----|---------------------|
| File     | Edit    | Data    | Analysis | Utilities   | Window | He | p                   |
| 2        |         | 🔏 🖻     | Summa    | r <b>y</b>  |        |    |                     |
| <u> </u> |         |         | Anova    |             |        |    | Balanced Analysis   |
|          |         |         | Regress  | sion        |        |    | Unbalanced Analysis |
|          |         |         | Genoty   | be x Enviro | nment  | T  |                     |
| 1        |         |         | Quantit  | ative Trait | Loci   |    |                     |
|          |         |         | Single S | ite Analys  | is     |    |                     |
|          |         |         | Pattern  | Analysis.   |        |    |                     |
|          |         |         | Graphic  | s           |        |    |                     |
|          |         |         |          |             |        |    |                     |
|          |         |         |          |             |        |    |                     |
|          |         |         |          |             |        |    |                     |
|          |         |         |          |             |        |    |                     |
|          |         |         |          |             |        |    |                     |
|          |         |         |          |             |        |    |                     |
|          |         |         |          |             |        |    |                     |
| 1        | 1 Col 1 | Palance |          |             |        |    |                     |

#### Line 1 Col 1 Balance Analysis

#### Hình 4.2. Kích chuột vào Balanced Analysis để mở hộp Open như hình 4.3

| Open                                        |                            | <u>?</u> × |
|---------------------------------------------|----------------------------|------------|
| Look in: 🔁 If                               | RRISTAT 💽 🔶 🖽 🖛            |            |
| ➡HELP<br>■CRD1.gfc<br>■CRD.gfc<br>■TEST.gfc |                            |            |
| File name:                                  | Oper                       | n          |
| Files of type:                              | ANOVA Command Files (.gfc) | el         |

#### Hình 4.3

Khi hộp Open mở như hình 4.3, đặt tên file vào hộp nhỏ File name xong kích chuột vào Open sẽ có hộp thoại xuất hiện hỏi: Create new Command File thì kích tiếp chuột vào Yes sẽ được hình 4.4. Tên mới đặt trong File name là file để ghi kết quả sau khi phân tích được gắn đuôi gfc và để ở trong text editor.

| Open                                                            |                                 | ? ×    |
|-----------------------------------------------------------------|---------------------------------|--------|
| Look in: 🔎 II                                                   | RRISTAT 💽 🖛 🖽 🖛                 |        |
| HELP<br>CRD<br>DESIGN<br>hoiqui<br>hoiqui<br>SoGiong<br>Sogiong |                                 |        |
| File name:                                                      | CRD2                            | Open   |
| Files of type:                                                  | IRRISTAT Data Files (.sys,.isd) | Cancel |

### Hình 4.4

Từ hình 4.4, kích đúp chuột vào file số liệu cần phân tích trong IRRISTAT sẽ được hình 4.5 như sau:

| IRRISTAT: Balanced Analysis of Variance                                                                                                 | <u>?</u> × |
|----------------------------------------------------------------------------------------------------|------------|
| Command File : Data File :<br>CRD2.gfc SOGIONG1.SYS                                                                                     | Сок        |
| Data File Variables: Analysis Variates :     Factors:     Covariates :       NLAI<br>GIONG\$<br>NSUAT     NSUAT     Image: Covariates : | Cancel     |
| Add Remove Add Remove Add Remove<br>ANOVA Model Specification :<br>-CONST-                                                              | Bave Save  |
| Add Remove Product Cross                                                                                                    | IDDICTAT   |

Hình 4.5

Từ hình 4.5, chọn NSUAT trong hộp Data File Variables xong kích vào Add dưới hộp Analyis Variates để đưa biến này vào và đó là biến phân tích (nếu chọn nhầm thì kích chuột vào Remove để đưa ra). Chọn NLAI và GIONG\$ đưa sang hộp Factors, chọn tiếp GIONG\$ từ hộp Factors đưa xuống hộp ANOVA Model Specification (dưới chữ -CONST-) sẽ được như hình 4.6.

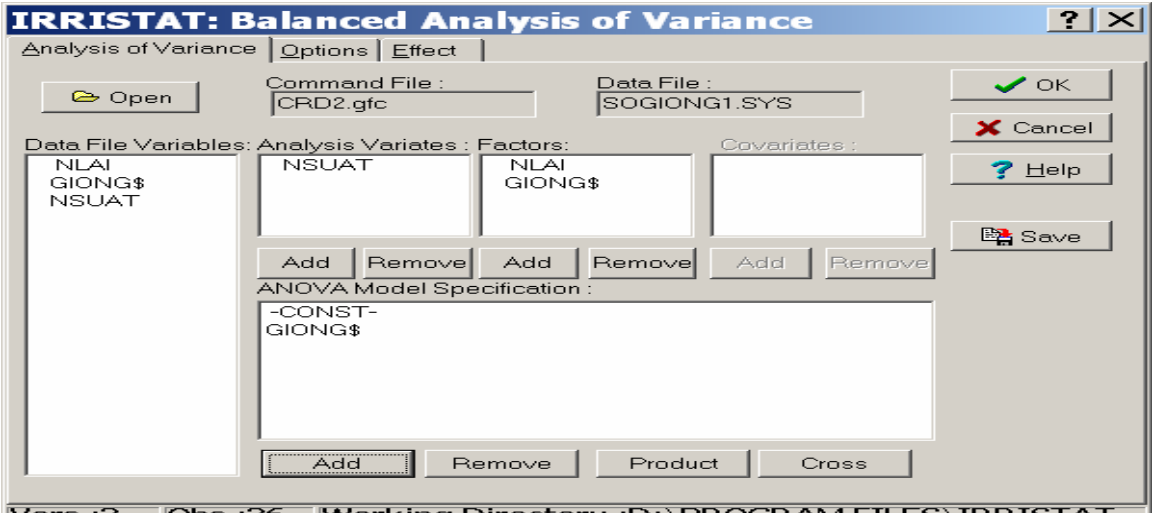

Vars :3 Obs :36 Working Directory :D:\PROGRAM FILES\IRRISTAT

Hình 4.6.

Từ hình 4.6, chọn Options để cho hộp Heading mở xong đánh dòng chữ ví dụ: Phân tích ANOVA kết quả thí nghiệm bố trí kiểu CRD như hình 4.7.

| IRRISTAT: Balanced Analysis of Variance                                                                             | ? ×             |
|----------------------------------------------------------------------------------------------------|-----------------|
| Analysis of Variance Options Effect                                                                                 |                 |
| Heading:                                                                                                    | 🗸 ок            |
| Phan tich ket qua thi nghiem bo tri keu CRD                                                                         | Cancel          |
|                                                                                                    | ? Help          |
|                                                                                                    | 🖳 🖹 Save        |
|                                                                                                    | Data Selection  |
| Line 1 Col 44                                                                                                    |                 |
|                                                                                                    |                 |
| <u>C</u> ompute and Test residuals <u>N</u> on-Parametric ANOVA                                                     |                 |
| Analyze Box-Cox Transformation       Sort Character Factors         Wide Output for Means       Compute Type III SS | F               |
| Ners 2 Obs. 26 Working Directory, (D) DD OCD A                                                                      |                 |
| JVALS JOUS                                                                                                    | MILLI SUBRISTAL |

Hình 4.7.

Trường Đại học Nông nghiệp Hà Nội – Giáo trình Thiết kế thí nghiệm và xử lý kết quả bằng IRRISTAT.......45

# Trên hình 4.7, bấm chuột vào OK để chay ra kết quả như sau:

• Kết quả phân tích ANOVA

| (1) BA           | LANCED A  | ANOVA  | FOR  | VARIATE   | NSU     | AT FII           | LE SOG       | GIONG            | 1/11,    | /** 12: | 30<br>F | 1        |
|------------------|-----------|--------|------|-----------|---------|------------------|--------------|------------------|----------|---------|---------|----------|
|                  |           | Phan   | tich | ANOVA ket | qua     | thi ng           | ghiem        | thiet            | ke kie   | eu CRD  | Ľ       | Ţ        |
| VARIAT           | E V003 1  | ISUAT  | Tinh | bang ta/h | a       |                  |              |                  |          |         |         |          |
| LN S             | OURCE OF  | F VARI | ATIO | N         | DI      | F SUMS           | S OF<br>ARES | MEAN<br>SQUA     | H<br>RES | F RATIO | PROB    | ER<br>LN |
| 1 GION<br>* RESI | G<br>DUAL |        |      |           | 8<br>27 | 3681.2<br>268.00 | 22<br>)0     | 460.15<br>9.9259 | 3<br>4   | 46.36   | 0.000   | 2        |
| * TOTA:          | L (CORRE  | ECTED) |      |           | 35      | 3949.2           | 22           | 112.83           | 5        |         |         |          |

(2) TABLE OF MEANS FOR FACTORIAL EFFECTS FILE SOGIONG 1/11/\*\* 12:30

|   |     |      |       |     |     |     |        |      | PAGE | 2    | 2   |
|---|-----|------|-------|-----|-----|-----|--------|------|------|------|-----|
| P | han | tich | ANOVA | ket | qua | thi | nghiem | thie | t ke | kieu | CRD |

| MEANS FOR EFFI | ECT GIONG |         |  |
|----------------|-----------|---------|--|
| -              |           |         |  |
| GIONG          | NOS       | NSUAT   |  |
| 1              | 4         | 31.0000 |  |
| 2              | 4         | 45.0000 |  |
| 3              | 4         | 51.7500 |  |
| 4              | 4         | 49.0000 |  |
| 5              | 4         | 54.5000 |  |
| 6              | 4         | 59.0000 |  |
| 7              | 4         | 57.7500 |  |
| 8              | 4         | 56.7500 |  |
| 9              | 4         | 69.7500 |  |
| SE(N= 4)       |           | 1.57527 |  |
| 5%LSD 27DF     |           | 4.57085 |  |

#### (3) ANALYSIS OF VARIANCE SUMMARY TABLE FILE SOGIONG 1/11/\*\* 12:30

PAGE 3

Phan tich ANOVA ket qua thi nghiem thiet ke kieu CRD

#### F-PROBABLIITY VALUES FOR EACH EFFECT IN THE MODEL. SECTION - 1

| VARIATE | GRAND MEAN | STANDARD | DEVIATION | C OF V  GIONG |
|---------|------------|----------|-----------|---------------|
|         | (N= 36)    |          |           | SD/MEAN       |
|         | NO.        | BASED ON | BASED ON  | %             |
|         | OBS.       | TOTAL SS | RESID SS  |               |
| NSUAT   | 36 52.722  | 10.622   | 3.1505    | 6.0 0.0000    |

• Đánh giá kết quả

Trong kết quả tính được có 3 phần:

**Phần (1)**. là bảng phân tích phương sai, dòng 5, 6, 7 là kết quả phân tích phương sai. Dòng 4 là tiêu đề của các dòng 5, 6, 7.

SOURCE OF VARIATION: là nguồn biến động

DF: là độ tự do ứng với mỗi nguồn biến động

SUMS OF SQUARES: là tổng các độ lệch bình phương của các nguồn biến động MEAN SQUARES: là trung bình bình phương (phương sai) ứng với mỗi nguồn F RATIO: Tỷ số F được tính từ trung bình bình phương của GIONG chia cho trung bình bình phương của RESIDUAL

PROB: Là xác suất chấp nhận Ho (Ho thường nói: các công thức (GIONG) khác nhau không dẫn đến kết quả khác nhau). Người ta thường chấp nhận Ho khi xác suất này lớn hơn 0.05 điều đó có nghiã các công thức thí nghiệm bố trí khác nhau đã không cho kết quả khác nhau (nói chính xác hơn là khác nhau chưa có ý nghĩa) và như vậy thì thí nghiệm vô nghĩa. Nhưng như vậy không có nghĩa là bác bỏ tất cả mà trong đó có thể vẫn có công thức có ý nghĩa nên khi bác bỏ vẫn có thể xem xét cụ thể sự khác biệt của các công thức ở phần (2). Trường hợp ngược lại, khi xác suất này nhỏ hơn hoặc bằng 0.05 (thực tế thường được chấp nhận trong nông nghiệp như vây). Lúc này kết luận là các công thức thí nghiệm khác nhau đã dẫn đến kết quả khác nhau một cách có ý nghĩa với mức xác suất nhỏ hơn hoặc bàng 0.05 hoặc có thể nói cụ thể hơn là bằng bao nhiêu đó (kết quả cụ thể).

Phần (2). là bảng kết quả tính trung bình của các công thức thí nghiệm (GIONG). Dòng cuối cùng của phần này là giá trị sai khác nhỏ nhất có ý nghĩa ở mức xác suất nhỏ 5%. Căn cứ vào giá trị này và hiệu số của mỗi trung bình các công thức mà so sánh và kết luận cho sự hơn kém của các công thức với nhau.

Phần (3). Thực chất là kết quả tổng hợp của hai phần trên nhưng có thêm một mục rất quan trọng là dòng cuối cùng của cột gần cuối cùng, đây chính là sai số của thí nghiệm, nó cho biết thí nghiệm tiến hành đạt độ chính xác là bao nhiêu phần trăm.

Đánh giá cụ thể trong thí nghiệm này: Do xác suất chấp nhận Ho rất nhỏ nên chứng tỏ các giống khác nhau đã cho kết quả năng suất khác nhau có ý nghĩa ở mức rất cao. Sai số thí nghiệm bằng 6% nên kết luận là thí nghiệm đạt yêu cầu về độ chính xác.

Căn cứ vào phần (2) có thể nói tất cả các giống thí nghiệm đều cho năng suất cao hơn giống đối chứng một cách có ý nghĩa cao. Cao nhất là giống số 9, tiếp đến là các giống 5, 6, 7, 8, tiếp đến là các giống 2, 3, 4.

Để dễ dàng hơn cho người đọc kết quả, có thể dùng phương pháp sắp xếp hình học kiểu a, b,c,... để biểu diễn kết quả so sánh một cach tỷ mỉ hơn và rõ ràng hơn (sẽ được trình bày trong phần sau).

# 4.1.2. Phân tích phương sai (ANOVA) kết quả thí nghiệm một nhân tố bố trí kiểu khối ngẫu nhiên đầy đủ (Randomized Complete Block Design: RCB)

Kiểu thiết kế này thường được áp dụng rộng rãi trong bố trí thí nghiệm ngoài thực địa khi các đơn vị thí nghiệm chỉ đồng nhất theo nhóm. Lúc đó coi nhóm đồng nhất là một khối (nhắc lại) và bố trí ngẫu nhiên các công thức của mỗi lần nhắc lại trong mỗi khối.

| Source of | Degree of | Sum of | Mean square | F |
|-----------|-----------|--------|-------------|---|
| variation | freedom   | square |             |   |
| Reps.     | r – 1     |        |             |   |
| Treatment | t – 1     |        |             |   |
| Error     | (r-1)(t-  |        |             |   |
|           | 1)        |        |             |   |
| Total     | tr – 1    |        |             |   |

Bảng phân tích phương sai tổng quát cho trường hợp này như bảng 4.3 Bảng 4.3. Bảng phân tích phương sai

Ví dụ: Năng suất của 6 mật độ gieo vãi lúa nước trong thí nghiệm bố trí kiểu khối ngẫu nhiên đầy đủ (RCB) với 4 lần nhắc lại, kết quả được ghi lại như bảng 4.4

| Mật độ<br>(kg/ha) |       | Năng su | ất (kg/ha) |       |
|-------------------|-------|---------|------------|-------|
|                   | Nlai1 | Nlai2   | Nlai3      | Nlai4 |
| 25                | 5113  | 5398    | 5307       | 4678  |
| 50                | 5346  | 5952    | 4719       | 4264  |
| 75                | 5272  | 5713    | 5483       | 4749  |
| 100               | 5164  | 4831    | 4986       | 4410  |
| 125               | 4804  | 4848    | 4432       | 4748  |
| 150               | 5254  | 4542    | 4919       | 4098  |

Bảng 4.4. Năng suất lúa của các mật độ gieo hạt khác nhau trên các lần nhắc lại

Quá trình phân tích

• Vào số liệu trong Data Editor trực tiếp hoặc vào qua Excel, kết quả ghi trong Data Editor như hình 4.8.

| 🧕 🚺 IRR | ISTAT D  | Data Edi | tor - [D:` | \Progra  | m Files`  | \IR 📘           |          |
|---------|----------|----------|------------|----------|-----------|-----------------|----------|
| 🎉 File  | Edit V   | /iew Opt | tions Too  | ols Wind | low Hel   | р               | _ & ×    |
| 🏽 🛥 📗   | D 🖆 🧉    | 5 👗 🗈    | <b>e</b>   |          |           |                 |          |
|         | 1        | 2        | 3          |          |           |                 |          |
|         | NLAI     | MATDO    | NSUAT      |          |           |                 |          |
| 1       | 1.00000  | 25.0000  | 5113.0000  |          |           |                 | -        |
| 2       | 1.00000  | 50.0000  | 5346.0000  |          |           |                 |          |
| 3       | 1.00000  | 75.0000  | 5272.0000  |          |           |                 |          |
| 4       | 1.00000  | 100.0000 | 5164.0000  |          |           |                 |          |
| 5       | 1.00000  | 125.0000 | 4804.0000  |          |           |                 |          |
| 6       | 1.00000  | 150.0000 | 5254.0000  |          |           |                 |          |
| 7       | 2.00000  | 25.0000  | 5398.0000  |          |           |                 |          |
| 8       | 2.00000  | 50.0000  | 5952.0000  |          |           |                 |          |
| 9       | 2.00000  | 75.0000  | 5713.0000  |          |           |                 |          |
| 10      | 2.0000   | 100.000  | 4831.0000  |          |           | <u> </u>        |          |
| Row: 1  | .9 CReco | rds: 24  | Variab D:\ | Program  | Files\IRR | <b>\ISTAT∖n</b> | nado.: 🦽 |

Hình 4.8.

Sau khi vào số liệu xong, save file với đuôi SYS sau đó tiếp tục làm các bước phân tích để có các hình giống như hình 4.2, 4.3, 4.4, 4.5 ở bài tập phân tích ANOVA kiểu thiết kế CRD và có hình 4.9 như sau:

| IRRISTAT:                                    | Balanced Analysis          | s of Variance           | ? ×      |
|----------------------------------------------|----------------------------|-------------------------|----------|
| 🕞 Open                                       | Command File :<br>RCB1.gfc | Data File :<br>MADO.SYS | 🗸 ок     |
| Data File Variable<br>NLAI<br>MATDO<br>NSUAT | Add Remove Add             | Covariates :            | X Cancel |
|                                              | Add Remove                 | Product Cross           |          |

Wars : 3 Obs : 24 Working Directory : D:\PROGRAM FILES\IRRISTAT Hình 4.9.

Từ hình 4.9, chọn biến NSUAT từ hộp Data File Variables đưa sang hộp Analysis Variates, hai biến còn lại đưa sang hộp Factor. Sau đó chọn cả hai biến trong hộp Factor đưa xuống hộp ANOVA Model Specification để được hình 4.10.

Từ hình 4.10, chọn menu Option xong đánh vào họp Heading dong chữ "Phân tích ANOVA kết quả thí nghiệm so sánh mật độ giống gieo bố trí kiểu RCB" xong bấm chuột vào OK để chạy cho kết quả

| IRRISTAT:<br>Analysis of Varian              | Balanced Ana                                               | lysis of Variance                     | ? ×     |
|----------------------------------------------|------------------------------------------------------------|---------------------------------------|---------|
| 👄 Open                                       | Command File :<br> RCB1.gfc                                | Data File :<br>MADO.SYS               | • ок    |
| Data File Variable<br>NLAI<br>MATDO<br>NSUAT | s: Analysis Variates : F<br>NSUAT                          | Actors: Covariates :<br>NLAI<br>MATDO | Cancel  |
|                                              | Add Remove<br>ANOVA Model Spec<br>-CONST-<br>NLAI<br>MATDO | Add Remove Add Remove                 | En Save |
|                                              | Add Rer                                                    | nove Product Cross                    |         |

Hình 4.10.

# • Kết quả phân tích ANOVA

|                                 |                                   |                                                                        | NSUA                       | T FILE                        | MAI               | 00 2/1:                       | L/** | <b>10:35</b>                 |
|---------------------------------|-----------------------------------|------------------------------------------------------------------------|----------------------------|-------------------------------|-------------------|-------------------------------|------|------------------------------|
| giong gieo bo                   | tri kieu RCI                      | Phan tich<br>3                                                         | ANOV                       | 'A ket q                      | ua t              | thi nghier                    | n so | sanh mat do                  |
| VARIATE V003                    | NSUAT                             |                                                                        |                            |                               |                   |                               |      |                              |
| LN SOURCE C                     | F VARIATION                       |                                                                        | DF                         | SUMS O<br>SQUARE              | F<br>S            | MEAN<br>SQUARES               | F    | RATIO PROB ER<br>LN          |
| 1 NLAI<br>2 MATDO<br>* RESIDUAL |                                   |                                                                        | 3.<br>5.<br>15.            | 194436E<br>119833E<br>165838E | +07<br>+07<br>+07 | 648120.<br>239666.<br>110558. |      | 5.86 0.007 3<br>2.17 0.112 3 |
| * TOTAL (CORR                   | ECTED)                            |                                                                        | 23 .                       | 480107E                       | +07               | 208742.                       |      |                              |
| aiona aieo bo                   | tri kieu RCI                      | Phan tich                                                              | ANOV                       | 'A ket q                      | ua t              | thi nghier                    | n so | sanh mat do                  |
| <u>j</u>                        | CII KIEU NO                       | 5                                                                      |                            |                               |                   |                               |      |                              |
| MEANS FOR EFF                   | ECT NLAI                          |                                                                        |                            |                               |                   |                               |      |                              |
| MEANS FOR EFF<br>               | NOS<br>6<br>6<br>6<br>6<br>6<br>6 | NSUAT<br>5158.83<br>5214.00<br>4974.33<br>4491.1                       | 3<br>)<br>3<br>7           |                               |                   |                               |      |                              |
| MEANS FOR EFF<br>               | NOS<br>6<br>6<br>6<br>6           | NSUAT<br>5158.83<br>5214.00<br>4974.33<br>4491.1<br>135.744<br>409.180 | 3<br>)<br>3<br>7<br>4<br>) |                               |                   |                               |      |                              |

Trường Đại học Nông nghiệp Hà Nội – Giáo trình Thiết kế thí nghiệm và xử lý kết quả bằng IRRISTAT......50

| MATI  | 1 00 | NOS | NSUAT   |
|-------|------|-----|---------|
| 25    |      | 4   | 5124.00 |
| 50    |      | 4   | 5070.25 |
| 75    |      | 4   | 5304.25 |
| 100   |      | 4   | 4847.75 |
| 125   |      | 4   | 4708.00 |
| 150   |      | 4   | 4703.25 |
|       |      |     |         |
| SE(N= | 4)   |     | 166.252 |
| 5%LSD | 15DF |     | 501.141 |
|       |      |     |         |

(3). ANALYSIS OF VARIANCE SUMMARY TABLE FILE MADO 2/11/\*\* 10:35

Phan tich ANOVA ket qua thi nghiem so sanh mat do giong gieo bo tri kieu RCB

F-PROBABLIITY VALUES FOR EACH EFFECT IN THE MODEL. SECTION - 1

| VARIATE | GRAND | MEAN  | STANDAR | RD  | DEVIATI | EON | C OF V  | NLAI     | MATDO  |  |
|---------|-------|-------|---------|-----|---------|-----|---------|----------|--------|--|
|         | (N=   | 24)   |         |     |         |     | SD/MEAN |          |        |  |
|         | NO.   |       | BASED   | ON  | BASED   | ON  | 00      |          |        |  |
|         | OBS.  |       | TOTAL   | SS  | RESID   | SS  |         |          |        |  |
| NSUAT   | 24 4  | 959.6 | 456.    | .88 | 332.    | .50 | 6.7     | 7 0.0075 | 0.1124 |  |

Trong kết quả phân tích này cũng có ba phần kết quả tương tự như kết quả của phần phân tích ANOVA cho thí nghiệm bố trí kiểu hoàn toàn ngẫu nhiên (kiểu CRD).

Cách nhận xét kết quả tương tự như phân tích nhận xét của trường hợp bố trí kiểu CRD. Người học tự tìm ra điểm khác nhau về kết quả so với trường hợp bố trí kiểu CRD. Cũng có thể dùng số liệu của trường hợp thí nghiệm bố trí kiểu CRD để chay theo cách bố trí RCB để thấy được vai trò của việc phân khối (tác dụng của cách bố trí thí nghiệm theo kiểu RCB).

# 4.1.3. Phân tích ANOVA kết quả thí nghiệm bố trí kiểu Ô vuông Latin (Latin Square Design: LS).

Trường hợp này thường được áp dụng trong những điều kiện khi các đơn vị thí nghiệm không đồng nhất nhưng người nghiên cứu có thể xác định được hai hướng không đồng nhất chính vuông góc với nhau. Việc bố trí thí nghiệm được tiến hành theo các sơ đồ ô vuông Latin mẫu (như cho trong phần thiết kế kiểu ô vuông la tin đã được giới thiệu ở phần trên) sau khi được ngẫu nhiên hoá hai lần, một lần ngẫu nhiên hoá số hàng và một lần ngẫu nhiên hoá số cột của ô vuông la tin mẫu.

Phân tích ANOVA cho trường hợp này, ta có bảng phân tích phương sai tổng quát với bốn nguồn biến động thành phần (biến động theo hàng, theo cột, theo công thức và biến động ngẫu nhiên) được thể hiện như bảng 4.5

Bảng 4.5. Bảng ANOVA cho trường hợp LS

| Source of | Degree of | Sum of | Mean square | F |
|-----------|-----------|--------|-------------|---|
| variation | freedom   | square |             |   |
| Row       |           |        |             |   |
| Colum     |           |        |             |   |
| Treatment |           |        |             |   |
| Error     |           |        |             |   |
| Total     |           |        |             |   |

Ví dụ có một thí nghiệm so sánh năng suất của ba giống lạc (A,B,D) so với giống đối chứng (C) trong thí nghiệm bố trí kiểu ô vuông Latin, năng suất thu được thường để dưới dạng bảng như bảng 4.6.

| Hàng | Năng suất ( kg/ha ) |         |         |         |  |  |
|------|---------------------|---------|---------|---------|--|--|
|      | Cột 1               | Cột 2   | Cột 3   | Cột 4   |  |  |
| 1    | 1740(B)             | 1311(D) | 1530(C) | 1445(A) |  |  |
| 2    | 1565(C)             | 1205(A) | 1350(D) | 1370(B) |  |  |
| 3    | 1750(A)             | 825(C)  | 1625(B) | 1200(D) |  |  |
| 4    | 1570(D)             | 1280(B) | 1690(A) | 915(C)  |  |  |

Bảng 4.6. Năng suất của bốn giống lạc qua các khối (cột)

# Các bước tiến hành cho phân tích phương sai

# • Vào số liệu trong IRRISTAT

Save file với đuôi SYS để có kết quả như hình 4.11

| 🗕 🗴 IRR | ISTAT Dat   | a Editor -  | [D:\Pro | gram Files    | \IRRIS    | TAT\       |          |
|---------|-------------|-------------|---------|---------------|-----------|------------|----------|
| 🎉 File  | Edit Viev   | v Options   | Tools N | Window Hel    | р         |            | _ & ×    |
| 🛛 🛩 🖬   | D 🖆 🖨       | X 🖻 🛍       |         |               |           |            |          |
|         | 1           | 2           | 3       | 4             |           |            |          |
|         | HANG        | COT         | GIONG\$ | NSUAT         |           |            |          |
| 1       | 1.00000     | 1.00000     | в       | 1740.00000    |           |            |          |
| 2       | 2.00000     | 1.00000     | С       | 1565.00000    |           |            |          |
| З       | 3.00000     | 1.00000     | Α       | 1750.00000    |           |            |          |
| 4       | 4.00000     | 1.00000     | D       | 1570.00000    |           |            |          |
| 5       | 1.00000     | 2.00000     | D       | 1311.00000    |           |            |          |
| 6       | 2.00000     | 2.00000     | Α       | 1205.00000    |           |            |          |
| 7       | 3.00000     | 2.00000     | С       | 825.00000     |           |            |          |
| 8       | 4.00000     | 2.00000     | в       | 1280.00000    |           |            |          |
| 9       | 1.00000     | 3.00000     | С       | 1530.00000    |           |            |          |
| 10      | 2.00000     | 3.00000     | D       | 1350.00000    |           |            | <b>_</b> |
| Row:    | 1 CcRecords | : 16 Variab | D:\Proa | ram Files\IRF | RISTAT/la | atin.svs 👘 | 11.      |

Hình 4.11.

## • Các bước phân tích

Thực hiện các bước tương tự như trường hợp CRD cho đến khi có hình 4.12. Nhưng có điểm khác với trường hợp phân tích của CRD là: sau khi chọn menu Analysis trên cửa sổ chính của Window thì chọn tiếp Single Site Analysis.

| IRRISTAT: SI                                             | ngle Site Analy                               | sis for Balanced Da         | a ta                       |
|----------------------------------------------------------|-----------------------------------------------|-----------------------------|----------------------------|
| Single Site Analysis                                     | SSA Model   Options                           |                             |                            |
| 🕒 Open                                                   | Command File :<br>_ATIN1.PBT                  | Data File :<br>LATIN.SYS    | 🖌 ок                       |
| Data File Variables :<br>HANG<br>COT<br>GIONG\$<br>NSUAT | Analysis Variates:                            | Analysis Variates w/ ANOVA: | X Cancel<br>7 Help<br>Rave |
|                                                          | Add Remove<br>Site Names: Tre<br>Add Remove / | atment Names:<br>Add Remove |                            |
|                                                          |                                               | Copen                       |                            |

Hình 4.12.

Trên hình 4.12, chọn biến NSUAT từ hộp Data File Variables đưa vào hộp Analysis Variates, khi đưa vào biến này sẽ tự động vào hộp Analysis Variates w/ ANOVA, lúc này ta có hình 4.13.

| IRRISTAT: S           | ingle Site An                 | alysis for Balanced Da      | ata      |
|-----------------------|-------------------------------|-----------------------------|----------|
| Single Site Analysis  | SSA Model   Option            | ns                          |          |
| 👄 Open                | Command File :<br>[LATIN1.PBT | Data File :<br>LATIN.SYS    | • ок     |
| Data File Variables : | Analysis Variates:            | Analysis Variates w/ ANOVA: | X Cancel |
|                       | NSUAT                         | NSUAT                       | 📪 Help   |
| NSUAT                 |                               | Remove                      | 🖺 Save   |
|                       | Add Remove                    |                             |          |
|                       | Site Names:                   | Treatment Names:            |          |
|                       | Add Remove                    | Add Remove                  |          |
|                       | Save Means To:                |                             |          |
|                       | 1                             | 👄 Open                      |          |
|                       |                               |                             |          |
|                       |                               |                             |          |
|                       |                               |                             |          |

Hình 4.13.

Từ hình 4.13, kích chuột vào menu SSA Model, sẽ có hình 4.14

| IRRISTAT: S                                       | ingle Site An                                                                               | alysis for Bala                                                          | nced Da | ta                                 |
|---------------------------------------------------|---------------------------------------------------------------------------------------------|--------------------------------------------------------------------------|---------|------------------------------------|
| Single Site Analysis                              | SSA Model Option                                                                            | is ]                                                                     |         |                                    |
| Data File Variables :<br>HANG<br>GIONG\$<br>NSUAT | Type of Design:<br>Factor:<br>Add Remove<br>Factor:<br>Add Remove<br>Residual<br>Add Remove | Factor:<br>Add Remove<br>Factor:<br>Add Remove<br>Fitted :<br>Add Remove | -       | ✓ OK<br>X Cancel<br>? Help<br>Bave |
| nvars : 4 InRecs                                  | : : 10Working dir                                                                           | ectory :                                                                 |         |                                    |
| TTN 1 4 1 4                                       |                                                                                             |                                                                          |         |                                    |

Hình 4.14.

Trường Đại học Nông nghiệp Hà Nội – Giáo trình Thiết kế thí nghiệm và xử lý kết quả bằng IRRISTAT......53

Từ hình 4.14, kích chuột vào mũi tên của hộp Type of Design để chọn dòng Latin Square. Lúc này ta sẽ có hình 4.15.

| IRRISTAT: Single Site Analysis for Balanced Data                                                                                                    |                      |
|----------------------------------------------------------------------------------------------------|----------------------|
| Single Site Analysis SSA Model Options                                                                                                    |                      |
| Data File Variables : Type of Design:   HANG<br>COT<br>GIONG\$   Treatment:   Add   Remove   Add   Remove   Add   Remove   Add   Remove   Add   Remove   Add   Remove   Add   Remove   Add   Remove   Add   Remove   Add   Remove   Add   Remove   Add   Remove   Add   Remove   Add   Remove   Add   Remove | OK<br>Cancel<br>Help |
| InVars : 4 InRecs : 1 Working directory :                                                                                                    |                      |

Hình 4.15.

Sau đó từ hình 4.15, đưa biến GIONG \$ vào hộp Treatment, đưa HANG vào hộp Row, đưa COT vào hộp Column để có hình 4.16.

| TODICTAT. C                                              | ingle Site Analysis for Palance                                                                                         | d Data                 |
|----------------------------------------------------------|----------------------------------------------------------------------------------------------------|------------------------|
| Single Site Analysis                                     | SSA Model Options                                                                                                    | u Dala                 |
| Data File Variables :<br>HANG<br>COT<br>GIONG\$<br>NSUAT | Type of Design:<br>Latin Square<br>Treatment:<br>GIONG\$<br>Add Remove<br>Row:<br>HANG<br>COT<br>Add Remove             | VOK<br>Cancel<br>PHelp |
| pVars : 4 pRecs                                          | Add     Remove     Add     Remove       Residual:     Fitted:       Add     Remove     Add       Add     Remove     Add |                        |

### Hình 4.16.

Tiếp tục chọn Options, hộp Heading mở và đánh vào hộp Heading dòng chữ "Phân tích kết quả thí nghiệm thiết kế kiểu ô vuông Latin" chẳng hạn như hình 4.17. Sau đó kích chuột vào OK để chạy mô hình.

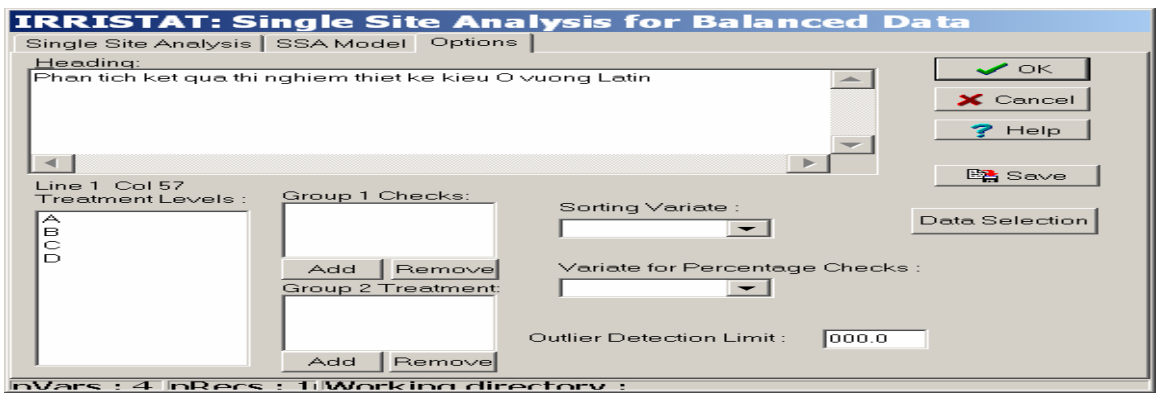

#### Hình 4.17.

#### Kết quả chạy mô hình phân tích năng suất lạc

ANOVA FOR SINGLE VARIATES - LATIN SQUARE FILE LATIN 2/11/\*\* 14: 6

Phan tich ket qua thi nghiem thiet ke kieu O vuong Latin

1

# (1).VARIATE V004 NSUAT

| SOURCE                                                                          | D.F.     | S.S.            | M.S.           | E      | ·                 | FPROB |
|---------------------------------------------------------------------------------|----------|-----------------|----------------|--------|-------------------|-------|
| ROW                                                                             | 3        | 63597.7         | 21199.2        |        |                   |       |
| COLUMN                                                                          | 3        | 702945.         | 234315.        |        |                   |       |
| TREATMENT                                                                       | 3        | 256475.         | 85491.7        | 5.     | . 43              | 0.039 |
| ERROR M.S.                                                                      | 6        | 94400.3         | 15733.4        |        |                   |       |
| TOTAL                                                                           | 15       | U.111742E+0     | /              |        |                   |       |
| GIONG\$ B                                                                       | ,        | GIONG\$ 1 HAS H | REDIDUAL -1.7  | SEs: - | -130.125          | 1     |
| GIONG\$ C                                                                       | ,        | GIONG\$ 1 HAS H | REDIDUAL 1.6   | SEs:   | 123.875           |       |
| GIONG\$ A                                                                       | ,        | GIONG\$ 1 HAS H | REDIDUAL 0.2   | SEs:   | 17.625            |       |
| GIONG\$ D                                                                       | ,        | GIONG\$ 1 HAS H | REDIDUAL -0.1  | SEs:   | -11.375           |       |
| GIONG\$ B                                                                       | /        | GIONG\$ 2 HAS H | REDIDUAL 0.7   | SEs:   | 53.625            |       |
| GIONG\$ C                                                                       | /        | GIONG\$ 2 HAS H | REDIDUAL -1.2  | SEs:   | -92.625           |       |
| GIONG\$ A                                                                       | /        | GIONG\$ 2 HAS H | REDIDUAL -0.6  | SEs:   | -48.875           |       |
| GIONGS D                                                                        | /        | GIONGS 2 HAS E  | REDIDUAL 1.1   | SES:   | 8/.875            |       |
| GIONGS B                                                                        | · ·      | GIONGS 3 HAS H  | REDIDUAL 0.2   | SES:   | 18.8/5            |       |
| CIONGS C                                                                        | '        | GIUNGS 3 HAS E  | REDIDUAL 0.8   | SES:   | 62.373<br>51 275  |       |
| CIONCS D                                                                        | '        | CIONCS 3 HAS I  | REDIDUAL 0.7   | SES.   | JI.J/J<br>132 625 |       |
| GIONGS B                                                                        | '        | GIONGS 4 HAS I  | REDIDUAL -1.7  | SEc.   | 57 625            |       |
| GIONG\$ C                                                                       | · ·      | GIONG\$ 4 HAS I | REDIDUAL -1 2  | SEs.   | -93 625           |       |
| GTONG\$ A                                                                       |          | GTONG\$ 4 HAS I | REDIDUAL -0.3  | SEs:   | -20.125           |       |
| GIONG\$ D                                                                       | ,        | GIONG\$ 4 HAS H | REDIDUAL 0.7   | SEs:   | 56.125            | 1     |
| BOX PLOT OF S                                                                   | FUDENTIZ | ED RESIDUALS H  | FROM LPLT= -1. | 727    | TO ULPT           | = 1.  |
| NO. <lplt< td=""><td></td><td></td><td></td><td></td><td></td><td></td></lplt<> |          |                 |                |        |                   |       |
| 0                                                                               | I        |                 | +              | I-     |                   |       |
|                                                                                 |          |                 |                |        |                   |       |
| MEDIAN= 0.23                                                                    | /6E+00 A | NDERSON-DARLIN  | NG STATISTIC=  | 0.520  |                   |       |
|                                                                                 |          |                 |                |        | _                 |       |

Trường Đại học Nông nghiệp Hà Nội – Giáo trình Thiết kế thí nghiệm và xử lý kết quả bằng IRRISTAT.......55

| LATIN1                                                                   | - SECTION 1                                |
|--------------------------------------------------------------------------|--------------------------------------------|
| ENTRY<br>B<br>C<br>A                                                     | NSUAT<br>1504.<br>1209.<br>1522.           |
| D                                                                        | 1358.                                      |
| (2) OVERALL.                                                             | 1398.                                      |
| (3). OVERALL:<br>MEANS<br>STD ERR<br>5% LSD<br>C.V.<br>RES DF<br>% EFFCY | 1398.<br>62.72<br>216.9<br>9.<br>6.<br>90. |

Từ kết quả chạy được, ta quan tâm phân tích trên ba phần:

(1). Là bảng phân tích phương sai: trong trường hợp này, xác suất chấp nhận Ho ở cột cuối của bảng phân tích phương sai bằng 0,039 nhỏ hơn 0,05 như vậy ta bác bỏ Ho và kết luận rằng các công thức (giống) khác nhau đã dẫn tới kết quả thí nghiệm (năng suất) khác nhau một cách có ý nghĩa thống kê với độ tin cậy 95% (2). Là năng suất trung bình của các công thức (giống)

(3). Là Kết quả tổng hợp gồm có trung bình toàn thí nghiệm, giá trị sai khác nhỏ nhất có ý nghĩa ở mức xác suất nhỏ 5% và sai số thí nghiệm C.V %

Dùng kết quả năng suất trung bình ở phần (2) để so sánh hiệu số của từng cặp trung bình với nhau so với giá trị sai khác nhỏ nhất (5% LSD) ở phần (3) để kết luận đôi trung bình được so sánh có khác nhau thực sự hay không. Ví dụ so trung bình giống A với trung bình giống B ta được hiệu của chúng bằng 18 nhỏ hơn 216.9 như vậy năng suất của hai giống này không khác nhau hay nói một cách chính xác hơn là khác nhau chưa có ý nghĩa. Nhưng nếu so sánh năng suất của giống A với giống đối chứng C, ta được hiệu của chúng bằng 313 lớn hơn 216.9 có nghĩa là năng suất của hai giống này khác nhau một cách có ý nghĩa thống kê với mức tin cậy 95%.

Còn sai số thí nghiệm trong trường hợp này là C.V % bằng 9 như vậy có thể chấp nhận được thí nghiệm là chính xác (đối với thí nghiệm so sánh giống một số tác giả đề nghị cần đạt độ chính xác cao hơn: C.V % nên bằng 5) vậy tuỳ từng trường hợp cụ thể người nghiên cứu sẽ có kết luận cuối cùng.

Cách biểu diễn kết quả cụ thể trong báo cáo sẽ được trình bày trong phần sau

# 4.1.4. Phân tích phương sai kết quả thí nghiệm bố trí kiểu Lattice cân đối

Trong phân tích này cần xác định các thành phần biến động của phân tích phương sai bao gồm: nhắc lai, công thức chưa điều chỉnh, khối được điều chỉnh, sai số trong khối, công thức được điều chỉnh, và sai số hiệu quả. Ta có bảng phân tích phương sai như sau, bảng 4.7

| Source of        | Degree of freedom | Sum of | Mean   | F |
|------------------|-------------------|--------|--------|---|
| variation        |                   | square | square |   |
| Reps.            | $K = t^{1/2}$     |        |        |   |
| Trea. (unadj)    | $K^{2} - 1$       |        |        |   |
| Block (adj)      | $K^{2} - 1$       |        |        |   |
| Intrablock error | $(k-1)(K^2 - 1)$  |        |        |   |
| Trea.(adj)       | $K^{2}$ -1        |        |        |   |
| Effective error  | $(k-1)(K^2 - 1)$  |        |        |   |
| Total            | $K^{2}(k+1) - 1$  |        |        |   |

Bảng 4.7. ANOVA cho thiết kế thí nghiệm kiểu Lattice cân đối

Ví dụ: có một thí nghiệm so sánh hiệu quả của 16 công thức bón phân khác nhau trong thiết kế Lattice cân đối. Như vậy thí nghiệm phải có 5 lần nhắc lại (r = 5), số khối không đầy đủ là k bằng 4. Kết quả thí nghiệm thu được được trình bày đúng theo sơ đồ thiết kế như bảng 4.8 dưới đây:

Bảng 4.8. Số dảnh trên m² của 16 công thức bón phân, thiết kế kiểu Lattice cân đối 4 x 4

| Khối   |        | Nla  | ai 1 |      | T.khố | Khối   |       | Nla  | ai 2 |      | T.khối |
|--------|--------|------|------|------|-------|--------|-------|------|------|------|--------|
| số     |        |      |      |      | i     | số     |       |      |      |      |        |
| 1      | (1)    | (2)  | (3)  | (4)  | 616   | 5      | (1)   | (5)  | (9)  | (13) | 639    |
|        | 147    | 152  | 167  | 150  |       |        | 140   | 165  | 182  | 152  |        |
| 2      | (5)    | (6)  | (7)  | (8)  | 616   | 6      | (10)  | (2)  | (14) | (6)  | 586    |
|        | 127    | 155  | 162  | 172  |       |        | 97    | 155  | 192  | 142  |        |
| 3      | (9)    | (10) | (11) | (12) | 616   | 7      | (7)   | (15) | (3)  | (11) | 721    |
|        | 147    | 100  | 192  | 177  |       |        | 155   | 182  | 192  | 192  |        |
| 4      | (13)   | (14) | (15) | (16) | 747   | 8      | (16)  | (8)  | (12) | (4)  | 783    |
|        | 155    | 195  | 192  | 205  |       |        | 182   | 207  | 232  | 162  |        |
| Tổng N | Ilại 1 | 1    | 1    | 1    | 2595  | Tổng N | lại 2 |      | 1    | 1    | 2729   |
| Khối   |        | Nla  | ai 3 |      | T.khố | Khối   |       | Nla  | ai 4 |      | T.khối |
| số     |        |      |      |      | i     | số     |       |      |      |      |        |
| 9      | (1)    | (6)  | (11) | (16) | 646   | 13     | (1)   | (14) | (7)  | (12) | 802    |
|        | 155    | 162  | 177  | 152  |       |        | 220   | 202  | 175  | 205  |        |
| 10     | (5)    | (2)  | (15) | (12) | 654   | 14     | (13)  | (2)  | (11) | (8)  | 724    |
|        | 182    | 130  | 177  | 165  |       |        | 205   | 152  | 180  | 187  |        |
| 11     | (9)    | (14) | (3)  | (8)  | 626   | 15     | (5)   | (10) | (3)  | (16) | 675    |
|        | 137    | 185  | 152  | 152  |       |        | 165   | 150  | 200  | 160  |        |
| 12     | (13)   | (10) | (7)  | (4)  | 681   | 16     | (9)   | (6)  | (15) | (4)  | 689    |
|        | 185    | 122  | 182  | 192  |       |        | 155   | 177  | 185  | 172  |        |
| Tổng N | Ilại 3 |      |      |      | 2607  | Tổng N | lại 4 |      |      |      | 2890   |

Trường Đại học Nông nghiệp Hà Nội – Giáo trình Thiết kế thí nghiệm và xử lý kết quả bằng IRRISTAT.......57

| Khối   |        | Nla  | ai 5 |      | T.khố |
|--------|--------|------|------|------|-------|
| số     |        |      |      |      | i     |
| 17     | (1)    | (10) | (15) | (8)  | 583   |
|        | 147    | 112  | 177  | 147  |       |
| 18     | (9)    | (2)  | (7)  | (16) | 742   |
|        | 180    | 205  | 190  | 167  |       |
| 19     | (13)   | (6)  | (3)  | (12) | 773   |
|        | 172    | 212  | 197  | 192  |       |
| 20     | (5)    | (14) | (11) | (4)  | 827   |
|        | 177    | 220  | 205  | 225  |       |
| Tổng N | Ilại 5 |      |      |      | 2925  |

Để tiến hành phân tích phương sai, thực hiện các bước sau:

• Vào số liệu trên trong IRRISTAT, kết quả ghi lại trong File có đuôi sys được thể hiện như hình 4.18 dưới đây

| 🚺 IRRIST | TAT Data E | ditor - [D: | \Program    | Files\IRRIS | TAT\lattic | :e.sys] |  |  |  |  | Ľ |     | $\times$ |
|----------|------------|-------------|-------------|-------------|------------|---------|--|--|--|--|---|-----|----------|
| 🧕 File   | Edit View  | N Options   | 5 Tools     | Window      | Help       |         |  |  |  |  |   | - 8 | ×        |
| 😂 目      | D 🖬 🧉      | 3 X Pa      | 6           |             |            |         |  |  |  |  |   |     |          |
|          | 1          | 2           | 3           | 4           |            |         |  |  |  |  |   |     | ^        |
|          | NLAI       | KHOI        | CTHUC       | SODANH      |            |         |  |  |  |  |   |     |          |
| 1        | 1.00000    | 1.00000     | 1.00000     | 147.000     |            |         |  |  |  |  |   |     |          |
| 2        | 1.00000    | 2.00000     | 5.00000     | 127.0000    |            |         |  |  |  |  |   |     |          |
| 3        | 1.00000    | 3.00000     | 9.00000     | 147.0000    |            |         |  |  |  |  |   |     |          |
| 4        | 1.00000    | 4.00000     | 13.0000     | 155.0000    |            |         |  |  |  |  |   |     |          |
| 5        | 1.00000    | 1.00000     | 2.00000     | 152.0000    |            |         |  |  |  |  |   |     |          |
| 6        | 1.00000    | 2.00000     | 6.00000     | 155.0000    |            |         |  |  |  |  |   |     |          |
| 7        | 1.00000    | 3.00000     | 10.0000     | 100.0000    |            |         |  |  |  |  |   |     |          |
| 8        | 1.00000    | 4.00000     | 14.0000     | 195.0000    |            |         |  |  |  |  |   |     |          |
| 9        | 1.00000    | 1.00000     | 3.00000     | 167.0000    |            |         |  |  |  |  |   |     |          |
| 10       | 1.00000    | 2.00000     | 7.00000     | 162.0000    |            |         |  |  |  |  |   |     |          |
| 11       | 1.00000    | 3.00000     | 11.0000     | 192.0000    |            |         |  |  |  |  |   |     |          |
| 12       | 1.00000    | 4.00000     | 15.0000     | 192.0000    |            |         |  |  |  |  |   |     |          |
| 13       | 1.00000    | 1.00000     | 4.00000     | 150.0000    |            |         |  |  |  |  |   |     |          |
| 14       | 1.00000    | 2.00000     | 8.00000     | 172.0000    |            |         |  |  |  |  |   |     |          |
| 15       | 1.00000    | 3.00000     | 12.0000     | 177.0000    |            |         |  |  |  |  |   |     |          |
| 16       | 1.00000    | 4.00000     | 16.0000     | 205.0000    |            |         |  |  |  |  |   |     |          |
| 17       | 2.00000    | 5.00000     | 1.00000     | 140,0000    |            |         |  |  |  |  |   |     |          |
| 18       | 2.00000    | 6.00000     | 10.0000     | 97.0000     |            |         |  |  |  |  |   |     |          |
| 19       | 2.00000    | 7.00000     | 7.00000     | 155.0000    |            |         |  |  |  |  |   |     |          |
| 20       | 2.00000    | 8.00000     | 16.0000     | 182.0000    |            |         |  |  |  |  |   |     |          |
| 21       | 2.00000    | 5.00000     | 5.00000     | 165.0000    |            |         |  |  |  |  |   |     |          |
| 22       | 2.00000    | 6.00000     | 2.00000     | 155.0000    |            |         |  |  |  |  |   |     |          |
| 23       | 2.00000    | 7.00000     | 15.0000     | 182.0000    |            |         |  |  |  |  |   |     |          |
| 24       | 2.00000    | 8.00000     | 8.00000     | 207.0000    |            |         |  |  |  |  |   |     | ~        |
| Row: 1   | Col: Recor | ds: 80 Va   | riables: Da | ita         |            |         |  |  |  |  |   |     |          |

#### Hình 4.18

• Các bước phân tích trên IRRISTAT

Làm tương tự trường hợp thiết kế kiểu ô vuông latin cho đến khi có hình 4.19 sau:

| IRRISTAT: Single                             | Site Analysis for              | Balanced Data               |          |
|----------------------------------------------|--------------------------------|-----------------------------|----------|
| Single Site Analysis                         | SSA Model Optior               | ns                          |          |
| 👄 Open                                       | Command File :<br>LATICEKQ.PBT | Data File :<br>LATTICE.SYS  | • ок     |
| Data File Variables<br>NLAI<br>KHOI<br>CTHUC | Analysis Variates:             | Analysis Variates w/ ANOVA: | X Cancel |
| SODANH                                       | Add Remove                     | Remove                      | 📑 Save   |
|                                              | Site Names:                    | Treatment Names:            |          |
|                                              | Add Remove                     | Add Remove                  |          |
|                                              | Save Means To:                 |                             |          |
|                                              |                                | 🕞 Open                      |          |
|                                              |                                |                             |          |
|                                              |                                |                             |          |
| nVars:4 nRecs                                | : 80 Working dired             | ctory :                     |          |

Hình 4.19

Từ hình 4.19, chọn SODANH từ hộp Data File Variable đưa vào hộp Analysis Variate và nó sẽ tự động vào hộp Analysis Variate w/ANOVA, ta có hình 4.20 sau

| IRRISTAT: Single              | Site Analysis for              | Balanced Data               |          |
|-------------------------------|--------------------------------|-----------------------------|----------|
| Single Site Analysis          | SSA Model Option               | s                           |          |
| 👄 Open                        | Command File :<br>LATICEKQ.PBT | Data File :<br>LATTICE.SYS  | 🗸 ок     |
| Data File Variables :<br>NLAI | Analysis Variates:             | Analysis Variates w/ ANOVA: | X Cancel |
| KHOI<br>CTHUC                 | SODANH                         | Add                         | Y Help   |
| SUDANH                        |                                | Remove                      | 🖹 Save   |
|                               | Add Remove                     |                             |          |
|                               | Site Names:                    | Treatment Names:            |          |
|                               | Add Remove                     | Add Remove                  |          |
|                               | Save Means To:                 |                             |          |
|                               |                                | 🕞 Open                      |          |
|                               |                                |                             |          |
|                               |                                |                             |          |
| nVars:4 nRecs:                | 80 Working direc               | torv :                      |          |

### Hình 4.20

Từ hình 4.20, kích chuột vào menu SSA Model, tiếp tục chọn Lattice Blocks trong hộp Type of Design, đưa NLAI vào hộp Replicate, KHOI vào hộp Block, CTHUC vào hộp Treatment để có hình 4.21 sau đây

| IRRISTAT: Single     | Site Analysis for                      | Balanced Data  |   |               |  |  |  |  |
|----------------------|----------------------------------------|----------------|---|---------------|--|--|--|--|
| Single Site Analysis | Single Site Analysis SSA Model Options |                |   |               |  |  |  |  |
| Data File Variables  | : Type of Design:                      |                |   | • ок          |  |  |  |  |
|                      | Lattice Blocks                         |                | - | X Cancel      |  |  |  |  |
| CTHUC<br>SODANH      | Replicate:<br>NLAI                     | Block:<br>KHOI |   | <b>?</b> Help |  |  |  |  |
|                      | Add Remove                             | Add Remove     |   |               |  |  |  |  |
|                      | Treatment:<br>CTHUC                    | Factor:        |   | 🖺 Save        |  |  |  |  |
|                      | Add Remove                             | Add Remove     |   |               |  |  |  |  |
|                      | Residual :                             | Fitted :       |   |               |  |  |  |  |
|                      | Add Remove                             | Add Remove     |   |               |  |  |  |  |
|                      |                                        |                |   |               |  |  |  |  |
|                      |                                        |                |   |               |  |  |  |  |
|                      |                                        |                |   |               |  |  |  |  |
| nvars:4 InRecs       | : 80 Workina direa                     | ctory:         |   |               |  |  |  |  |

#### Hình 4.21

Từ hình 4.21, chọn option để hộp Heading mở, đánh dòng chữ "Thiet ke Lattice can doi" vào hộp Heading, trong hộp Sorting Variate và hộp Variate for Percentage Checks đều chọn SODANH để có hình 4.22 sau

| IRRISTAT: Single Site Analysis for Balanced Data |                |
|--------------------------------------------------|----------------|
| Single Site Analysis SSA Model Options           |                |
| Heading:                                         |                |
| Thiet ke Lattice can doi                         |                |
|                                                  | Y Cancel       |
|                                                  |                |
|                                                  | 7 Help         |
| ~                                                |                |
|                                                  |                |
|                                                  | 📴 Save         |
| Treatment Levels · Group 1 Checks:               |                |
| Sorting Variate :                                |                |
| 2 SODANH V                                       | Data Selection |
| 3                                                |                |
| 4<br>Add Domouro Variate for Percentage Checks   |                |
|                                                  |                |
| Group 2 Treatment SODANH -                       |                |
| 8                                                |                |
| 9                                                | _              |
| 10 Outlier Detection Limit : 000.0               |                |
| Add Remove                                       |                |
| nVars : 4 InRecs : 80 Working directory :        |                |

Hình 4.22 Từ hình 4.22, kích chuột vào hộp OK để chạy chương trình cho kết quả dưới đây:

# • Kết quả chạy mô hình phân tích

| ANOVA FOR SINGLE VARIATES | - LATTICE B | LOCK FILE LATTICE | 7/ 1/** 9:39 | 1 |
|---------------------------|-------------|-------------------|--------------|---|
|                           | Thiet ke La | ttice can doi     | FAGE         | Ŧ |
| VARIATE V004 SODANH       |             |                   |              |   |
| SOURCE                    | D.F.        | S.S.              | M.S.         |   |
| REPS                      | 4           | 5946.05           | 1486.51      |   |

Trường Đại học Nông nghiệp Hà Nội – Giáo trình Thiết kế thí nghiệm và xử lý kết quả bằng IRRISTAT......60

| TREATMENTS (UNADJ)                                                      | 15                 | 26994.4                       | 1799.62                                          |
|-------------------------------------------------------------------------|--------------------|-------------------------------|--------------------------------------------------|
| BLOCKS ADJ FOR TRTS                                                     | 15                 | 11381.8                       | 758.789                                          |
| INTRA-BLOCK ERROR                                                       | 45                 | 14533.3                       | 322.962                                          |
| TOTAL<br>VARIANCE COMPONENT FOR B                                       | 79<br>LOCKS        | 58855.6                       | 136.2                                            |
| TREATMENTS (ADJ)                                                        | 15                 | 20988.0                       | 1399.20                                          |
| RANDOMIZED BLOCK ERROR                                                  | 60                 | 25915.2                       | 431.919                                          |
| EFFECTIVE PLOT ERROR                                                    | 45                 | 16620.2                       | 369.337                                          |
| F FOR TREATMENTS (ADJ) / IN<br>F FOR TREATMENTS (UNADJ) /<br>EFFICIENCY | TRA-BLO<br>RANDOMI | DCK ERROR<br>IZED BLOCK ERROR | 4.33 FPROB= 0.000<br>4.17 FPROB= 0.000<br>116.9% |

(Có phần mô tả tất cả dư thừa của tất cả các công thức qua các lần nhắc lại vào vị trí này nhưng ta không quan tâm nên đã bỏ đi )

| L.S.D. (5%)                                                         | 24.4                                                | 8 COEFFICIENT    | OF VARIATION | 11.18        |   |
|---------------------------------------------------------------------|-----------------------------------------------------|------------------|--------------|--------------|---|
| MEANS FOR EA                                                        | CH VARIETY                                          | - LATTICE BLOCK  | FILE LATTICE | 7/ 1/** 9:39 | 2 |
|                                                                     |                                                     | Thiet ke Lattice | can doi      | PAGE         | Z |
| LATICEKQ                                                            | - SECTION 1                                         |                  |              |              |   |
| ENTRY<br>14<br>12<br>11<br>15<br>3                                  | SODANH<br>197.2<br>190.5<br>188.2<br>185.7<br>183.9 |                  |              |              |   |
| 8<br>4<br>6<br>13<br>7                                              | 176.9<br>175.7<br>173.8<br>169.5<br>168.4           |                  |              |              |   |
| 16<br>1<br>9<br>5<br>2                                              | 167.8<br>165.8<br>163.0<br>162.9<br>161.0           |                  |              |              |   |
| 10                                                                  | 118.8                                               |                  |              |              |   |
| MEANS                                                               | 171.8                                               |                  |              |              |   |
| OVERALL:<br>MEANS<br>STD ERR<br>5% LSD<br>C.V.<br>RES DF<br>% EFFCY | 171.8<br>8.595<br>24.48<br>11.<br>45.<br>117.       |                  |              |              |   |

# • Phân tích kết quả

Trong bảng phân tích phương sai, IRRISTAT tính tất cả các nguồn biến động cần thiết như bảng ANOVA tổng quát đã nêu trên, độ tự do, tổng bình phương và phương sai cho các nguồn như sau:

Trường Đại học Nông nghiệp Hà Nội – Giáo trình Thiết kế thí nghiệm và xử lý kết quả bằng IRRISTAT......61

- Dòng số 7 là của nhắc lại
- Dòng 8 là của công thức chưa điều chỉnh
- Dòng 9 là của các khối được điều chỉnh theo công thức
- Dòng 10 là của sai số trong khối
- Dòng 11 là của tổng toàn bộ
- Dòng 12 là hợp phần phương sai cho các khối
- Dòng 13 là cho công thức đã được điều chỉnh
- Dòng 14 là cho sai số của khối ngẫu nhiên
- Dòng 15 là cho sai số hiệu quả của ô thí nghiệm
- Dòng 16 là trị số F thực nghiệm và xác suất chấp nhận H<sub>0</sub> cho công thức đã được điều chỉnh so với sai số trong khối
- Dòng 17 cũng tương tự dòng 16 nhưng cho công thức chưa được điều chỉnh so với sai số khối ngẫu nhiên
- Dòng 18 là hiệu quả của cách dùng Lattice đã làm tăng độ chính xác của thí nghiệm lên 17%
- Dòng 19 là gí trị LSD<sub>0.05</sub> và sai số thí nghiệm
- Các kết quả phía dưới tiếp theo được biểu thị giống như cho các ví dụ đã nêu trên với các cách thiết kế khác nhau.

Các quan tâm chính cho phân tích tiếp theo của ví dụ này là thuộc các dòng 16, 17, 18 và 19 cho thấy trong cả hai trường hợp khi kết quả được điều chỉnh hay không điều chỉnh so với sai số trong khối và khối ngẫu nhiên đều cho kết luận các công thức khác nhau đã dẫn đến kết quả khác nhau (vì xác suất chấp nhận  $H_0$  cho cả hai trường hợp đều rất nhỏ). Hiệu quả của áp dụng thiết kế kiểu Lattice cân đối đã làm tăng độ chính xác của thí nghiệm lên 17%. Giá trị LSD<sub>0.05</sub> là 24.48. Sai số thí nghiệm đạt 11,18%. Nếu so trung bình của công thức 14 với 12 sẽ có hiệu sai bằng xấp xỉ 7 nhỏ hơn giá trị LSD<sub>0.05</sub> chứng tỏ chúng khác nhau không đáng tin cậy, nếu so công thức 14 với 10 sẽ có kết luận ngược lại vì hiệu của chúng lớn hơn giá trị LSD<sub>0.05</sub> nghĩa là chúng khác nhau đáng tin cậy ở mức độ tin 95%. Ta cũng có thể so sánh tất cả các đôi trung bình với nhau và biểu diễn kết quả dưới dạng các chỉ số a, b, c,....

#### 4.2. Thí nghiệm hai nhân tố

# **4.2.1.** Phân tích kết quả thí nghiệm hai nhân tố thiết kế kiểu hoàn toàn ngẫu nhiên (CRD)

Trong trường hợp này, các mức của các nhân tố được phối hợp thành các tổ hợp công thức khác nhau và mỗi tổ hợp được coi như các công thức đơn lẻ của thí nghiệm một nhân tố cho việc bố trí thí nghiệm theo kiểu hoàn toàn ngẫu nhiên.

Ví dụ: Có một thí nghiệm nghiên cứu ảnh hưởng của việc bón phối hợp a mức đạm  $(a_o, a_1)$  và b mức lân  $(b_o, b_1, b_2)$  khác nhau tới năng suất lúa (tạ/ha), thí nghiệm được bố trí kiểu hoàn toàn ngẫu nhiên với bốn lần nhắc lại trong các ô xi măng. Năng suất thí nghiệm được ghi lại như bảng 4.9 sau đây:

| Đam (A)        | Lân (B)               |        | Năng suât (tạ/ha) |        |        |  |  |  |
|----------------|-----------------------|--------|-------------------|--------|--------|--|--|--|
| Dậm (TI)       | Lan (D)               | Nlại 1 | Nlại 2            | Nlại 3 | Nlại 4 |  |  |  |
|                | b <sub>o</sub>        | 24     | 26                | 23     | 27     |  |  |  |
| a <sub>o</sub> | <b>b</b> <sub>1</sub> | 28     | 30                | 30     | 27     |  |  |  |
|                | <b>b</b> <sub>2</sub> | 28     | 31                | 32     | 28     |  |  |  |
|                | b <sub>o</sub>        | 31     | 34                | 34     | 31     |  |  |  |
| $a_1$          | $b_1$                 | 47     | 45                | 47     | 46     |  |  |  |
|                | <b>b</b> <sub>2</sub> | 59     | 51                | 65     | 60     |  |  |  |

Bảng 4.9. Năng suất lúa của các tổ hợp công thức trên các lần nhắc lại

Trong phân tích phương sai cho trường hợp này, ta cần phân tích để thấy được vai trò ảnh hưởng của đạm, lân và sự phối hợp của đạm và lân khác nhau đến năng suất lúa. Bảng phân tích phương sai được hình thành như bảng 4.10 sau:

Bång 4.10. Bång phân tích phương sai

|           | - 8 r      |        |             |   |
|-----------|------------|--------|-------------|---|
| Source of | Degree of  | Sum of | Mean square | F |
| variation | freedom    | square |             |   |
| Factor A  | a-1        |        |             |   |
| Factor B  | b-1        |        |             |   |
| A x B     | (a-1)(b-1) |        |             |   |
| Error     | (r-1)ab    |        |             |   |
| Total     | rab-1      |        |             |   |
|           |            |        |             |   |

#### Các bước tiến hành cho phân tích phương sai

# • Vào số liệu trong IRRISTAT

Save file với đuôi SYS để có kết quả như hình 4.23 sau:

|           | FAT Data E | ditor - [D | Program     | Files\IRRIS | TAT\Fsail | Into 📃 |     | × |
|-----------|------------|------------|-------------|-------------|-----------|--------|-----|---|
| 🌠 File    | Edit Viev  | w Option:  | s Tools     | Window      | Help      |        | - 8 | × |
| 🛩 🖪       | D 🖆 🧉      | s 🔊        | <b>e</b>    |             |           |        |     |   |
|           | 1          | 2          | з           | 4           |           |        |     | ^ |
|           | NLAI       | DAM\$      | LAN\$       | NSUAT       |           |        |     |   |
| 1         | 1.00000    | ao         | bo          | 24.0000     |           |        |     |   |
| 2         | 1.00000    | ao         | Ь1          | 24.0000     |           |        |     |   |
| 3         | 1.00000    | ao         | b2          | 28.0000     |           |        |     |   |
| 4         | 1.00000    | a1         | bo          | 31.0000     |           |        |     |   |
| 5         | 1.00000    | a1         | Ь1          | 47.0000     |           |        |     |   |
| 6         | 1.00000    | a1         | b2          | 59.0000     |           |        |     |   |
| 7         | 2.00000    | ao         | bo          | 26.0000     |           |        |     |   |
| 8         | 2.00000    | ao         | Ь1          | 30.0000     |           |        |     | _ |
| <         | 2 00000    | 20         | h7          | 31 0000     |           |        | >   | ~ |
| Row: 1    | Col: Recor | ds: 24 Va  | riables: Da | ata         |           |        |     |   |
| Hình 4.2. | 3          |            |             |             |           |        |     |   |

#### • Các bước phân tích

Làm liên tục bốn bước đầu để có các hình tương tự như các hình 4.2, 4.3, 4.4, 4.5 trong trường hợp phân tích ANOVA của thiết kế kiểu CRD để có hình 4.24 sau đây.

| Command File : Data File : 🗸 OK                                |
|----------------------------------------------------------------|
| Data File Variables: Analysis Variates : Factors: Covariates : |
| LAN\$                                                          |
| Add Remove Add Remove Add Remove                               |
| ANOVA Model Specification :                                    |
| -CONST-                                                        |
| Add Remove Product Cross                                       |
| Vars :4 Obs :24 Working Directory :D:\PROGRAM FILES\IRRISTAT   |

Hình 4.24.

Từ hình 4.24, chọn biến NSUAT đưa vào hộp Analysis Variates, ba biến còn lại đưa vào hộp Factor. Tiếp tục đưa biến DAM\$, LAN\$ và DAM\$ x LAN\$ từ hộp Facor vào hộp ANOVA Model Specification để được hình 4.25

| IRRISTAT: Balan              | ced Analysis of Variance                                | ? 🔀                   |
|------------------------------|---------------------------------------------------------|-----------------------|
| <u>A</u> nalysis of Variance | e Options Effect                                        |                       |
| 😂 Open                       | Command File : Data File :<br>HAINTCRD.gfc FSAIHNTO.SYS | • ок                  |
| Data File Variables:         | Analysis Variates : Factors: Covariates :               | 🗙 Cancel              |
| NLAI<br>DAM\$<br>LAN\$       | NSUAT NLAI<br>DAM\$<br>LAN\$                            | <b>?</b> <u>H</u> elp |
| NSUAT                        |                                                         | 📴 Save                |
|                              | Add Remove Add Remove Add Remove Add Remove Add         |                       |
|                              | -CONST-<br>DAM\$<br>LAN\$<br>DAM\$*LAN\$                |                       |
|                              | Add Remove Product Cross                                |                       |
|                              |                                                         |                       |

Vars :4 Obs :24 Working Directory :D:\PROGRAM FILES\IRRISTAT

#### Hình 4.25.

Từ hình 4.25, vào menu Options để hộp Heading mở và đánh dòng chữ "ANOVA cho thi nghiem hai nhan to thiet ke kieu hoan toan ngau nhien" xong kích chuột vào hộp OK để chạy ra kết quả như dưới đây.

| BALANCED  | ANOVA   | FOR | VARIATE | NSU | AT I | FILE FSA | AIHNTO |    | 6/ 1, | /** 23 | 3: 9 |      |
|-----------|---------|-----|---------|-----|------|----------|--------|----|-------|--------|------|------|
|           |         |     |         |     |      |          |        |    |       |        | PAGE | 1    |
|           |         |     | ANOVA   | cho | thi  | nghiem   | thiet  | ke | kieu  | hoan   | toan | ngau |
| nhien     |         |     |         |     |      |          |        |    |       |        |      |      |
| VARIATE V | 004 NSU | JAT |         |     |      |          |        |    |       |        |      |      |

| LN SOURCE OF V.         | ARIATION  | D                   | F SUMS OF    | MEAN        | F RATIO PROB             |
|-------------------------|-----------|---------------------|--------------|-------------|--------------------------|
| N                       |           |                     | SQUARES      | SQUARES     |                          |
|                         |           |                     |              |             |                          |
| 1 DAM\$                 |           | 1                   | 2016.67      | 2016.67     | 226.88 0.000             |
| 2 LAN\$                 |           | 2                   | 962.333      | 481.167     | 54.13 0.000              |
| 3 DAM\$*LAN\$           |           | 2                   | 462.333      | 231.167     | 26.01 0.000              |
| * RESIDUAL              |           | 18                  | 159.999      | 8.88885     |                          |
| -<br>* TOTAL (CORRECT)  | ED)       | 23                  | 3601.33      | 156.580     |                          |
| TABLE OF MEANS F        | OR FACTOR | RIAL EFFECTS        | FILE FSAIHN  | NTO 6/ 1/   | /** 23: 9                |
|                         |           | ANOVA cho th        | i nghiem thi | iet ke kieu | PAGE 2<br>hoan toan ngau |
| MEANS FOR EFFECT        | DAM\$     |                     |              |             |                          |
|                         |           |                     |              |             |                          |
| DAM\$                   | NOS       | NSUAT               |              |             |                          |
| ao<br>al                | 12<br>12  | 27.5000<br>45.8333  |              |             |                          |
|                         |           |                     |              |             |                          |
| SE(N= 12)<br>5%LSD 18DF |           | 0.860661<br>2.55715 |              |             |                          |
|                         | τλΝά      |                     |              |             |                          |
|                         |           |                     |              |             |                          |
| LAN\$                   | NOS       | NSUAT               |              |             |                          |
| bo<br>b1                | 8         | 28.7500             |              |             |                          |
| b2                      | 8         | 44.2500             |              |             |                          |
| SE(N= 8)                |           | 1.05409             |              |             |                          |
|                         |           |                     |              |             |                          |
| MEANS FOR EFFECT        | DAM\$*LAN | IŞ                  |              |             |                          |
|                         |           |                     |              |             |                          |
| DAM\$                   | LAN\$     | NOS                 | NSUAT        |             |                          |
| ao bo<br>ao b1          |           | 4<br>4              | 25.0000      |             |                          |
| ao b2                   |           | 4                   | 29.7500      |             |                          |
| al bo                   |           | 4                   | 32.5000      |             |                          |
| al bl                   |           | 4                   | 46.2500      |             |                          |
| SE(N= 4)                |           | 4                   | 1.49071      |             |                          |
| 5%LSD 18DF              |           |                     | 4.42911      |             |                          |

---

| ANALYSIS OF VA           | RIANCE | SUMMARY            | TABLE   | FILE FSAIR  | INTO     | 6/ 1/*  | * 23: | 9            | 2         |
|--------------------------|--------|--------------------|---------|-------------|----------|---------|-------|--------------|-----------|
| nhien                    |        | ANOV               | /A cho  | thi nghiem  | thiet k  | e kieu  | hoan  | PAGE<br>toan | 3<br>ngau |
| F-PROBABLIITY            | VALUES | FOR EAG            | CH EFFE | CT IN THE M | IODEL. S | ECTION  | - 1   |              |           |
| VARIATE<br> DAM\$  LAN\$ | GRAND  | MEAN SI<br>IS*LANI | TANDARD | DEVIATIO    | N C OF   | V       |       |              |           |
|                          | (N=    | 24)                |         |             | - SD/ME  | AN      |       | I            |           |
|                          | NO.    | E                  | BASED O | N BASED C   | N %      |         |       | I            | I.        |
|                          | OBS.   | ]                  | TOTAL S | S RESID S   | S        | l.      |       | 1            | I.        |
| NSUAT                    | 24 36  | .667               | 12.51   | 3 2.981     | . 4      | 8.1 0.0 | 0000  | 0.00         | 00        |

#### • Phân tích kết quả

Nhìn vào bảng phân tích phương sai ta thấy cũng tương tự trường hợp thí nghiệm một nhân tố được bố trí kiểu hoàn toàn ngẫu nhiên, trong bảng không có thành phần biến động bình phương của nhắc lại vì trường hợp này cũng coi các đơn vị thí nghiệm là hoàn toàn đồng nhất.

Vì là thí nghiệm hai nhân tố nên trong bảng ANOVA có ba nguồn biến động cơ bản do nhân tố nghiên cứu gây nên: biến động do đạm, biến động do lân và biến động do tương tác của đạm và lân. Kết quả cho thấy đạm khác nhau, lân bón khác nhau và sự phối hợp đạm với lân khác nhau đều dẫn tới năng suất khác nhau có ý nghĩa thống kê cao (xác suất chấp nhận  $H_0$  rất bé = 0,000).

Phần tiếp theo của bảng là năng suất trung bình theo các mức của nhân tố A và giá trị  $LSD_{0.05}$  tương ứng của chúng, từ đây dễ dàng so sánh chênh lệch năng suất giữa hai mức của A với  $LSD_{0.05}$  để kết luận. Cụ thể cho ví dụ này, chênh lệch năng suất giữa hai mức của nhân tố A là rất lớn so với  $LSD_{0.05}$  nên có thể đi đến kết luận là các mức của nhân tố A khác nhau đã dẫn đến năng suất khác nhau một cách có ý nghĩa. Tương tự như vậy là mức lân bón khác nhau cũng cho năng suất khác nhau rất có ý nghĩa thống kê, cụ thể hơn là mức lân b<sub>2</sub> cho năng suất cao nhất sau đó đến mức b<sub>1</sub> và thấp nhất là b<sub>0</sub>.

Bảng tiếp theo là năng suất dưới sự tác động kết hợp các mức của nhân tố A và B, bằng cách so sánh tương tự ta thấy sự kết hợp của mức  $a_1b_2$  đã cho năng suất cao nhất, sau đó đến  $a_1b_1$  và thấp nhất là năng suất của sự kết hợp hai mức  $a_0b_0$ .

Nhìn vào dòng cuối cùng, cột C of V thấy CV% bằng 8,1%, với thí nghiệm trong ô xi măng thì độ chính xác như vậy là không cao, theo lý thiuyết chung phải là 5% mới tốt.

# **4.2.2.** Phân tích phương sai kết quả thí nghiệm hai nhân tố thiết kế kiểu khối ngẫu nhiên đầy đủ (RCB).

Phân tích phương sai cho trường hợp này được xây dựng để xác định hiệu quả của mỗi nhân tố A, B và tương tác của chúng tới kết quả thí nghiệm đồng thời cần xác định biến động của khối để loại trừ nó ra khỏi sai số thí nghiệm. Giả

thiết trong thí nghiệm nhân tố A có a mức, nhân tố B có b mức với r lần nhắc lại, bảng phân tích phương sai được cấu tạo như bảng 4.11 sau:

| Source of<br>variationDegree of<br>freedomSum of<br>squareMean squareFReps.r-1r-1 | uuy uu    |             |        |             |   |
|-----------------------------------------------------------------------------------|-----------|-------------|--------|-------------|---|
| variationfreedomsquareReps.r-1                                                    | Source of | Degree of   | Sum of | Mean square | F |
| Reps. r-1                                                                         | variation | freedom     | square |             |   |
| 1                                                                                 | Reps.     | r-1         |        |             |   |
| Factor A a-1                                                                      | Factor A  | a-1         |        |             |   |
| Factor B b-1                                                                      | Factor B  | b-1         |        |             |   |
| A x B (a-1)(b-1)                                                                  | A x B     | (a-1)(b-1)  |        |             |   |
| Error $(r-1)(ab-1)$                                                               | Error     | (r-1)(ab-1) |        |             |   |
| Total rab-1                                                                       | Total     | rab-1       |        |             |   |

Bảng 4.11. ANOVA cho thí nghiệm hai nhân tố thiết kế kiểu khối ngẫu nhiên đầy đủ

Ví dụ: Dùng file số liệu có sẵn trong IRRISTAT của ví dụ trên (thí nghiệm hai nhân tố thiết kế kiểu hoàn toàn ngẫu nhiên) để tiến hành phân tích ANOVA cho trường hợp này. Cách tiến hành cụ thể như sau:

 Thực hiện các bước phân tích tương tự như trường hợp phân tích ANOVA cho kiểu thiết kế CRD đến bước có hình như hình 4.24 trong ví dụ trên đây. Tiếp tục đưa biến NSUAT vào hộp Analysis Variate, ba biến còn lại đưa vào hộp Factor. Sau đó đưa biến NLAI, DAM\$, LAN\$ từ hộp Factor và DAM\$ x LAN\$ xuống hộp ANOVA Model Specification để có hình 4.26 như sau:

| IRRISTAT: Balan        | ced Analysis of Variance                                | ? 🔀      |
|------------------------|---------------------------------------------------------|----------|
| Analysis of Varianc    | e Options Effect                                        |          |
| 😂 Open                 | Command File : Data File :<br>HAINTRCB.gfc FSAIHNTO.SYS | • ок     |
| Data File Variables    | : Analysis Variates : Factors: Covariates :             | X Cancel |
| NLAI<br>DAM\$<br>LAN\$ | NSUAT NLAI<br>DAM\$<br>LAN\$                            | ? Help   |
| NSUAT                  |                                                         | Ba Save  |
|                        | Add Remove Add Remove Add Remove                        |          |
|                        | -CONST-<br>NLAI<br>DAM\$<br>LAN\$<br>DAM\$*LAN\$        |          |
| Ware 14 Obe 1          |                                                         | et a t   |

#### Hình 4.26

Từ hình 4.26, kích chuột vào menu Options để hộp Heading mở xong đánh dòng chữ "ANOVA cho thi nghiem hai nhan to thiet ke kieu khoi ngau hien day du" vao hộp này sau đó kích chuột vào hộp OK để chạy phân tích cho kết quả như dưới đây.

BALANCED ANOVA FOR VARIATE NSUAT FILE FSAIHNTO 6/ 1/\*\* 22:35 PAGE 1 ANOVA cho thi nghiem hai nhan to thiet ke kieu khoi ngau nhien day du VARIATE V004 NSUAT
| LN SOURCE OF VARIA       | ATION                  | DF SUMS OF    | MEAN        | F RATIO PROB |
|--------------------------|------------------------|---------------|-------------|--------------|
| LN                       |                        | SQUARES       | SQUARES     |              |
|                          |                        |               |             |              |
| =<br>1 NI.AT             |                        | 3 30,0000     | 10.0000     | 1.15 0.360   |
| 5<br>2 DAME              |                        | 1 2016 67     | 2016 67     | 222 60 0 000 |
| 5                        |                        | 1 2010.07     | 2010.07     | 232.69 0.000 |
| 3 LAN\$<br>5             |                        | 2 962.333     | 481.167     | 55.52 0.000  |
| 4 DAM\$*LAN\$<br>5       |                        | 2 462.333     | 231.167     | 26.67 0.000  |
| * RESIDUAL               |                        | 15 129.999    | 8.66662     |              |
| <br>* TOTAL (CORRECTED)  |                        | 23 3601.33    | 156.580     |              |
|                          |                        |               |             |              |
| TABLE OF MEANS FOR H     | FACTORIAL EFFECT       | S FILE FSAIH  | NTO 6/ 1    | /** 22:35    |
| khoi ngay phion day o    | ANOVA cho              | thi nghiem ha | i nhan to t | hiet ke kieu |
| MEANS FOR FEFECT NI      |                        |               |             |              |
|                          |                        |               |             |              |
|                          |                        |               |             |              |
| NLAI NOS                 | S NSUAT                |               |             |              |
| 2. 6                     | 5 36.1667              |               |             |              |
| 3                        | 38.5000                |               |             |              |
| 4 6                      | 36.5000                |               |             |              |
| SE(N=6)                  | 1.20185                |               |             |              |
|                          | 5.02279                |               |             |              |
| MEANS FOR EFFECT DAN     | 1\$                    |               |             |              |
|                          |                        |               |             |              |
| DAM\$ NOS                | S NSUAT                |               |             |              |
| ao 12<br>a1 12           | 2 27.5000<br>2 45.8333 |               |             |              |
| SE(N= 12)                | 0.849834               |               |             |              |
| 5%LSD 15DF               | 2.56170                |               |             |              |
| <br>MEANS FOR EFFECT LAN | 1\$                    |               |             |              |
|                          |                        |               |             |              |
| LAN\$ NOS                | S NSUAT                |               |             |              |
| bo                       | 28.7500                |               |             |              |
| b1 8                     | 37.0000                |               |             |              |
| b2 8                     | 44.2500                |               |             |              |
| SE(N= 8)                 | 1.04083                |               |             |              |
| IJDE                     |                        |               |             |              |

#### MEANS FOR EFFECT DAM\$\*LAN\$

| E              | )AM\$      | LAN\$        | NOS   | NSUAT              |               |  |
|----------------|------------|--------------|-------|--------------------|---------------|--|
| ao             | bo         |              | 4     | 25.0000            |               |  |
| ao             | b1         |              | 4     | 27.7500            |               |  |
| ao             | b2         |              | 4     | 29.7500            |               |  |
| al             | bo         |              | 4     | 32.5000            |               |  |
| al             | b1         |              | 4     | 46.2500            |               |  |
| al             | b2         |              | 4     | 58.7500            |               |  |
| SE(N=<br>5%LSD | 4)<br>15DF |              |       | 1.47196<br>4.43700 |               |  |
|                |            |              |       |                    |               |  |
| ANALYS         | SIS OF VAR | ANCE SUMMARY | TABLE | FILE FSAIHNTO      | 6/ 1/** 22:35 |  |

----- PAGE ANOVA cho thi nghiem hai nhan to thiet ke kieu khoi ngau nhien day du 3

F-PROBABLIITY VALUES FOR EACH EFFECT IN THE MODEL. SECTION -  $1 \$ 

| VARIAT | E     | GRAN | D MEAN | STANDARD | DEVIATION  | C OF V  | NLAI   |        |    |
|--------|-------|------|--------|----------|------------|---------|--------|--------|----|
| DAMŞ   | LAN γ | (N=  | 24)    |          |            | SD/MEAN |        | 1      | I. |
| \$     |       |      |        |          |            |         |        |        |    |
|        |       | NO.  |        | BASED ON | I BASED ON | 00      |        | 1      |    |
| 1      |       |      |        |          |            |         |        |        |    |
|        |       | OBS. |        | TOTAL SS | RESID SS   |         | 1      |        |    |
| 1      |       |      |        |          |            |         |        |        |    |
| NSUAT  | Г     | 24   | 36.667 | 12.513   | 2.9439     | 8.0     | 0.3605 | 0.0000 |    |
| 0.0000 | 0.000 | 0    |        |          |            |         |        |        |    |

### Phân tích kết quả

Bảng phân tích phương sai cho trường hợp này khác hăn với trường hợp trên đây (kiểu sắp xếp CRD cho thí nghiệm hai nhân tố) là thành phần biến động của nhắc lại đã được đề cập để tách nguồn biến động này ra khỏi sai số thí nghiệm lam cho thí nghiêm đạt độ chính xác cao hơn. Nhưng trong ví dụ này, nhắc lại (khối) khác nhau đã không dẫn đến kết quả khác nhau rõ (xác suất nhận  $H_0$  của nhắc lại rất lớn: 0.36) chứng tỏ các đơn vị thí nghiệm tương đối đồng nhất.

Trong ví dụ này, hiệu quả tác động của các mức bón đạm khác nhau, các mức lân bón khác nhau và hiệu quả tương tác phối hợp của chúng khác nhau đều dẫn tới năng suất khác nhau có ý nghĩa (tất cả các xác suất nhận  $H_0$  đều rất gần giá trị 0.

Ta không cần quan tâm năng suất trung bình của các lần nhắc lại.

Nhìn tiếp vào phần kết quả với tiêu đề "MEANS FOR EFFECT DAM\$" cho thấy hiệu sai giữa năng suất trung bình của hai mức  $a_0$  và  $a_1$  lớn hơn nhiều so với giá trị LSD<sub>0.05</sub> của chúng (2.5617) nên có thể nói các mức bón đạm khác nhau đã dẫn đén năng suất khác nhau một cách có ý nghĩa.

Tương tự cách nhìn nhận, đánh giá như vậy đối với phần kết quả mang dòng chữ "MEANS FOR EFFECT LAN\$" cũng cho thấy các mức bón lân khác

nhau đã dẫn đến năng suất khác nhau có ý nghĩa thống kê. Năng suất cao nhất là mức lân  $b_2$ , tiếp đến là mức  $b_1$  và thấp nhất là thuộc mức  $b_0$ .

Đối với kết qủa tương tác của bón lân và đạm biểu hiện ở phần mang tên "MEANS FOR EFFECT DAM\*LAN" năng suất cao nhất thuộc tổ hợp bón ở mức  $a_1b_2$ , sau đó đến tổ hợp  $a_1b_1$ .

Độ chính xác của thí ghiệm được biểu hiện tại dòng cuối cùng, cột mang tên "C OF V SD/MEAN %" của kết quả phân tích: CV% =8.0 %. Một thí nghiệm ngoài đồng như vậy là đảm bảo độ chính xác.

## 4.2.3. Phân tích kết quả thí nghiệm thiết kế kiểu Split-plot

Với kiểu thiết kế này, khi phân tích phương sai cần biết được hiệu quả của các nhân tố riêng rẽ cũng như hiệu quả phối hợp của hai nhân tố tới kết quả nghiên cứu. Đồng thời cũng cần tính được độ chính xác (sai số thí nghiệm) tương ứng với mỗi nhân tố: nhân tố ô lớn và nhân tố ô nhỏ (hoặc tương tác của hai nhân tố).

Giả thiết một thí nghiệm được thiết kế kiểu Split-Plot với a mức của nhân tố A (nhân tố ô lớn) và b mức của nhân tố B (nhân tố ô nhỏ) trong r lần nhắc lại. Cần tiến hành phân tích phương sai theo bảng phân tích phương sai tổng quát (bảng 4.12) sau đây:

| Source of variation  | Degree of   | Sum of | Mean   | F |
|----------------------|-------------|--------|--------|---|
|                      | freedom     | square | square |   |
| Reps.                | r – 1       |        |        |   |
| Main plot factor (A) | a – 1       |        |        |   |
| Error (a)            | (r-1)(a-1)  |        |        |   |
| Sub plot factor (B)  | b – 1       |        |        |   |
| A x B                | (a-1)(b-1)  |        |        |   |
| Error (b)            | a(r-1)(b-1) |        |        |   |
| Total                | rab - 1     |        |        |   |
|                      |             |        |        |   |

Bång 4.12. ANOVA của thí nghiệm thiết kế kiểu Split-Plot

Ví dụ: Nghiên cứu ảnh hưởng của p mức bón lân khác nhau  $(p_1, p_2, p_3, p_4)$  tới năng suất của g giống lạc  $(G_1, G_2, G_3)$  tại xã Tân minh, Đà bắc, Hoà bình. Thí nghiệm được bố trí kiểu Split-plot với 3 lần nhắc lại. Kết quả thu năng suất (tạ/ha) được ghi lại như bảng 4.13 sau đây:

Bảng 4.13. Năng suất các giống lạc với các mức bón lân khác nhau qua ba lần nhắc

| Lân (D)        | Giống (G)                            | Năng suất (tạ/ha) |        |        |  |  |  |
|----------------|--------------------------------------|-------------------|--------|--------|--|--|--|
| Lan (1)        | $\operatorname{Orong}(\mathbf{O})$ – | Nlại 1            | Nlại 2 | Nlại 3 |  |  |  |
|                | G <sub>1</sub>                       | 14                | 15     | 15     |  |  |  |
| $\mathbf{P}_1$ | $G_2$                                | 17                | 16     | 16     |  |  |  |
|                | G <sub>3</sub>                       | 16                | 16     | 16     |  |  |  |
|                | $G_1$                                | 19                | 19     | 19     |  |  |  |
| $P_2$          | $G_2$                                | 21                | 20     | 21     |  |  |  |

|                | $G_3$ | 21 | 22 | 21 |
|----------------|-------|----|----|----|
|                | $G_1$ | 22 | 21 | 20 |
| $\mathbf{P}_3$ | $G_2$ | 24 | 23 | 24 |
|                | $G_3$ | 24 | 24 | 25 |
|                | $G_1$ | 22 | 22 | 22 |
| $\mathbf{P}_4$ | $G_2$ | 27 | 26 | 24 |
|                | $G_3$ | 27 | 27 | 27 |

Nguồn: Phạm Tiến Dũng, Đỗ Minh Phận, 2002

Tiến hành phân tích phương sai kết quả thí nghiệm này theo trình tự:

 Vào số liệu trong IRRISTAT và save file với đuôi SYS như hình 4.27 dưới đây

|        | TAT Data Editor - [D | :\Program    | Files\IRRISTAT\Spl | itPlo.sys] |  |   |   |   |   | E |       |
|--------|----------------------|--------------|--------------------|------------|--|---|---|---|---|---|-------|
| 🕺 File | Edit View Option     | ıs Tools     | Window Help        |            |  |   |   |   |   |   | _ @ × |
| 😅 🖬    | D 🖬 🚳 🐰 🤋            | <b>(13)</b>  |                    |            |  |   |   |   |   |   |       |
|        | 1 2                  | 3            | 4                  |            |  | 1 | 1 | 1 | 1 |   | ^     |
|        | NLAI LAN\$           | GIONG\$      | NSUAT              |            |  |   |   |   |   |   |       |
| 1      | 1.0000(P1            | G1           | 14.0000            |            |  |   |   |   |   |   |       |
| 2      | 1.0000CP1            | G2           | 17.0000            |            |  |   |   |   |   |   |       |
| 3      | 1.0000CP1            | G3           | 16.0000            |            |  |   |   |   |   |   |       |
| 4      | 1.0000CP2            | G1           | 19.0000            |            |  |   |   |   |   |   |       |
| 5      | 1.0000CP2            | G2           | 21.0000            |            |  |   |   |   |   |   |       |
| 6      | 1.0000CP2            | G3           | 21.0000            |            |  |   |   |   |   |   |       |
| 7      | 1.0000CP3            | G1           | 22.0000            |            |  |   |   |   |   |   |       |
| 8      | 1.0000CP3            | G2           | 24.0000            |            |  |   |   |   |   |   |       |
| 9      | 1.0000CP3            | G3           | 24.0000            |            |  |   |   |   |   |   |       |
| 10     | 1.0000CP4            | G1           | 22.0000            |            |  |   |   |   |   |   |       |
| 11     | 1.0000CP4            | G2           | 27.0000            |            |  |   |   |   |   |   |       |
| 12     | 1.0000CP4            | G3           | 27.0000            |            |  |   |   |   |   |   |       |
| 13     | 2.0000CP1            | G1           | 15.0000            |            |  |   |   |   |   |   |       |
| 14     | 2.0000CP1            | G2           | 16.0000            |            |  |   |   |   |   |   |       |
| 15     | 2.0000CP1            | G3           | 16.0000            |            |  |   |   |   |   |   |       |
| 16     | 2.0000CP2            | G1           | 19.0000            |            |  |   |   |   |   |   |       |
| 17     | 2.0000CP2            | G2           | 20.0000            |            |  |   |   |   |   |   |       |
| 18     | 2.0000CP2            | G3           | 22.0000            |            |  |   |   |   |   |   |       |
| 19     | 2.0000CP3            | G1           | 21.0000            |            |  |   |   |   |   |   |       |
| 20     | 2.0000CP3            | G2           | 23.0000            |            |  |   |   |   |   |   |       |
| 21     | 2.0000CP3            | G3           | 24.0000            |            |  |   |   |   |   |   |       |
| 22     | 2.0000CP4            | G1           | 22.0000            |            |  |   |   |   |   |   |       |
| 23     | 2.0000CP4            | G2           | 26.0000            |            |  |   |   |   |   |   |       |
| 24     | 2.0000CP4            | G3           | 27.0000            |            |  |   |   |   |   |   |       |
|        | Colu Decondou - 26 M | aniablasi Da |                    |            |  |   |   |   |   |   |       |

Hình 4.27

## • Phân tích theo IRRISTAT

Làm tương tự trường hợp 4.2.1 trên đây cho đến hình 4.24 để có hình 4.28 sau đây:

| IRRISTAT: Balanc                                          | ed Analysis of Varianc        | e                           | ? 🔀    |
|-----------------------------------------------------------|-------------------------------|-----------------------------|--------|
| Analysis of Variance                                      | Options <u>E</u> ffect        |                             |        |
| 👄 Open                                                    | Command File :<br>SPLITKQ.gfc | Data File :<br>SPLITPLO.SYS | • ок   |
| Data File Variables:<br>NLAI<br>LAN\$<br>GIONG\$<br>NSUAT | Analysis Variates : Factors:  | Covariates :                | Cancel |
|                                                           | ANOVA Model Specification     | Product Cross               |        |
|                                                           |                               |                             |        |
| Vals :4 UDS :3                                            | • INVOLKING DIFECTORY :       | D: \PROGRAM FILES \IRKI     | SIAI   |

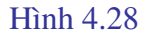

Từ hình 4.28, đưa biến NSUAT từ hộp Data File Variables vào hộp Analysis Variates, ba biến còn lại đưa vào hộp Factors xong từ hộp Factors đưa các biến này và tương tác của chúng vào hộp ANOVA Model Specification để có hình 4.29 dưới đây

| IRRISTAT: Balanc         | ced Analysis of Variance                               | ?×     |
|--------------------------|--------------------------------------------------------|--------|
| Analysis of Variance     | e Options Effect                                       |        |
| 😂 Open                   | Command File : Data File :<br>SPLITKQ.gfc SPLITPLO.SYS | ок     |
| Data File Variables:     | : Analysis Variates : Factors: Covariates :            | Cancel |
| NLAI<br>LAN\$<br>GIONG\$ | NSUAT NLAI<br>LAN\$<br>GIONG\$                         | Help   |
| INSUAT                   |                                                        | Save   |
|                          | Add Remove Add Remove Add Remove                       |        |
|                          | ANOVA Model Specification :                            |        |
|                          | -CONST-<br>NLAI                                        |        |
|                          | LAN\$                                                  |        |
|                          | GIONG\$                                                |        |
|                          | LAN\$*GIONG\$                                          |        |
|                          | Add Remove Product Cross                               |        |
| ,                        |                                                        |        |
| Vars:4 Obs:3             | 36 Working Directory :D:\PROGRAM FILES\IRRISTAT        |        |

## Hình 4.29

Từ hình 4.29, chọn menu Option để hộp Heading mở và đánh vào dòng chữ "Thiet ke kieu Split-plot" vào hộp Heading xong kích chuột vào hộp Effect để xác định lại sai số ô lớn như hình 4.30

| IRRISTAT: Balanced Analysis of Variance             | ? 🗙            |
|-----------------------------------------------------|----------------|
| Analysis of Variance Options Effect                 |                |
| Source<br>-CONST-                                   | 🗸 ок           |
|                                                     | X Cancel       |
| NLAI*LAN\$<br>GIONG\$<br>LAN\$*GIONG\$              | ? Help         |
|                                                     | 🖹 Save         |
| Name : Pooled Effect                                | Partition      |
| E <u>r</u> ror : Specify E <u>r</u> ror Print Means | <u>R</u> emove |
| Save Means To File : Number of levels :             |                |
| Coe <u>f</u> fients:                                |                |
|                                                     | <- Update      |
|                                                     | ~              |
|                                                     |                |

### Hình 4.30

Từ hình 4.30, chọn LAN\$ xong kích chuột vào Specify Eror để xuất hiện hộp List Effect, chọn tiếp NLAI\*LAN\$ xong OK. Sau đó chọn NLAI\*LAN\$ ở hộp Source, ở hộp Name cũng xuất hiện NLAI\*LAN\$, thay dòng chữ này bằng Error(a) để có hình 4.31

| IRRISTAT: Balanced Analysis of Variance                                                                                                    | ? 🗙                                |
|----------------------------------------------------------------------------------------------------|------------------------------------|
| Analysis of Variance Options Effect                                                                                                    |                                    |
| Source<br>-CONST-<br>NLAI<br>LAN\$<br>Error(a)<br>GIONG\$<br>LAN\$*GIONG\$                                                                                    | ✓ OK<br>X Cancel<br>? Help<br>Save |
| Name : Error(a)       Pooled Effect         Error : RESIDUALS       Specify Error         Save Means To File :       Number of levels :         Coefficients: | Partition<br>Remove                |
|                                                                                                    | ~                                  |

Hình 4.31

Từ hình 4.31, kích chuột vào OK để chạy mô hình phân tích và cho kết quả dưới đây

| BALANCED ANOVA FOR VARIATE     | NSUAT          | FILE SPLITPI | LO 7/   | 1/** 22:42   |
|--------------------------------|----------------|--------------|---------|--------------|
| Thiet                          | ke kiew        | u Split-plot |         | PAGE I       |
| VARIATE V004 NSUAT             |                |              |         |              |
| LN SOURCE OF VARIATION         | DI             | F SUMS OF    | MEAN    | F RATIO PROB |
| ER                             |                | SQUARES      | SQUARE  | IS           |
| LN                             |                |              |         |              |
| =                              |                |              |         |              |
| 1 NLAI<br>6                    | 2              | .722223      | .361111 | 0.68 0.523   |
| 2 LAN\$                        | 3              | 432.083      | 144.028 | 576.11 0.000 |
| 3 Error(a)                     | 6              | 1.50000      | .250000 | 0.47 0.819   |
| 4 GIONG\$                      | 2              | 60.7222      | 30.3611 | 57.53 0.000  |
| 5 LAN\$*GIONG\$                | 6              | 11.5000      | 1.91667 | 3.63 0.018   |
| 6 * RESIDUAL                   | 16             | 8.44454      | .527784 |              |
| <br>* TOTAL (CORRECTED)        | 35             | 514.972      | 14.7135 |              |
|                                |                |              |         |              |
| TABLE OF MEANS FOR FACTORIAL E | FFECTS         | FILE SPLITPI | 20 7/   | 1/** 22:42   |
| Thiet                          | ke kiew        | u Split-plot |         | PAGE 2       |
| MEANS FOR EFFECT NLAI          |                |              |         |              |
|                                |                |              |         |              |
| NLAI NOS NS                    | UAT            |              |         |              |
| 1 12 21<br>2 12 20             | .1667<br>.9167 |              |         |              |

| 3     |      | 12 | 20.8333  |
|-------|------|----|----------|
| SE(N= | 12)  |    | 0.209719 |
| 5%LSD | 16DF |    | 0.628740 |

\_\_\_

#### MEANS FOR EFFECT LAN\$

|       |      |     |          | <br> |  |
|-------|------|-----|----------|------|--|
|       |      |     |          |      |  |
| Lž    | AN\$ | NOS | NSUAT    |      |  |
| P1    |      | 9   | 15.6667  |      |  |
| P2    |      | 9   | 20.3333  |      |  |
| P3    |      | 9   | 23.0000  |      |  |
| P4    |      | 9   | 24.8889  |      |  |
|       |      |     |          |      |  |
| SE(N= | 9)   |     | 0.166667 |      |  |
| 5%LSD | 6DF  |     | 0.576527 |      |  |
|       |      |     |          | <br> |  |

\_\_\_\_

#### MEANS FOR EFFECT Error(a)

| NI    | LAI  | LANŞ | NOS | NSUAT    |  |
|-------|------|------|-----|----------|--|
| 1     | P1   |      | 3   | 15.6667  |  |
| 1     | P2   |      | 3   | 20.3333  |  |
| 1     | P3   |      | 3   | 23.3333  |  |
| 1     | P4   |      | 3   | 25.3333  |  |
| 2     | P1   |      | 3   | 15.6667  |  |
| 2     | P2   |      | 3   | 20.3333  |  |
| 2     | P3   |      | 3   | 22.6667  |  |
| 2     | P4   |      | 3   | 25.0000  |  |
| 3     | P1   |      | 3   | 15.6667  |  |
| 3     | P2   |      | 3   | 20.3333  |  |
| 3     | P3   |      | 3   | 23.0000  |  |
| 3     | P4   |      | 3   | 24.3333  |  |
|       |      |      |     |          |  |
| SE(N= | 3)   |      |     | 0.419438 |  |
| 5%LSD | 16DF |      |     | 1.25748  |  |
|       |      |      |     |          |  |

#### MEANS FOR EFFECT GIONG\$

|            |     |          | <br> |  |
|------------|-----|----------|------|--|
|            |     |          |      |  |
| GIONG\$    | NOS | NSUAT    |      |  |
| G1         | 12  | 19.1667  |      |  |
| G2         | 12  | 21.5833  |      |  |
| G3         | 12  | 22.1667  |      |  |
| SE(N= 12)  |     | 0.209719 |      |  |
| 5%LSD 16DF |     | 0.628740 |      |  |
|            |     |          | <br> |  |
|            |     |          |      |  |

#### MEANS FOR EFFECT LAN\$\*GIONG\$

|    | танс | CIONCÓ | NOC | NCUAT   |  |
|----|------|--------|-----|---------|--|
|    | LANŞ | GIONGS | NOS | NSUAI   |  |
| P1 |      | G1     | 3   | 14.6667 |  |
| P1 |      | G2     | 3   | 16.3333 |  |
| P1 |      | G3     | 3   | 16.0000 |  |
| P2 |      | G1     | 3   | 19.0000 |  |

| P2    |      | G2 | 3 | 20.6667  |
|-------|------|----|---|----------|
| P2    |      | G3 | 3 | 21.3333  |
| Р3    |      | G1 | 3 | 21.0000  |
| Р3    |      | G2 | 3 | 23.6667  |
| Р3    |      | G3 | 3 | 24.3333  |
| P4    |      | G1 | 3 | 22.0000  |
| P4    |      | G2 | 3 | 25.6667  |
| P4    |      | G3 | 3 | 27.0000  |
|       |      |    |   |          |
| SE(N= | 3)   |    | ( | 0.419438 |
| 5%LSD | 16DF |    |   | 1.25748  |
|       |      |    |   |          |
|       |      |    |   |          |

```
ANALYSIS OF VARIANCE SUMMARY TABLE FILE SPLITPLO 7/ 1/** 22:42

Thiet ke kieu Split-plot
```

3

F-PROBABLIITY VALUES FOR EACH EFFECT IN THE MODEL. SECTION -  $1 \$ 

| VARIATE | Frror     | GRAND     | MEAN  | STANDARD | DEVIATION | C OF V  | NLAI     |        |  |
|---------|-----------|-----------|-------|----------|-----------|---------|----------|--------|--|
|         | 1 11 1 01 | . (u)  01 |       | 10000101 |           |         |          |        |  |
|         |           | ( N=      | 36)   |          |           | SD/MEAN |          |        |  |
| 1       | NG\$      |           |       |          |           |         |          |        |  |
|         |           | NO.       |       | BASED ON | BASED ON  | 00      |          |        |  |
| 1       | 1         |           |       |          |           |         |          |        |  |
|         |           | OBS.      |       | TOTAL SS | RESID SS  |         | 1        | 1      |  |
| 1       | 1         |           |       |          |           |         |          |        |  |
| NSUAT   |           | 36 2      | 0.972 | 3.8358   | 0.72649   | 3.5     | 5 0.5228 | 0.0000 |  |
| 0.8188  | 0.0000    | 0.0       | 182   |          |           |         |          |        |  |

### • Phân tích kết quả

Trong bảng phân tích phương sai cho thấy có năm nguồn biến động của năng suất là nhắc lại, biến động do bón lân khác nhau, do sai số của ô lớn, do giống khác nhau, và do tương tác giữa lân với giống. Kết quả cho thấy nhắc lai khác nhau không dẫn đến năng suất khác nhau vì xác suất nhận H<sub>0</sub> rất lớn (0.523). Hiệu quả của bón lân khác nhau, giống khác nhau, tương tác giữa lân và giống khác nhau đều cho kết quả khác nhau có ý nghĩa thống kê cao (tất cả xác suất nhận H<sub>0</sub> của chúng đều nhỏ hơn 0.05).

Để lựa chọn mức lân bón thích hợp, trong phần kết quả mang tiêu đề "MEANS FOR EFFECT LAN\$" cho thấy các hiệu sai về năng suất trung bình tương ứng các mức lân bón khác nhau đều lớn hơn giá trị LSD<sub>0.05</sub> của chúng nên kết luận được đưa ra là bón mức lân P4 cho năng suất cao nhất sau đến mức P3,.... Ta cũng bỏ qua không phân tích phần "MEANS FOR EFFECT ERROR(a).

Đánh giá hiệu quả của giống, nhìn trong phần "MEANS FOR EFFECT GIONG\$" cho thấy hiệu sai về năng suất trưng bình của G3 so với G2 không lớn hơn giá trị  $LSD_{0.05}$  của chúng nên năng suất của hai giống này khác nhau không có ý nghĩa thống kê, trong khi đó năng suất của G1 thấp hơn hẳn hai giống kia, hiệu sai năng suất của chúng lớn hơn 0.62874.

Bằng cách phân tích tương tự, ta có thể kết luận tổ hợp P4G3 cho năng suất cao nhất, sau đó đến P4G2, P3G3, P3G2,.... để có thể giúp người đọc phân biệt sự khác biệt về năng suất giữa các mức tác động khác nhau, có thể dùng phương

pháp biểu diễn thông qua phương pháp hình học và dùng các chỉ số đánh giá a, b, c,...

Trong ví dụ này, sai số thí nghiệm CV% bằng 3,5% như vậy thí nghiệm đạt độ chính xác rất cao.

## 4.2.4. Phân tích kết quả thí nghiệm thiết kế kiểu Strip-plot (chia băng)

Với thiết kế kiểu chia băng, ngoài việc phân tích hiệu quả của từng yếu tố nghiên cứu người ta đặc biệt quan tâm đến hiệu quả tương tác của chúng qua ô giao điểm của ha loại dải ngang và dải đứng, rất cần được tính trong mô hình. Với thiết kế này có 3 loại kích thước ô và có 3 loại sai số thí nghiệm tương ứng. Ví dụ: kết qảu của thí nghiệm theo dõi năng suất của 6 giống lúa gieo vãi (v1, v2, v3, v4, v5, v6) trên 3 nền đạm (N1, N2, N3) trong thiết kế kiểu chia băng với 3 lần nhắc lại, số liệu thí nghiệm được để dưới dạng sau: Bảng 4 14.

| Đạm (kg/ha) |      | Năng suất (kg/h | a)       |
|-------------|------|-----------------|----------|
| Nl          | ai I | Nlai II         | Nlai III |
|             |      | v1              |          |
| 0(N1)       | 2373 | 3958            | 4384     |
| 60(N2)      | 4076 | 6431            | 4889     |
| 120(N3)     | 7254 | 6808            | 8582     |
| · · · · ·   |      | v2              |          |
| N1          | 4007 | 5795            | 5001     |
| N2          | 5630 | 7334            | 7177     |
| N3          | 7053 | 8284            | 6297     |
|             |      | v3              |          |
| N1          | 2620 | 4508            | 5621     |
| N2          | 4676 | 6672            | 7019     |
| N3          | 7666 | 7328            | 8611     |
|             |      | v4              |          |
| N1          | 2726 | 5630            | 3821     |
| N2          | 4838 | 7007            | 4816     |
| N3          | 6881 | 7735            | 6667     |
|             |      | v5              |          |
| N1          | 4447 | 3276            | 4582     |
| N2          | 5549 | 5340            | 6011     |
| N3          | 6880 | 5080            | 6076     |
|             |      | v6              |          |
| N1          | 2572 | 3724            | 3326     |
| N2          | 3896 | 2822            | 4425     |
| N3          | 1556 | 2706            | 3214     |

Nguồn: Gomez, 1984.

Các bước phân tích phương sai như sau: - Bảng ANOVA được hình thành có dạng sau, bảng 4.15 Bảng 4.15 Bảng đề cương phân tích phương sai thí nghiệm bố trí kiểu chia băng

| Source of variation   | Degree of freedom  | Sum of | Mean   | F |
|-----------------------|--------------------|--------|--------|---|
|                       |                    | square | square |   |
| Reps.                 | r-1=2              |        |        |   |
| Horizontal factor(A), | a – 1=5            |        |        |   |
| Variety               |                    |        |        |   |
| Error (a)             | (r-1)(a-1)=10      |        |        |   |
| Vertical factor(B),   | b-1=2              |        |        |   |
| Ntrogen               |                    |        |        |   |
| Error(b)              | (r-1)(b-1)=4       |        |        |   |
| AxB                   | (a-1)(b-1)=10      |        |        |   |
| Error(c)              | (r-1)(a-1)(b-1)=20 |        |        |   |
| Total                 | rab-1=53           |        |        |   |

Trên cơ sở bảng phân tích phương sai được hình thành cho thấy rõ trong thí nghiệm thiết kế kiểu này có 3 nguồn biến động cơ bản là biến động theo hàng ứng với nhân tố dải ngang, một biến động theo cột ứng với nhân tố dải đứng và một nguồn biến động thứ ba tương ứng với giao điểm (tương tác) giữa ô dải ngang và ô dải đứng. Do vậy khi chạy ANOVA trong IRRISTAT phải đưa cả ba nguồn biến động vào mô hình phân tích.

- Lập file số liệu cho phân tích ANOVA theo cách sau: mở IRRISTAT, chọn Window sau đó chọn Data Editor, cửa sổ Data Editor mở, chọn File xong chọn New. Trang làm việc của Data Editor mở ra, tạo các biến và nhập số liệu vào bảng tính theo như hình 4.32
- Khi nhập số liệu xong, vào biểu tượng Save để lưu file lại trong IRRISTAT và đặt tên cho file số liệu sau đó thoát ra khỏi Data Editor
- Tiến hành phân tích, làm tương tự như trường hợp phân tích ANOVA của thí nghiệm thiết kế kiểu Split-Plot cho đến khi có ảnh sau (hình 4.33)
- Từ hình 4.33 chọn Option cho hộp Heading mơ xong đánh dòng chữ ANOVA cho thiết kế kiểu Strip Plot sau đó chọn Effect, sau đó chọn NLAI\*GIONG\$ và chuyển thành Error(a), tiếp tục chọn NLAI\*DAM\$ và chuyển thành Error(b) như hình 4.34 Sauđó kích chuột vào OK để chạy ANOVA có kết quả sau:

| <u>F</u> ile Ec<br>File Ec | lit <u>O</u> ptions '<br>D 📫 🎒 | Tools Window<br>🔏 🗈 💼 | <u>H</u> elp |            |  |
|----------------------------|--------------------------------|-----------------------|--------------|------------|--|
|                            | 1                              | 2                     | 3            | 4          |  |
|                            | NLAI                           | GIONG\$               | DAM\$        | NSUAT      |  |
| 1                          | 1.00000                        | ∨1                    | ni           | 2373.00000 |  |
| 2                          | 1.00000                        | v1                    | n2           | 4076.00000 |  |
| 3                          | 1.00000                        | v1                    | n3           | 7254.00000 |  |
| 4                          | 1.00000                        | v2                    | n1           | 4007.00000 |  |
| 5                          | 1.00000                        | v2                    | n2           | 5630.00000 |  |
| 6                          | 1.00000                        | v2                    | n3           | 7053.00000 |  |
| 7                          | 1.00000                        | v3                    | n1           | 2620.00000 |  |
| 8                          | 1.00000                        | v3                    | n2           | 4676.00000 |  |
| 9                          | 1.00000                        | v3                    | n3           | 7666.00000 |  |
| 10                         | 1.00000                        | V4                    | n1           | 2726.00000 |  |
| 11                         | 1.00000                        | V4                    | n2           | 4838.00000 |  |
| 12                         | 1.00000                        | V4                    | n3           | 6881.00000 |  |
| 13                         | 1.00000                        | √5                    | n1           | 4447.00000 |  |
| 14                         | 1.00000                        | √5                    | n2           | 5549.00000 |  |

Hình 4.32

| IRRISTAT:                                                 | Balanced Analysis of Variance 🔀                                                                         |
|-----------------------------------------------------------|----------------------------------------------------------------------------------------------------|
| Analysis of Variance                                      | Options Effect                                                                                          |
| 🕞 Open 🛛                                                  | Command File : Data File : OK<br>STRIPKQ.gfc STRIP.SYS                                                  |
| Data File Variables;<br>NLAI<br>GIONG\$<br>DAM\$<br>NSUAT | Analysis Variates : Factors: Covariates :<br>NSUAT NLAI<br>GIONG\$<br>DAM\$ Analysis Variates :<br>Save |
|                                                           | Add Remove Add Remove Add Remove<br>ANDVA Model Specification :<br>CONST                                |
|                                                           | Add Remove Product Cross                                                                                |

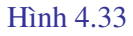

| <b>IRRISTAT: Balanced Analysis of Varia</b>                                            | nce 🔀          |
|----------------------------------------------------------------------------------------|----------------|
| Analysis of Variance Options Effect                                                    |                |
| Source<br>-CONST-<br>NLAI<br>GIONG\$<br>Error(a)<br>DAM\$<br>Error(b)<br>GIONG\$*DAM\$ | Cancel         |
| No. of levels 9                                                                        |                |
| Print Means Save Means To File     Open                                                |                |
| Error RESIDUALS Specify Error                                                          |                |
| Pooled Effect Ferform Bartlett's Test                                                  |                |
| Coefficients:                                                                          |                |
|                                                                                        | <- Update      |
| Vare 14 IObe 154 Working Directory COVIDDISTATE (5.0.2)                                | 0050701) DA CI |

### Hình 4.34

ANOVA choThiet ke thi nghiem kieu Strip plot

VARIATE V004 NSUAT

| LN SOURCE OF VARIATION                                                                      | DF                                 | SUMS OF<br>SQUARES                                                                                    | MEAN F<br>SQUARES                                                                             | RATIO                                           | PROB                                               | ER<br>LN                        |
|---------------------------------------------------------------------------------------------|------------------------------------|----------------------------------------------------------------------------------------------------|-----------------------------------------------------------------------------------------------|-------------------------------------------------|----------------------------------------------------|---------------------------------|
| 1 NLAI<br>2 GIONG\$<br>3 Error(a)<br>4 DAM\$<br>5 Error(b)<br>6 GIONG\$*DAM\$<br>* RESIDUAL | 2<br>5<br>10<br>2<br>4<br>10<br>20 | .922096E+07<br>.571002E+08<br>.149226E+08<br>.506761E+08<br>.297491E+07<br>.238780E+08<br>.823290E+07 | .461048E+07<br>.114200E+08<br>.149226E+07<br>.253380E+08<br>743727.<br>.238780E+07<br>411645. | 11.20<br>27.74<br>3.63<br>61.55<br>1.81<br>5.80 | 0.001<br>0.000<br>0.007<br>0.000<br>0.166<br>0.000 | 7<br>7<br>7<br>7<br>7<br>7<br>7 |
| * TOTAL (CORRECTED)                                                                         | 53                                 | .167006E+09                                                                                           | .315105E+07                                                                                   |                                                 |                                                    |                                 |
| TABLE OF MEANS FOR FACTORIAL EFFEC                                                          | IS<br><br>Thie                     | FILE STRIP<br><br>t ke thi ngł                                                                        | 19/ 9/ 8 5<br><br>niem kieu Str                                                               | :38<br>:H<br>ip plot                            | PAGE<br>L                                          | 2                               |
| MEANS FOR EFFECT NLAI                                                                       |                                    |                                                                                                    |                                                                                               |                                                 |                                                    |                                 |

| NL2            | AI          | NOS | NSUAT              |
|----------------|-------------|-----|--------------------|
| 1              |             | 18  | 4705.56            |
| 2              |             | 18  | 5579.89            |
| 3              |             | 18  | 5584.39            |
| SE(N=<br>5%LSD | 18)<br>20DF |     | 151.226<br>446.110 |

MEANS FOR EFFECT GIONG\$

\_\_\_\_\_

| GIO   | NG\$ NOS | 1 | NSUAT   |
|-------|----------|---|---------|
| v1    | 9        |   | 5417.22 |
| v2    | 9        |   | 6286.44 |
| v3    | 9        |   | 6080.11 |
| v4    | 9        |   | 5569.00 |
| v5    | 9        |   | 5249.00 |
| v6    | 9        |   | 3137.89 |
|       |          |   |         |
| SE(N= | 9)       |   | 213.865 |
| 5%LSD | 20DF     |   | 630.895 |
|       |          |   |         |

MEANS FOR EFFECT Error(a)

\_\_\_\_\_

| NL    | AI GIONG\$ | NOS | NSUAT   |
|-------|------------|-----|---------|
| 1     | v1         | 3   | 4567.67 |
| 1     | v2         | 3   | 5563.33 |
| 1     | v3         | 3   | 4987.33 |
| 1     | v4         | 3   | 4815.00 |
| 1     | v5         | 3   | 5625.33 |
| 1     | v6         | 3   | 2674.67 |
| 2     | v1         | 3   | 5732.33 |
| 2     | v2         | 3   | 7137.67 |
| 2     | v3         | 3   | 6169.33 |
| 2     | v4         | 3   | 6790.67 |
| 2     | v5         | 3   | 4565.33 |
| 2     | v6         | 3   | 3084.00 |
| 3     | v1         | 3   | 5951.67 |
| 3     | v2         | 3   | 6158.33 |
| 3     | v3         | 3   | 7083.67 |
| 3     | v4         | 3   | 5101.33 |
| 3     | v5         | 3   | 5556.33 |
| 3     | v6         | 3   | 3655.00 |
| SE(N= | 3)         |     | 370.425 |
| 5%LSD | 20DF       |     | 1092.74 |
|       |            |     |         |

#### MEANS FOR EFFECT DAM\$

| D     | AM\$ | NOS | NSUAT   |      |
|-------|------|-----|---------|------|
| n1    |      | 18  | 4020.61 |      |
| n2    |      | 18  | 5478.22 |      |
| n3    |      | 18  | 6371.00 |      |
| SE(N= | 18)  |     | 151.226 |      |
| 5%LSD | 20DF |     | 446.110 |      |
|       |      |     |         | <br> |

#### MEANS FOR EFFECT Error(b)

|   | NLAI | DAM\$ | NOS | NSUAT   |
|---|------|-------|-----|---------|
| 1 | n1   |       | 6   | 3124.17 |
| 1 | n2   |       | 6   | 4777.50 |
| 1 | n3   |       | 6   | 6215.00 |
| 2 | n1   |       | 6   | 4481.83 |
| 2 | n2   |       | 6   | 5934.33 |
| 2 | n3   |       | 6   | 6323.50 |
| 3 | n1   |       | 6   | 4455.83 |
| 3 | n2   |       | 6   | 5722.83 |
| 3 | n3   |       | 6   | 6574.50 |

| SE (N= | 6)   | 261.930 |
|--------|------|---------|
| 5%LSD  | 20DF | 772.686 |

| GIONGŞ                                                                                            |                                                             | DAM\$                                                                                          | NOS                                                                                              | NSUAT                                                                                                    |                                                            |                                                 |                               |             |  |
|---------------------------------------------------------------------------------------------------|-------------------------------------------------------------|------------------------------------------------------------------------------------------------|--------------------------------------------------------------------------------------------------|----------------------------------------------------------------------------------------------------|------------------------------------------------------------|-------------------------------------------------|-------------------------------|-------------|--|
| 1                                                                                                 | n1                                                          |                                                                                                | 3                                                                                                | 3571.67                                                                                                    |                                                            |                                                 |                               |             |  |
| 1                                                                                                 | n2                                                          |                                                                                                | 3                                                                                                | 5132.00                                                                                                    |                                                            |                                                 |                               |             |  |
| 1                                                                                                 | n3                                                          |                                                                                                | 3                                                                                                | 7548.00                                                                                                    |                                                            |                                                 |                               |             |  |
| 2                                                                                                 | n1                                                          |                                                                                                | 3                                                                                                | 4934.33                                                                                                    |                                                            |                                                 |                               |             |  |
| 2                                                                                                 | n2                                                          |                                                                                                | 3                                                                                                | 6713.67                                                                                                    |                                                            |                                                 |                               |             |  |
| 2                                                                                                 | n3                                                          |                                                                                                | 3                                                                                                | 7211.33                                                                                                    |                                                            |                                                 |                               |             |  |
| 3                                                                                                 | n1                                                          |                                                                                                | 3                                                                                                | 4249.67                                                                                                    |                                                            |                                                 |                               |             |  |
| 3                                                                                                 | n2                                                          |                                                                                                | 3                                                                                                | 6122.33                                                                                                    |                                                            |                                                 |                               |             |  |
| 3                                                                                                 | n3                                                          |                                                                                                | 3                                                                                                | 7868.33                                                                                                    |                                                            |                                                 |                               |             |  |
| 4                                                                                                 | n1                                                          |                                                                                                | 3                                                                                                | 4059.00                                                                                                    |                                                            |                                                 |                               |             |  |
| 4                                                                                                 | n2                                                          |                                                                                                | 3                                                                                                | 5553.67                                                                                                    |                                                            |                                                 |                               |             |  |
| 4                                                                                                 | n3                                                          |                                                                                                | 3                                                                                                | 7094.33                                                                                                    |                                                            |                                                 |                               |             |  |
| 5                                                                                                 | nl                                                          |                                                                                                | 3                                                                                                | 4101.67                                                                                                    |                                                            |                                                 |                               |             |  |
| D<br>-                                                                                            | n2                                                          |                                                                                                | 3                                                                                                | 5633.33                                                                                                    |                                                            |                                                 |                               |             |  |
| 5                                                                                                 | n3                                                          |                                                                                                | 3                                                                                                | 6012.00                                                                                                    |                                                            |                                                 |                               |             |  |
| )<br>~                                                                                            | ni                                                          |                                                                                                | 3                                                                                                | 3207.33                                                                                                    |                                                            |                                                 |                               |             |  |
| 6                                                                                                 | nz                                                          |                                                                                                | 3                                                                                                | 3/14.33                                                                                                    |                                                            |                                                 |                               |             |  |
|                                                                                                   |                                                             |                                                                                                |                                                                                                  |                                                                                                    |                                                            |                                                 |                               |             |  |
| E(N= 3<br>≥ISD 201                                                                                | )<br>DF                                                     |                                                                                                |                                                                                                  | 370.425                                                                                                    |                                                            |                                                 |                               |             |  |
| E(N= 3<br>%LSD 20)<br>                                                                            | )<br>df<br>                                                 | IANCE SUMMA                                                                                    | ARY TABLE F                                                                                      | 370.425<br>1092.74<br>                                                                                         | 19/9/                                                      | <br>8 5:38                                      |                               |             |  |
| E(N= 3<br>%LSD 201<br><br>NALYSIS 0<br>                                                           | )<br>DF<br>OF VAR:<br>                                      | IANCE SUMMZ                                                                                    | NOVA choThi                                                                                      | 370.425<br>1092.74<br>ILE STRIP<br>et ke thi n<br>IN THE MOI                                                   | 19/ 9/<br>nghiem ki<br>DEL. SECT                           | 8 5:38<br><br>eu Strig<br>ION - 1               | :PAGE<br>p plot               | 3           |  |
| E(N= 3<br>%LSD 201<br><br>NALYSIS (<br><br>F-PROBAB:<br>VARIATE                                   | )<br>DF<br>OF VAR:<br>                                      | IANCE SUMMA<br>J<br>VALUES FOR<br>GRAND MEAN                                                   | ARY TABLE F<br>NOVA choThi<br>EACH EFFECT<br>STANDARD                                            | 370.425<br>1092.74<br>ILE STRIP<br>et ke thi n<br>IN THE MON<br>DEVIATION                                      | 19/ 9/<br>nghiem ki<br>DEL. SECT<br>C OF V                 | 8 5:38<br>                                      | :PAGE                         | 3           |  |
| E(N= 3<br>%LSD 201<br><br>NALYSIS (<br><br>F-PROBAB:<br>VARIATE<br>IONG\$ []                      | )<br>DF<br>OF VAR:<br>LIITY \<br>(<br>Error({               | IANCE SUMMA<br>VALUES FOR<br>GRAND MEAN<br>a) DAM\$                                            | ARY TABLE F<br>NOVA choThi<br>EACH EFFECT<br>STANDARD<br> Error(b) G                             | 370.425<br>1092.74<br>ILE STRIP<br>et ke thi r<br>IN THE MOI<br>DEVIATION<br>IONG\$*D                          | 19/ 9/<br>nghiem ki<br>DEL. SECT<br>C OF V                 | 8 5:38<br>eu Strig<br>ION - 1<br> NLAI          | :PAGE                         | 3           |  |
| E(N= 3<br>%LSD 201<br>NALYSIS (<br>                                                               | )<br>DF<br>OF VAR.<br>LIITY <sup>1</sup><br>Error(a         | IANCE SUMMA<br>VALUES FOR<br>GRAND MEAN<br>a) DAM\$<br>(N= 54)                                 | ARY TABLE F<br>ANOVA choThi<br>EACH EFFECT<br>STANDARD<br> Error(b) G                            | 370.425<br>1092.74<br>ILE STRIP<br>et ke thi n<br>IN THE MOI<br>DEVIATION<br>IONG\$*D                          | 19/ 9/<br>nghiem ki<br>DEL. SECT<br>C OF V<br>SD/MEAN      | 8 5:38<br>eu Strip<br>ION - 1<br> NLAI<br>      | :PAGE<br>o plot               | 3           |  |
| E(N= 3<br>%LSD 201<br><br>NALYSIS (<br><br>F-PROBAB:<br>VARIATE<br>IONG\$ []                      | )<br>DF<br>OF VAR<br>LIITY <sup>1</sup><br>Error(a<br>AM\$  | IANCE SUMMA<br>VALUES FOR<br>GRAND MEAN<br>a)   DAM\$<br>(N= 54)<br>                           | ARY TABLE F<br>NOVA choThi<br>EACH EFFECT<br>STANDARD<br> Error(b) G                             | 370.425<br>1092.74<br>ILE STRIP<br>et ke thi n<br>IN THE MOI<br>DEVIATION<br>IONG\$*D                          | 19/ 9/<br>nghiem ki<br>DEL. SECT<br>C OF V<br>SD/MEAN      | 8 5:38<br>eu Strig<br>ION - 1<br> NLAI<br>      | :PAGE<br>o plot               | 3           |  |
| E(N= 3<br>%LSD 201<br><br>NALYSIS (<br><br>F-PROBAB:<br>VARIATE<br>IONG\$ []                      | )<br>DF<br>DF VAR:<br>LIITY<br>(<br>Error(<br>AM\$<br>N(    | IANCE SUMMA<br>VALUES FOR<br>GRAND MEAN<br>a) DAM\$<br>(N= 54)<br> <br>0.                      | ARY TABLE F<br>NOVA choThi<br>EACH EFFECT<br>STANDARD<br> Error(b) G<br><br>BASED ON             | 370.425<br>1092.74<br>ILE STRIP<br>The ke thi n<br>IN THE MOI<br>DEVIATION<br>IONG\$*D <br>BASED ON            | 19/ 9/<br>nghiem ki<br>DEL. SECT<br>C OF V<br>SD/MEAN<br>% | 8 5:38<br>eu Strip<br>ION - 1<br> NLAI<br>      | :PAGE<br>p plot               | 3           |  |
| E(N= 3<br>%LSD 201<br><br>NALYSIS (<br><br>F-PROBAB:<br>VARIATE<br>IONG\$ []<br> }                | )<br>DF<br>OF VAR<br>LIITY (<br>Error(a<br>AM\$<br>N(       | IANCE SUMMA<br>VALUES FOR<br>GRAND MEAN<br>a) DAM\$<br>(N= 54)<br> <br>J.<br>J.                | ARY TABLE F<br>NOVA choThi<br>EACH EFFECT<br>STANDARD<br> Error(b) G<br><br>BASED ON             | 370.425<br>1092.74<br>ILE STRIP<br>The ke thi n<br>IN THE MOI<br>DEVIATION<br>IONG\$*D<br>BASED ON             | 19/ 9/<br>nghiem ki<br>DEL. SECT<br>C OF V<br>SD/MEAN<br>% | 8 5:38<br>eu Strip<br>ION - 1<br> NLAI<br>      | :PAGE<br>p plot               | 3<br>I<br>I |  |
| E(N= 3<br>%LSD 201<br>                                                                            | )<br>DF<br>OF VAR<br>LIITY '<br>Error(a<br>AM\$<br>N(<br>OI | IANCE SUMMA<br>VALUES FOR<br>GRAND MEAN<br>a)   DAM\$<br>(N= 54)<br> <br>J.<br> <br>BS.        | ARY TABLE F<br>NOVA choThi<br>EACH EFFECT<br>STANDARD<br> Error(b) G<br>BASED ON<br>TOTAL SS     | 370.425<br>1092.74<br>ILE STRIP<br>IN THE MOI<br>DEVIATION<br>IONG\$*D <br>BASED ON<br>RESID SS                | 19/ 9/<br>nghiem ki<br>DEL. SECT<br>C OF V<br>SD/MEAN<br>% | 8 5:38<br>eu Strig<br>ION - 1<br> NLAI<br> <br> | :PAGE<br>p plot<br> <br> <br> | 3           |  |
| E (N= 3<br>%LSD 201<br><br>NALYSIS (<br>F-PROBAB:<br>VARIATE<br>IONG\$  1<br> 2<br> 2<br> 1<br> 1 | )<br>DF<br>DF VAR:<br>LIITY V<br>Error(a<br>AM\$<br>NG      | IANCE SUMMA<br>VALUES FOR<br>GRAND MEAN<br>a)   DAM\$<br>(N= 54)<br> <br>J.<br>BS.<br> <br>BS. | ARY TABLE F<br>NOVA choThi<br>EACH EFFECT<br>STANDARD<br> Error(b) G<br><br>BASED ON<br>TOTAL SS | 370.425<br>1092.74<br>ILE STRIP<br>et ke thi n<br>IN THE MON<br>DEVIATION<br>IONG\$*D <br>BASED ON<br>RESID SS | 19/ 9/<br>nghiem ki<br>DEL. SECT<br>C OF V<br>SD/MEAN<br>% | 8 5:38<br>eu Strip<br>ION - 1<br> NLAI<br> <br> | :PAGE<br>p plot               | 3           |  |

### MEANS FOR EFFECT GIONG\$\*DAM\$

## Đánh giá kết quả

Ta cũng đánh giá kết quả tương tự trường hợp trên và thấy hiệu quả của tất cả các thàng phần đều có ý nghĩa ở mức cao, đặc biệt hiệu quả của tương tác có mức ý nghĩa rất cao, điều này nói lên vai trò của kiểu thiết kế là có sự quan tâm đến tương tác của hai yếu tố cần đạt độ chính xác cao hơn. Sai số của tương tác đạt 12,1%

## 4.3. Phân tích phương sai kết quả thí nghiệm ba nhân tố 4.3.1. Thí nghiệm 3 nhân tố bố trí kiểu RCB

Ví dụ: Nghiên cứu ảnh hưởng của 4 mức bón đạm và 3 mức lân khác nhau đến năng suất hai giống lúa với 3 lần nhắc lại trong thiết kế kiểu RCB, kết quả được ghi lại như bảng sau Bảng 4.16

|         |      |      | Năng sua | suất (kg/ha) |            |      |  |  |
|---------|------|------|----------|--------------|------------|------|--|--|
|         |      | v1   |          |              | <b>v</b> 2 |      |  |  |
| Mức lân | Rep1 | Rep2 | Rep3     | Rep1         | Rep2       | Rep3 |  |  |
|         |      |      | N1 (0 F  | KgN/ha)      |            |      |  |  |
| P1      | 3320 | 3864 | 4507     | 6101         | 5122       | 4815 |  |  |
| P2      | 3766 | 4311 | 4875     | 5096         | 4873       | 4166 |  |  |
| P3      | 4660 | 5915 | 5400     | 6573         | 5495       | 4225 |  |  |
|         |      |      | N2 (50 ] | KgN/ha)      |            |      |  |  |
| P1      | 3188 | 4752 | 4756     | 5595         | 6780       | 5390 |  |  |
| P2      | 3625 | 4809 | 5295     | 6357         | 5925       | 5163 |  |  |
| P3      | 5232 | 5170 | 6046     | 7016         | 7442       | 4478 |  |  |
|         |      |      | N3 (80 ] | KgN/ha)      |            |      |  |  |
| P1      | 5468 | 5788 | 4422     | 5442         | 5988       | 6509 |  |  |
| P2      | 5759 | 6130 | 5308     | 6398         | 6533       | 6569 |  |  |
| P3      | 6215 | 7106 | 6318     | 6953         | 6914       | 7991 |  |  |
|         |      |      | N4 (110  | KgN/ha)      |            |      |  |  |
| P1      | 4246 | 4842 | 4863     | 6209         | 6768       | 5779 |  |  |
| P2      | 5255 | 5742 | 5345     | 6992         | 7856       | 6164 |  |  |
| P3      | 6829 | 5869 | 6011     | 7565         | 7626       | 7362 |  |  |

Ta gọi Đạm là nhân tố A, Lân là nhân tố B và Giống là nhân tố C Bảng phân tích phương sai được hình thành như sau Bảng 4.17

| Source of variation   | Degree of freedom   | Sum of | Mean   | F |
|-----------------------|---------------------|--------|--------|---|
|                       |                     | square | square |   |
| Reps.                 | r-1=2               |        |        |   |
| Factor(A), Nitrogen   | a – 1=3             |        |        |   |
| Factor(B), Phosphorus | b-1=2               |        |        |   |
| Factor(C), Variety    | c - 1 = 1           |        |        |   |
| AxB                   | (a-1)(b-1) = 6      |        |        |   |
| A x C                 | (a-1)(c-1) = 3      |        |        |   |
| B x C                 | (b-1)(c-1) = 2      |        |        |   |
| A x B x C             | (a-1)(b-1)(c-1) = 6 |        |        |   |
| Error                 | (r-1)(abc-1) = 46   |        |        |   |

Nhập số liệu vào IRRISTAT dưới dạng sau, hình 4.35

|         |         | አ 🖻 🛍   |       |       |            |   |  |  |   |   |
|---------|---------|---------|-------|-------|------------|---|--|--|---|---|
|         | 1       | 2       | 3     | 4     | 5          |   |  |  |   |   |
|         | NLAI    | GIONG\$ | DAM\$ | LAN\$ | NSUAT      |   |  |  |   |   |
|         | 1.00000 | v1      | n1    | p1    | 3320.00000 |   |  |  |   |   |
|         | 1.00000 | v1      | n1    | p2    | 3766.00000 |   |  |  |   |   |
|         | 1.00000 | v1      | n1    | p3    | 4660.00000 |   |  |  |   |   |
|         | 1.00000 | v1      | n2    | p1    | 3188.00000 |   |  |  |   |   |
|         | 1.00000 | v1      | n2    | p2    | 3625.00000 |   |  |  |   |   |
|         | 1.00000 | v1      | n2    | p3    | 5232.00000 |   |  |  |   |   |
|         | 1.00000 | v1      | n3    | p1    | 5468.00000 |   |  |  |   |   |
|         | 1.00000 | v1      | n3    | p2    | 5759.00000 |   |  |  |   |   |
|         | 1.00000 | v1      | n3    | p3    | 6215.00000 |   |  |  |   |   |
| 2       | 1.00000 | v1      | n4    | p1    | 4246.00000 |   |  |  |   |   |
| ł.      | 1.00000 | v1      | n4    | p2    | 5255.00000 |   |  |  |   |   |
| 8       | 1.00000 | v1      | n4    | p3    | 6829.00000 |   |  |  |   |   |
| 8       | 1.00000 | v2      | n1    | p1    | 6101.00000 |   |  |  |   |   |
|         | 1.00000 | v2      | n1    | p2    | 5096.00000 |   |  |  |   |   |
|         | 1.00000 | v2      | ni    | р3    | 6573.00000 |   |  |  |   | - |
| <u></u> | 1.00000 | v2      | n2    | p1    | 5595.00000 |   |  |  |   |   |
|         | 1.00000 | v2      | n2    | p2    | 6357.00000 |   |  |  |   |   |
|         | 1.00000 | v2      | n2    | р3    | 7016.00000 |   |  |  |   |   |
|         | 1.00000 | v2      | n3    | p1    | 5442.00000 |   |  |  |   |   |
| 2       | 1.00000 | v2      | n3    | p2    | 6398.00000 |   |  |  |   |   |
|         | 1.00000 | v2      | n3    | p3    | 6953.00000 |   |  |  |   |   |
| _       | 1.00000 | v2      | n4    | p1    | 6209.00000 |   |  |  |   | - |
| -       | 1.00000 | v2      | n4    | p2    | 6992.00000 |   |  |  |   | - |
| _       | 1.00000 | v2      | n4    | р3    | 7565.00000 |   |  |  |   | - |
|         | 2.00000 | v1      | n1    | p1    | 3864.00000 | _ |  |  | - |   |

## Hình 4.35

Tiến hành phân tích phương sai, làm như trường hợp thí nghiệm hai nhân tố đến hình sau (hình 4.36)

| IRRISTAT                                                  | : Balanced Ar                                    | nalysis of Varia             | ance 🔀                |
|-----------------------------------------------------------|--------------------------------------------------|------------------------------|-----------------------|
| Analysis of Variance                                      |                                                  |                              |                       |
| 😂 Open                                                    | Command File :<br> 3NTOKQ.gfc                    | _Data File :<br> 3NTORCB.SYS | ОК                    |
| Data File Variables:<br>NLAI<br>GIONG\$<br>DAM\$<br>LAN\$ | Analysis Variates : Factors:                     | Covariates :                 | <u>?</u> <u>H</u> elp |
| NSUAT                                                     | Add Remove Add ANOVA Model Specification -CONST- | Remove Add Remove            |                       |
| 1                                                         | AddRemove                                        | Product Cross                |                       |

Hình 4.36

Từ hình 4.36, đưa các biến và nhân tố vào các vị trí trên hình để được hình 4.37 sau đó chọn Options và đánh dòng chữ: "ANOVA 3 nhân tố bố trí kiểu RCB" vào hộp Heading xong kích chuột vào OK để chạy mô hình và cho kết quả sau đây:

| IRRISTAT                                                            | : Balanced Analysis of Varianc                                                                                                    | e 🔀                               |
|---------------------------------------------------------------------|----------------------------------------------------------------------------------------------------|-----------------------------------|
| Analysis of Variance                                                | e Options Effect                                                                                                    |                                   |
| 🕞 Open                                                              | Command File :         Data File :           J3NTOKQ.gfc         J3NTORCB.SYS                                                                                                    | ок                                |
| Data File Variables:<br>NLAI<br>GIONG\$<br>DAM\$<br>LAN\$<br>NSULAT | : Analysis Variates : Factors: Covariates : NLAI<br>SIDAT DAM\$<br>LAN\$                                                                                                    | Cancel<br>? <u>H</u> elp<br>≌Save |
| NSUAT                                                               | Add Remove Add Remove Add Remove<br>ANOVA Model Specification :<br>•CONST-<br>NLAI<br>GIONG\$<br>DAM\$<br>LAN\$<br>GIONG\$*DAM\$<br>GIONG\$*LAN\$<br>GIONG\$*LAN\$<br>GIONG\$*DAM\$*LAN\$ |                                   |
|                                                                     | Add Remove Product Cross                                                                                                    |                                   |

Hình 4.37

## Kết quả chạy mô hình ANOVA của thí nghiệm 3 nhân tố bố trí kiểu RCB

| BALANCED ANOVA FOR VARI | ATE NSUAT    | FILE 3NTORCB    | 27/ 9/ 8 16:58     |
|-------------------------|--------------|-----------------|--------------------|
|                         | ANOVA cho th | i nghiem 3 nhan | to bo tri kieu RCB |
| VARIATE V005 NSUAT      |              |                 |                    |

| LN SOURCE OF V                                                                                                    | ARIATION                    | D:                                                           | F SUMS OF<br>SQUARES                                                                                                    | MEAN E<br>SQUARES                                                                                               | RATIO                                                           | PROB                                                        | ER<br>LN                             |
|----------------------------------------------------------------------------------------------------|-----------------------------|--------------------------------------------------------------|----------------------------------------------------------------------------------------------------|----------------------------------------------------------------------------------------------------|-----------------------------------------------------------------|-------------------------------------------------------------|--------------------------------------|
| 1 NLAI<br>2 GIONG\$<br>3 DAM\$<br>4 LAN\$<br>5 GIONG\$*DAM\$<br>6 GIONG\$*LAN\$<br>7 DAM\$*LAN\$<br>8 GIONG\$*DAM\$*LAI<br>* RESIDUAL<br>* TOTAL (CORRECT) | N\$<br>ED)                  | 2<br>1<br>3<br>2<br>3<br>2<br>6<br>6<br>6<br>46              | .224887E+07<br>.192438E+08<br>.239070E+08<br>.147089E+08<br>.212759E+07<br>.122539E+07<br>.168014E+07<br>920542.<br>.206314E+08 | .112444E+07<br>.192438E+08<br>.796900E+07<br>.735443E+07<br>709196.<br>612694.<br>280023.<br>153424.<br>448508. | 2.51<br>42.91<br>17.77<br>16.40<br>1.58<br>1.37<br>0.62<br>0.34 | 0.091<br>0.000<br>0.000<br>0.205<br>0.265<br>0.712<br>0.911 | 9<br>9<br>9<br>9<br>9<br>9<br>9<br>9 |
| TABLE OF MEANS FOR                                                                                                    | OR FACTORIA<br>ANG<br>NLAI  | L EFFECTS<br>OVA cho th                                      | FILE 3NTORCI                                                                                                    | B 27/9/8<br>han to bo tri                                                                                       | 16:58<br>:1<br>kieu 1                                           | PAGE<br>RCB                                                 | 2                                    |
| NLAI<br>1<br>2<br>3<br>SE(N= 24)<br>5%LSD 46DF                                                                                                    | NOS<br>24<br>24<br>24<br>24 | NSUAT<br>5577.50<br>5900.83<br>5489.88<br>136.704<br>389.121 |                                                                                                    |                                                                                                    |                                                                 |                                                             |                                      |
| MEANS FOR EFFECT                                                                                                    | GIONG\$                     |                                                              |                                                                                                    |                                                                                                    |                                                                 |                                                             |                                      |
| GIONG\$<br>v1<br>v2                                                                                                    | NOS<br>36<br>36             | NSUAT<br>5139.08<br>6173.06                                  |                                                                                                    |                                                                                                    |                                                                 |                                                             |                                      |
| SE(N= 36)<br>5%LSD 46DF                                                                                                    |                             | 111.618<br>317.716                                           |                                                                                                    |                                                                                                    |                                                                 |                                                             |                                      |

\_\_\_\_\_

#### MEANS FOR EFFECT DAM\$

| D     | AM\$ | NOS | NSUAT   |
|-------|------|-----|---------|
| n1    |      | 18  | 4838.00 |
| n2    |      | 18  | 5389.94 |
| n3    |      | 18  | 6211.72 |
| n4    |      | 18  | 6184.61 |
|       |      |     |         |
| SE(N= | 18)  |     | 157.852 |
| 5%LSD | 46DF |     | 449.318 |
|       |      |     |         |

#### MEANS FOR EFFECT LAN\$

| LAN\$                  | NOS | NSUAT              |  |
|------------------------|-----|--------------------|--|
| p1                     | 24  | 5188.08            |  |
| p2                     | 24  | 5513.00            |  |
| p3                     | 24  | 6267.12            |  |
| SE(N= 24)<br>5%LSD 46D | F   | 136.704<br>389.121 |  |

#### MEANS FOR EFFECT GIONG\$\*DAM\$

\_\_\_\_\_

| GIC   | NGŞ  | DAMŞ | NOS | NSUAT   |   |
|-------|------|------|-----|---------|---|
| v1    | n1   |      | 9   | 4513.11 |   |
| v1    | n2   |      | 9   | 4763.67 |   |
| v1    | n3   |      | 9   | 5834.89 |   |
| v1    | n4   |      | 9   | 5444.67 |   |
| v2    | n1   |      | 9   | 5162.89 |   |
| v2    | n2   |      | 9   | 6016.22 |   |
| v2    | n3   |      | 9   | 6588.56 |   |
| v2    | n 4  |      | 9   | 6924.56 |   |
|       |      |      |     |         |   |
| SE(N= | 9)   |      |     | 223.236 |   |
| 5%LSD | 46DF |      |     | 635.432 |   |
|       |      |      |     |         | _ |

#### MEANS FOR EFFECT GIONG\$\*LAN\$

| GIO   | NG\$ LAN\$ | NOS | NSUAT   |
|-------|------------|-----|---------|
| v1    | pl         | 12  | 4501.33 |
| v1    | p2         | 12  | 5018.33 |
| v1    | p3         | 12  | 5897.58 |
| v2    | pl         | 12  | 5874.83 |
| v2    | p2         | 12  | 6007.67 |
| v2    | p3         | 12  | 6636.67 |
|       |            |     |         |
| SE(N= | 12)        |     | 193.328 |
| 5%LSD | 46DF       |     | 550.300 |

#### ------

#### MEANS FOR EFFECT DAM\$\*LAN\$

| <br> | <br> |  |
|------|------|--|
|      |      |  |
|      |      |  |

| n1<br>n1<br>n2<br>n2<br>n2<br>n3<br>n3 | DAM\$<br>F<br>F<br>F<br>F<br>F<br>F<br>F<br>F<br>F | LAN\$<br>1<br>2<br>3<br>3<br>1<br>2<br>2<br>3<br>1<br>2<br>2<br>3<br>1<br>2<br>2<br>3<br>1<br>2<br>2<br>3<br>1<br>2<br>2<br>3<br>1<br>2<br>2<br>3<br>1<br>2<br>2<br>3<br>3<br>1<br>2<br>2<br>3<br>3<br>1<br>2<br>2<br>3<br>3<br>1<br>2<br>2<br>3<br>3<br>1<br>2<br>2<br>3<br>3<br>1<br>2<br>3<br>3<br>1<br>2<br>3<br>3<br>3<br>1<br>2<br>3<br>3<br>3<br>1<br>2<br>3<br>3<br>3<br>3<br>3<br>3<br>3<br>3<br>3<br>3<br>3<br>3<br>3 | NOS<br>6<br>6<br>6<br>6<br>6<br>6<br>6 | NSUAT<br>4621.50<br>4514.50<br>5378.00<br>5076.83<br>5195.67<br>5897.33<br>5602.83<br>6116.17 |
|----------------------------------------|----------------------------------------------------|----------------------------------------------------------------------------------------------------|----------------------------------------|-----------------------------------------------------------------------------------------------|
| n4<br>n4                               | 4<br>P<br>P                                        | )2<br>)3                                                                                                    | 6                                      | 6225.67<br>6877.00                                                                            |
| SE(N=<br>5%LSI                         | = 6)<br>D 46DF                                     |                                                                                                    |                                        | 273.407<br>778.242                                                                            |

#### MEANS FOR EFFECT GIONG\$\*DAM\$\*LAN\$

| GION                | G\$            | DAM\$        | LAN\$                   | NOS                        | NSUAT                            |                          |        |
|---------------------|----------------|--------------|-------------------------|----------------------------|----------------------------------|--------------------------|--------|
| v1                  | nl             | pl           |                         | 3                          | 3897.00                          |                          |        |
| v1                  | n1             | p2           |                         | 3                          | 4317.33                          |                          |        |
| v1                  | n1             | р3           |                         | 3                          | 5325.00                          |                          |        |
| v1                  | n2             | pl           |                         | 3                          | 4232.00                          |                          |        |
| v1                  | n2             | p2           |                         | 3                          | 4576.33                          |                          |        |
| v1                  | n2             | р3           |                         | 3                          | 5482.67                          |                          |        |
| v1                  | n3             | p1           |                         | 3                          | 5226.00                          |                          |        |
| v1                  | n3             | p2           |                         | 3                          | 5732.33                          |                          |        |
| v1                  | n3             | р3           |                         | 3                          | 6546.33                          |                          |        |
| v1                  | n4             | p1           |                         | 3                          | 4650.33                          |                          |        |
| v1                  | n4             | p2           |                         | 3                          | 5447.33                          |                          |        |
| v1                  | n4             | р3           |                         | 3                          | 6236.33                          |                          |        |
| v2                  | n1             | p1           |                         | 3                          | 5346.00                          |                          |        |
| v2                  | n1             | p2           |                         | 3                          | 4711.67                          |                          |        |
| v2                  | nl             | p3           |                         | 3                          | 5431.00                          |                          |        |
| v2                  | n2             | p1           |                         | 3                          | 5921.67                          |                          |        |
| v2                  | n2             | p2           |                         | 3                          | 5815.00                          |                          |        |
| v2                  | n2             | р3           |                         | 3                          | 6312.00                          |                          |        |
| v2                  | n3             | p1           |                         | 3                          | 5979.67                          |                          |        |
| v2                  | n3             | p2           |                         | 3                          | 6500.00                          |                          |        |
| v2                  | n3             | p3           |                         | 3                          | 7286.00                          |                          |        |
| v2                  | n4             | p1           |                         | 3                          | 6252.00                          |                          |        |
| v2                  | n4             | p2           |                         | 3                          | 7004.00                          |                          |        |
| v2                  | n4             | p3           |                         | 3                          | 7517.67                          |                          |        |
|                     |                |              |                         |                            |                                  |                          |        |
| SE(N=               | 3)             |              |                         |                            | 386.656                          |                          |        |
| 2%T2D 4             | 46DF           |              |                         |                            | 1100.60                          |                          |        |
| ANALYSI:            | S OF VAR       | IANCE SUMMAR | Y TABLE F               | ILE 3NTORCB                | 27/ 9/ 8 16<br>                  | :58<br>:PAGE<br>kieu RCB | 3      |
| F-PROB              | ABLIITY        | VALUES FOR E | ACH EFFECT              | IN THE MOD                 | EL. SECTION - 3                  | 1                        |        |
| VARIATI<br> GIONG\$ | E (<br> DAM\$  | GRAND MEAN   | STANDARD<br>GIONG\$*D G | DEVIATION<br>SIONG\$*L DAM | C OF V  NLAI<br>\$*LAN GIONG\$*D |                          | 1      |
| LANC                | LANC           | (N- 72)      | AMC*TANC                |                            | SD/MEAN                          | 1                        | 1      |
| 1 WINY              | I PALY Q<br>N( | ).<br>       | BASED ON                | BASED ON                   | 8                                | 1                        |        |
| 1                   | 1              |              |                         |                            |                                  | 1                        |        |
|                     |                | 35.          | TOTAL SS                | RESID SS                   | 1                                | 1                        | 1      |
| 1                   | 1              |              |                         | 10010 00                   | 1                                | 1                        | 1      |
| ·                   |                |              |                         |                            |                                  |                          |        |
| NSUA                | <br>T          | 72 5656.1    | 1105.0                  | 669.71                     | 11.8 0.090                       | 7 0.0000                 | 0.0000 |

0.0000 0.2055 0.2646 0.7116 0.9107

Phân tích kết quả thí nghiệm này cần đánh giá được mỗi nhân tố khác nhau có ảnh hưởng đến kết quả khác nhau thế nào, tương tác của từng đôi nhân tố khác nhau ảnh hưởng đến kết quả thế nào và tương tác bậc 3 giữa ba nhân tố với nhau ảnh hưởng đến kết qảu như thế nào. Như vậy phải có 7 lần đánh giá 7 giả thuyết Ho dựa trên bảng phân tích phương sai và 7 bảng các giá trị trung bình

# 4.3.2. Phân tích kết quả thí nghiệm 3 nhân tố thiết kế kiểu chia ô lớn, ô vừa, ô nhỏ (Split-Split-Plot)

Cách thiết kế tương tự kiểu Split-plot nhưng thêm một cỡ ô nữa cho nhân tố thứ ba. Trong mô hình phân tích có thêm một thành phần biến động và sai số tương ứng nữa cho nhân tố thứ ba, tương tác bậc hai của hai nhân tố đầu với nó và còn thêm một tương tác bậc ba của ba nhân tố.

Ví dụ: Năng suất của 3 giống lúa được trồng trong 3 điều kiện quản lý và 5 mức bón đạm với thiết kế kiểu Split-split-plot cho đạm là ô chính, mức quản lý là ô phụ và giống là ô phụ bậc hai và 3 lần nhắc lại, có số liệu ghi ở bảng sau: Bảng 4.18

| Mức        |                 |         |           | Năn         | g suất, kg | g/ha |       |        |      |
|------------|-----------------|---------|-----------|-------------|------------|------|-------|--------|------|
| quản       |                 | V1      |           |             | V2         | -    |       | V3     |      |
| lý         | Rep.I           | Rep.    | Rep.      | Rep.I       | Rep.       | Rep. | Rep.I | Rep.   | Rep. |
|            | 1               | II      | III       | 1           | II         | III  | 1     | II     | Î    |
|            |                 |         |           | N1 (0 k     | (gN/ha     |      |       |        |      |
| <b>M</b> 1 | 3320            | 3864    | 4507      | 6101        | 5122       | 4815 | 5355  | 5536   | 5244 |
| M2         | 3766            | 4311    | 4875      | 5096        | 4873       | 4166 | 7442  | 6462   | 5584 |
| M3         | 4660            | 5915    | 5400      | 6573        | 5495       | 4225 | 7018  | 8020   | 7642 |
|            |                 |         |           | N2 (50 ]    | kgN/ha)    |      |       |        |      |
| <b>M</b> 1 | 3188            | 4752    | 4756      | 5595        | 6780       | 5390 | 6706  | 6546   | 7092 |
| M2         | 3625            | 4809    | 5295      | 6357        | 5925       | 5163 | 8592  | 7646   | 7212 |
| M3         | 5232            | 5170    | 6046      | 7016        | 7442       | 4478 | 8480  | 9942   | 8714 |
|            |                 |         |           | N3 (80 ]    | kgN/ha)    |      |       |        |      |
| <b>M</b> 1 | 5468            | 5788    | 4422      | 5442        | 5988       | 6509 | 8452  | 6698   | 8650 |
| M2         | 5759            | 6130    | 5308      | 6398        | 6533       | 6569 | 8662  | 8526   | 8514 |
| M3         | 6215            | 7106    | 6318      | 6953        | 6914       | 7991 | 9112  | 9140   | 9320 |
|            |                 |         |           | N4 (110     | kgN/ha)    |      |       |        |      |
| <b>M</b> 1 | 4246            | 4842    | 4863      | 6209        | 6768       | 5779 | 8042  | 7414   | 6902 |
| M2         | 5255            | 5742    | 5345      | 6992        | 7856       | 6164 | 9080  | 9016   | 7778 |
| M3         | 6829            | 5869    | 6011      | 7565        | 7626       | 7362 | 9660  | 8966   | 9128 |
|            |                 |         |           | N5 (140     | kgN/ha)    |      |       |        |      |
| <b>M</b> 1 | 3132            | 4375    | 4678      | 6860        | 6894       | 6573 | 9314  | 8508   | 8032 |
| M2         | 5389            | 4315    | 5896      | 6857        | 6974       | 7422 | 9224  | 9680   | 9294 |
| M3         | 5217            | 5389    | 7309      | 7254        | 7812       | 8950 | 10360 | 9896   | 9712 |
| Bång A     | ANOVA           | được hì | ình thànl | n như sau   | 1:         |      |       |        |      |
| Bång 4     | .19             |         |           |             |            |      |       |        |      |
| Source     | of variati      | on      | Deg       | gree of fre | eedom      | Su   | m of  | Mean   | F    |
|            |                 |         |           |             |            | squ  | lare  | square |      |
| Main p     | lot analys      | sis     |           |             |            |      |       |        |      |
| Reps.      |                 |         | r - 1     | 1=2         |            |      |       |        |      |
| Main p     | lot factor      | (A).    | a -       | 1=4         |            |      |       |        |      |
| Error (a   | a)              |         | (r-1      | (a - 1) = 8 | 3          |      |       |        |      |
| Sub pl     | ot analy        | sis     | X         |             |            |      |       |        |      |
| Sub pl     | ot factor (     | B)      | h -       | 1=2         |            |      |       |        |      |
| A*B        | (               | _)      | (a-1      | (b-1)=8     |            |      |       |        |      |
| Error(b    | )               |         | a(r-      | (b-1)=2     | 20         |      |       |        |      |
| Sub-sul    | ,<br>b plot and | alvsis  | **(1      | /() -       | -          |      |       |        |      |
| Sub-si     | ih plot f       | actor ( | C) c-1:   | =2          |            |      |       |        |      |
| AxC        |                 |         | (a-       | 1)(c-1)=    | =8         |      |       |        |      |
| BxC        |                 |         | ( h-      | 1)(c-1)=    | =4         |      |       |        |      |
| AxBxC      | 1               |         | (a-1      | )(b-1)(     | c-1)=16    |      |       |        |      |
| Error (    | c )             |         | Ab        | (r-1)(c-1): | =60        |      |       |        |      |
| Total      | - /             |         | Rat       | c - 1 = 13  | 34         |      |       |        |      |

Lập file số liệu để phân tích phương sai trong IRRISTAT dưới dạng như hình 4.38 sau đây

| Base (Fig.)         Signal           2         3           QLV\$         GION           m1         v1           m2         v1           m3         v1           m1         v1           m2         v1           m3         v1           m1         v1           m3         v1           m1         v1           m2         v1           m3         v1           m1         v1           m1         v1           m3         v1           m3         v1           m3         v1           m3         v1           m3         v2 | 4           1.00000           1.00000           2.00000           2.00000           2.00000           3.00000           3.00000           3.00000           1.00000 | S         NSLAT           3320.00000         3766.000000           3766.000000         3664.00000           3864.00000         3684.00000           5915.00000         4607.00000           4607.00000         4607.00000           5404.00000         5404.00000            |                                                                                                    |                                                                                                    |                                                                                                    |                                                                                                    |                                                                                                    |
|----------------------------------------------------------------------------------------------------|----------------------------------------------------------------------------------------------------|----------------------------------------------------------------------------------------------------|----------------------------------------------------------------------------------------------------|----------------------------------------------------------------------------------------------------|----------------------------------------------------------------------------------------------------|----------------------------------------------------------------------------------------------------|----------------------------------------------------------------------------------------------------|
| 3           QLV#         GDON           m1         v1           m3         v1           m1         v1           m1         v1           m1         v1           m1         v1           m2         v1           m3         v1           m3         v1           m3         v1           m3         v1           m3         v1           m3         v1           m3         v1           m3         v1           m1         v2           m1         v2                                                                         | 4<br>MLAT<br>1.00000<br>1.00000<br>2.00000<br>2.00000<br>2.00000<br>3.00000<br>3.00000<br>3.00000<br>1.00000<br>1.00000                                             | 5           NSUAT           3320.00000           3766.00000           364.00000           3864.00000           4650.00000           4640.00000           4511.00000           5915.00000           4507.00000           4507.00000           5400.00000           5400.00000 |                                                                                                    |                                                                                                    |                                                                                                    |                                                                                                    |                                                                                                    |
| QLV\$         GION           m1         v1           m2         v1           m3         v1           mi         v1           m2         v1           m3         v1           m4         v1           m3         v1           m1         v1           m2         v1           m3         v1           m1         v1           m3         v1           m1         v2           m2         v2                                                                                                    | ¥G\$ NLAT     1.00000     1.00000     1.00000     2.00000     2.00000     2.00000     3.00000     3.00000     3.00000     3.00000     1.00000                       | NSUAT           3320.00000           3766.00000           4660.00000           3864.00000           3864.00000           4631.00000           4931.00000           4937.00000           4675.00000           5440.00000                                                      |                                                                                                    |                                                                                                    |                                                                                                    |                                                                                                    |                                                                                                    |
| mi         vi           m2         vi           m3         vi           mi         vi           m3         vi           m3         vi           m4         vi           m5         vi           m3         vi           mi         vi           m3         vi           m4         vi           m5         vi           m3         vi           m4         vi           m5         vi           m4         v2                                                                                                    | 1.00000<br>1.00000<br>2.00000<br>2.00000<br>2.00000<br>3.00000<br>3.00000<br>3.00000<br>1.00000                                                                     | 3320.00000<br>3766.00000<br>4660.00000<br>3844.00000<br>4331.00000<br>5915.00000<br>4875.00000<br>4475.00000<br>5400.00000                                                                                                    |                                                                                                    |                                                                                                    |                                                                                                    |                                                                                                    |                                                                                                    |
| m2         v1           m3         v1           m1         v1           m2         v1           m3         v1           m1         v1           m2         v1           m3         v1           m3         v1           m3         v1           m3         v1           m1         v2           m2         v2                                                                                                    | 1.00000<br>1.00000<br>2.00000<br>2.00000<br>3.00000<br>3.00000<br>3.00000<br>3.00000                                                                                | 3766.00000<br>4660.00000<br>3864.00000<br>4311.00000<br>5915.00000<br>4507.00000<br>4875.00000<br>5400.00000                                                                                                    |                                                                                                    |                                                                                                    |                                                                                                    |                                                                                                    |                                                                                                    |
| m3         v1           m1         v1           m2         v1           m3         v1           m1         v1           m2         v1           m3         v1           m3         v1           m3         v1           m3         v1           m1         v2           m2         v2                                                                                                    | 1.00000<br>2.00000<br>2.00000<br>3.00000<br>3.00000<br>3.00000<br>1.00000                                                                                           | 4660.00000<br>3864.00000<br>4311.00000<br>5915.00000<br>4807.00000<br>4875.00000<br>5400.00000                                                                                                    |                                                                                                    |                                                                                                    |                                                                                                    |                                                                                                    |                                                                                                    |
| m1         v1           m2         v1           m3         v1           m1         v1           m2         v1           m3         v1           m4         v1           m3         v1           m3         v1           m3         v2           m2         v2                                                                                                    | 2.00000<br>2.00000<br>3.00000<br>3.00000<br>3.00000<br>1.00000                                                                                                    | 3864.00000<br>4311.00000<br>5915.00000<br>4507.00000<br>4875.00000<br>5400.00000                                                                                                    |                                                                                                    |                                                                                                    |                                                                                                    |                                                                                                    |                                                                                                    |
| m2 v1<br>m3 v1<br>m1 v1<br>m2 v1<br>m3 v1<br>m1 v2<br>m2 v2                                                                                                    | 2.00000<br>2.00000<br>3.00000<br>3.00000<br>3.00000<br>1.00000                                                                                                    | 4311.00000<br>5915.00000<br>4507.00000<br>4875.00000<br>5400.00000                                                                                                    |                                                                                                    |                                                                                                    |                                                                                                    |                                                                                                    |                                                                                                    |
| m3 v1<br>m1 v1<br>m2 v1<br>m3 v1<br>m1 v2<br>m2 v2                                                                                                    | 2.00000<br>3.00000<br>3.00000<br>3.00000<br>1.00000                                                                                                    | \$915.00000<br>4507.00000<br>4875.00000<br>\$400.00000                                                                                                    |                                                                                                    |                                                                                                    |                                                                                                    |                                                                                                    |                                                                                                    |
| m1 v1<br>m2 v1<br>m3 v1<br>m1 v2<br>m2 v2                                                                                                    | 3.00000<br>3.00000<br>3.00000<br>1.00000                                                                                                    | 4507.00000<br>4875.00000<br>5400.00000                                                                                                    |                                                                                                    |                                                                                                    |                                                                                                    |                                                                                                    |                                                                                                    |
| m2 v1<br>m3 v1<br>m1 v2<br>m2 v2                                                                                                    | 3.00000<br>3.00000<br>1.00000                                                                                                    | 4875.00000                                                                                                    |                                                                                                    |                                                                                                    |                                                                                                    |                                                                                                    |                                                                                                    |
| m3 v1<br>m1 v2<br>m2 v2                                                                                                    | 3.00000                                                                                                    | 5400.00000                                                                                                    |                                                                                                    |                                                                                                    |                                                                                                    |                                                                                                    |                                                                                                    |
| m1 v2<br>m2 v2                                                                                                    | 1.00000                                                                                                    |                                                                                                    |                                                                                                    |                                                                                                    |                                                                                                    |                                                                                                    |                                                                                                    |
| m2 v2                                                                                                    |                                                                                                    | 6101.00000                                                                                                    |                                                                                                    |                                                                                                    |                                                                                                    |                                                                                                    |                                                                                                    |
|                                                                                                    | 1.00000                                                                                                    | 5096.00000                                                                                                    |                                                                                                    |                                                                                                    |                                                                                                    |                                                                                                    |                                                                                                    |
| m3 v2                                                                                                    | 1.00000                                                                                                    | 6573.00000                                                                                                    |                                                                                                    |                                                                                                    |                                                                                                    |                                                                                                    |                                                                                                    |
| m1 v2                                                                                                    | 2.00000                                                                                                    | 5122.00000                                                                                                    |                                                                                                    |                                                                                                    |                                                                                                    |                                                                                                    |                                                                                                    |
| m2 v2                                                                                                    | 2.00000                                                                                                    | 4873.00000                                                                                                    |                                                                                                    |                                                                                                    |                                                                                                    |                                                                                                    |                                                                                                    |
| m3 v2                                                                                                    | 2.00000                                                                                                    | 5495.00000                                                                                                    |                                                                                                    |                                                                                                    |                                                                                                    |                                                                                                    |                                                                                                    |
| m1 v2                                                                                                    | 3.00000                                                                                                    | 4815.00000                                                                                                    |                                                                                                    |                                                                                                    |                                                                                                    |                                                                                                    |                                                                                                    |
| m2 v2                                                                                                    | 3.00000                                                                                                    | 4166.00000                                                                                                    |                                                                                                    |                                                                                                    |                                                                                                    |                                                                                                    |                                                                                                    |
| m3 v2                                                                                                    | 3.00000                                                                                                    | 4225.00000                                                                                                    |                                                                                                    |                                                                                                    |                                                                                                    |                                                                                                    |                                                                                                    |
| m1 v3                                                                                                    | 1.00000                                                                                                    | 5355.00000                                                                                                    |                                                                                                    |                                                                                                    |                                                                                                    |                                                                                                    |                                                                                                    |
| m2 v3                                                                                                    | 1.00000                                                                                                    | 7442.00000                                                                                                    |                                                                                                    |                                                                                                    |                                                                                                    |                                                                                                    |                                                                                                    |
| m3 v3                                                                                                    | 1.00000                                                                                                    | 7018.00000                                                                                                    |                                                                                                    |                                                                                                    |                                                                                                    |                                                                                                    |                                                                                                    |
| m1 v3                                                                                                    | 2.00000                                                                                                    | 5536.00000                                                                                                    |                                                                                                    |                                                                                                    |                                                                                                    |                                                                                                    |                                                                                                    |
| m2 v3                                                                                                    | 2.00000                                                                                                    | 6462.00000                                                                                                    |                                                                                                    |                                                                                                    |                                                                                                    |                                                                                                    |                                                                                                    |
| m3 v3                                                                                                    | 2.00000                                                                                                    | 8020.00000                                                                                                    |                                                                                                    |                                                                                                    |                                                                                                    |                                                                                                    |                                                                                                    |
| m1 v3                                                                                                    | 3.00000                                                                                                    | 5244.00000                                                                                                    |                                                                                                    |                                                                                                    |                                                                                                    |                                                                                                    |                                                                                                    |
| m1<br>m2<br>m3<br>m1                                                                                                    | v3<br>v3<br>v3<br>v3<br>5 Variables:                                                                                                    | v3 2.00000<br>v3 2.00000<br>v3 2.00000<br>v3 3.00000<br>5 Variables: 5 Data                                                                                                    | v3         2.00000         5536.00000           v3         2.00000         6462.00000           v3         2.00000         8020.00000           v3         3.00000         5244.00000           S Variables: S Data         5 | v3         2.0000         \$58.0000           v3         2.0000         6462.0000           v3         2.0000         8020.0000           v3         3.0000         5244.0000           V3         Sola         3.0000 | v3         2.0000         \$\$356.0000           v3         2.0000         6462.0000           v3         2.0000         \$\$20000           v3         3.00000         \$\$244.0000           v3         3.00000         \$\$244.0000 | v3         2.0000         \$\$58.0000           v3         2.0000         \$\$662.0000           v3         2.0000         \$\$20000           v3         3.0000         \$\$244.0000           v3         3.0000         \$\$244.0000 | v3         2.0000         \$555.0000           v3         2.0000         \$626.0000           v3         2.0000         \$620.0000           v3         3.0000         \$244.0000           v3         3.0000         \$244.0000 |

### Hình 4.38

Các bước phân tích ANOVA trong IRRISTAT làm tương tự như trường hợp Split-plot nhưng khác cơ bản ở ảnh sau (hình 4.39)

| <b>IRRISTAT: Balanced Analysis of Varia</b>                                             | nce 🔀                                                                                        |
|-----------------------------------------------------------------------------------------|----------------------------------------------------------------------------------------------|
| Analysis of Variance Options Effect                                                     |                                                                                              |
| Source DAM\$ Error(a) QLY\$ DAM\$*QLY\$ Error(b) GIONG\$ DAM\$*GIONG\$ QLY\$*GIONG\$    | ✓ OK<br>X Cancel<br>Percent<br>Cancel<br>Percent<br>Cancel<br>Percent<br>Partition<br>Remove |
| Name Error(b) No. of levels 45                                                          |                                                                                              |
| Print Means     Save Means To File     Open       Error     RESIDUALS     Specify Error |                                                                                              |
| Pooled Effect 🔽 Perform Bartlett's Test                                                 |                                                                                              |
| Coefficients:                                                                           | <- <u>U</u> pdate                                                                            |
| Vars :5 Obs :135 Working Directory :C:¥IRRISTATR(5.0.2)                                 | 0050701) DA GI                                                                               |

## Hình 4.39 Chạy mô hình được kết quả như sau:

|                                                       | BALANCED ANOVA FOR VARIATE NS | SUAT FILE 3SPLIT      | 22/ 9/ 8 22:10               |          |
|-------------------------------------------------------|-------------------------------|-----------------------|------------------------------|----------|
| VARIATE V005 NSUAT                                    | ANOVA c                       | cho Thi Nghiem keu :  | :PAGE<br>Split split plot    | 1        |
| LN SOURCE OF VARIATION DE SUMS OF MEAN E RATIO PROBER | VARIATE V005 NSUAT            |                       |                              |          |
| SQUARES SQUARES LN                                    | LN SOURCE OF VARIATION        | DF SUMS OF<br>SQUARES | MEAN F RATIO PROB<br>SQUARES | ER<br>LN |

| 1 NL<br>2 DA<br>3 Er<br>4 QL<br>5 DA<br>6 Er<br>7 GI<br>8 DA<br>9 QL<br>10 DA<br>* RE | AI<br>M\$<br>ror(a)<br>Y\$<br>ror(b)<br>CONG\$<br>M\$*GIONG\$<br>Y\$*GIONG\$<br>M\$*QLY\$*C<br>SSIDUAL | 3<br>3<br>SIONG\$ | 2<br>4<br>8<br>20<br>2<br>8<br>4<br>16<br>60 | 731994.<br>.616408E+08<br>.445135E+07<br>.429361E+08<br>.110297E+07<br>.523634E+07<br>.206013E+09<br>.141445E+08<br>.385177E+07<br>.369923E+07<br>.297325E+08 | 365997.<br>.154102E+08<br>556419.<br>.214680E+08<br>137872.<br>261817.<br>.103007E+09<br>.176806E+07<br>962942.<br>231202.<br>495542. | 0.74 0.486<br>31.10 0.000<br>1.12 0.361<br>43.32 0.000<br>0.28 0.970<br>0.53 0.943<br>207.87 0.000<br>3.57 0.002<br>1.94 0.114<br>0.47 0.954 | 11<br>11<br>11<br>11<br>11<br>11<br>11<br>11<br>11 |
|---------------------------------------------------------------------------------------|----------------------------------------------------------------------------------------------------|-------------------|----------------------------------------------|----------------------------------------------------------------------------------------------------|----------------------------------------------------------------------------------------------------|----------------------------------------------------------------------------------------------------|----------------------------------------------------|
| * TC                                                                                  | DTAL (CORF                                                                                             | RECTED)           | 134                                          | .373541E+09                                                                                                    | .278762E+07                                                                                                    |                                                                                                    |                                                    |
| TABL                                                                                  | E OF MEAN                                                                                              | IS FOR FACTO      | DRIAL EFFECTS                                | FILE 3SPLIT                                                                                                    | 22/ 9/ 8                                                                                                    | 22:10<br>:PAGE                                                                                                    | 2                                                  |
|                                                                                       |                                                                                                    |                   | ANOVA cho Th                                 | i Nghiem keu                                                                                                    | Split split                                                                                                    | plot                                                                                                    |                                                    |
| MEAN                                                                                  | IS FOR EFF                                                                                             | ECT NLAI          |                                              |                                                                                                    |                                                                                                    |                                                                                                    |                                                    |
|                                                                                       | NLAI                                                                                                   | NOS               | NSUAT                                        |                                                                                                    |                                                                                                    |                                                                                                    |                                                    |
| 1                                                                                     |                                                                                                    | 45                | 6534.84                                      |                                                                                                    |                                                                                                    |                                                                                                    |                                                    |
| 2                                                                                     |                                                                                                    | 45                | 6652.78                                      |                                                                                                    |                                                                                                    |                                                                                                    |                                                    |
| 3                                                                                     |                                                                                                    | 40                | 6475.62                                      |                                                                                                    |                                                                                                    |                                                                                                    |                                                    |
| SE (N                                                                                 | I= 45)                                                                                                 |                   | 104.938                                      |                                                                                                    |                                                                                                    |                                                                                                    |                                                    |
| 5%LS                                                                                  | SD 60DF                                                                                                |                   | 296.829                                      |                                                                                                    |                                                                                                    |                                                                                                    |                                                    |
|                                                                                       |                                                                                                    |                   |                                              |                                                                                                    |                                                                                                    |                                                                                                    |                                                    |
| MEAN                                                                                  | IS FOR EFF                                                                                             | FECT DAM\$        |                                              |                                                                                                    |                                                                                                    |                                                                                                    |                                                    |
|                                                                                       |                                                                                                    |                   |                                              |                                                                                                    |                                                                                                    |                                                                                                    |                                                    |
|                                                                                       | DAM\$                                                                                                  | NOS               | NSUAT                                        |                                                                                                    |                                                                                                    |                                                                                                    |                                                    |
| n1                                                                                    |                                                                                                    | 27                | 5384.70                                      |                                                                                                    |                                                                                                    |                                                                                                    |                                                    |
| n2                                                                                    |                                                                                                    | 27                | 6220.33                                      |                                                                                                    |                                                                                                    |                                                                                                    |                                                    |
| n3                                                                                    |                                                                                                    | 27                | 6995.74                                      |                                                                                                    |                                                                                                    |                                                                                                    |                                                    |
| n4<br>n5                                                                              |                                                                                                    | 27                | 7233.93                                      |                                                                                                    |                                                                                                    |                                                                                                    |                                                    |
| 110                                                                                   |                                                                                                    | 2,                | ,200.00                                      |                                                                                                    |                                                                                                    |                                                                                                    |                                                    |
| SE (N                                                                                 | J= 27)                                                                                                 |                   | 135.475                                      |                                                                                                    |                                                                                                    |                                                                                                    |                                                    |
| 5%LS                                                                                  | SD 60DF                                                                                                |                   | 383.205                                      |                                                                                                    |                                                                                                    |                                                                                                    |                                                    |
|                                                                                       |                                                                                                    |                   |                                              |                                                                                                    |                                                                                                    |                                                                                                    |                                                    |
| MEAN                                                                                  | IS FOR EFF                                                                                             | FECT Error(a      | a)<br>                                       |                                                                                                    |                                                                                                    |                                                                                                    |                                                    |
|                                                                                       | DAMA                                                                                                   | NT 7 T            | NOC                                          | NOTIO                                                                                                    |                                                                                                    |                                                                                                    |                                                    |
| n1                                                                                    | DAMŞ<br>1                                                                                              | NLAI              | NOS                                          | NSUAT<br>5481-22                                                                                                    |                                                                                                    |                                                                                                    |                                                    |
| n1                                                                                    | 2                                                                                                    | -                 | 9                                            | 5510.89                                                                                                    |                                                                                                    |                                                                                                    |                                                    |
| n1                                                                                    | 3                                                                                                    | 3                 | 9                                            | 5162.00                                                                                                    |                                                                                                    |                                                                                                    |                                                    |
| n2                                                                                    | 1                                                                                                    | L                 | 9                                            | 6087.89                                                                                                    |                                                                                                    |                                                                                                    |                                                    |
| n2                                                                                    | 2                                                                                                    | 2                 | 9                                            | 6556.89                                                                                                    |                                                                                                    |                                                                                                    |                                                    |
| nZ<br>n3                                                                              | 1                                                                                                    | 5                 | 9                                            | 6016.22<br>6940 11                                                                                                    |                                                                                                    |                                                                                                    |                                                    |
| n3                                                                                    | 2                                                                                                    | -                 | 9                                            | 6980.33                                                                                                    |                                                                                                    |                                                                                                    |                                                    |
| n3                                                                                    | 3                                                                                                    | 3                 | 9                                            | 7066.78                                                                                                    |                                                                                                    |                                                                                                    |                                                    |
| n4                                                                                    | 1                                                                                                    | L                 | 9                                            | 7097.56                                                                                                    |                                                                                                    |                                                                                                    |                                                    |
| n4                                                                                    | 2                                                                                                    | 2                 | 9                                            | 7122.11                                                                                                    |                                                                                                    |                                                                                                    |                                                    |
| n4<br>n5                                                                              | 3                                                                                                    | 5                 | 9                                            | 6592.44<br>7067 44                                                                                                    |                                                                                                    |                                                                                                    |                                                    |
| n5                                                                                    | 2                                                                                                    | -                 | 9                                            | 7093.67                                                                                                    |                                                                                                    |                                                                                                    |                                                    |
| n5                                                                                    | 3                                                                                                    | 3                 | 9                                            | 7540.67                                                                                                    |                                                                                                    |                                                                                                    |                                                    |
|                                                                                       |                                                                                                    |                   |                                              |                                                                                                    |                                                                                                    |                                                                                                    |                                                    |
| SE(N                                                                                  | I= 9)                                                                                                  |                   |                                              | 234.649                                                                                                    |                                                                                                    |                                                                                                    |                                                    |
| J275                                                                                  |                                                                                                    |                   |                                              |                                                                                                    |                                                                                                    |                                                                                                    |                                                    |
|                                                                                       |                                                                                                    |                   |                                              |                                                                                                    |                                                                                                    |                                                                                                    |                                                    |

MEANS FOR EFFECT QLY\$

| Q     | LY\$ | NOS | NSUAT   |
|-------|------|-----|---------|
| m1    |      | 45  | 5900.38 |
| m2    |      | 45  | 6486.16 |
| m3    |      | 45  | 7276.71 |
| SE(N= | 45)  |     | 104.938 |
| 5%LSD | 60DF |     | 296.829 |

MEANS FOR EFFECT DAM\$\*QLY\$

|  | <br> |  |
|--|------|--|
|  |      |  |
|  |      |  |

|      | DAMS        | OT VS | NOS  | NCUAT   |  |
|------|-------------|-------|------|---------|--|
| 1    | D/1119<br>1 | QUIY  | 1005 | 1072 70 |  |
| nı   | ml          |       | 9    | 48/3./8 |  |
| n1   | m2          |       | 9    | 5175.00 |  |
| n1   | m3          |       | 9    | 6105.33 |  |
| n2   | m1          |       | 9    | 5645.00 |  |
| n2   | m2          |       | 9    | 6069.33 |  |
| n2   | m3          |       | 9    | 6946.67 |  |
| n3   | m1          |       | 9    | 6379.67 |  |
| n3   | m2          |       | 9    | 6933.22 |  |
| n3   | m3          |       | 9    | 7674.33 |  |
| n4   | m1          |       | 9    | 6118.33 |  |
| n4   | m2          |       | 9    | 7025.33 |  |
| n4   | m3          |       | 9    | 7668.44 |  |
| n5   | m1          |       | 9    | 6485.11 |  |
| n5   | m2          |       | 9    | 7227.89 |  |
| n5   | m3          |       | 9    | 7988.78 |  |
| CE ( | N ()        |       |      | 224 640 |  |
| 5만 ( | IN= 9)      |       |      | 234.049 |  |
| 5%L  | SD 60DF     |       |      | 663.730 |  |
|      |             |       |      |         |  |

#### MEANS FOR EFFECT Error(b)

|    | DAM\$ | QLY\$ | NLAI | NOS | NSUAT   |  |
|----|-------|-------|------|-----|---------|--|
| n1 | m1    | 1     |      | 3   | 4925.33 |  |
| n1 | m1    | 2     |      | 3   | 4840.67 |  |
| n1 | m1    | 3     |      | 3   | 4855.33 |  |
| n1 | m2    | 1     |      | 3   | 5434.67 |  |
| n1 | m2    | 2     |      | 3   | 5215.33 |  |
| n1 | m2    | 3     |      | 3   | 4875.00 |  |
| n1 | m3    | 1     |      | 3   | 6083.67 |  |
| n1 | m3    | 2     |      | 3   | 6476.67 |  |
| n1 | m3    | 3     |      | 3   | 5755.67 |  |
| n2 | m1    | 1     |      | 3   | 5163.00 |  |
| n2 | m1    | 2     |      | 3   | 6026.00 |  |
| n2 | m1    | 3     |      | 3   | 5746.00 |  |
| n2 | m2    | 1     |      | 3   | 6191.33 |  |
| n2 | m2    | 2     |      | 3   | 6126.67 |  |
| n2 | m2    | 3     |      | 3   | 5890.00 |  |
| n2 | m3    | 1     |      | 3   | 6909.33 |  |
| n2 | m3    | 2     |      | 3   | 7518.00 |  |
| n2 | m3    | 3     |      | 3   | 6412.67 |  |
| n3 | m1    | 1     |      | 3   | 6454.00 |  |
| n3 | m1    | 2     |      | 3   | 6158.00 |  |
| n3 | m1    | 3     |      | 3   | 6527.00 |  |
| n3 | m2    | 1     |      | 3   | 6939.67 |  |
| n3 | m2    | 2     |      | 3   | 7063.00 |  |
| n3 | m2    | 3     |      | 3   | 6797.00 |  |
| n3 | m3    | 1     |      | 3   | 7426.67 |  |
| n3 | m3    | 2     |      | 3   | 7720.00 |  |
| n3 | m3    | 3     |      | 3   | 7876.33 |  |
| n4 | m1    | 1     |      | 3   | 6165.67 |  |
| n4 | m1    | 2     |      | 3   | 6341.33 |  |
| n4 | m1    | 3     |      | 3   | 5848.00 |  |
| n4 | m2    | 1     |      | 3   | 7109.00 |  |
| n4 | m2    | 2     |      | 3   | 7538.00 |  |
| n4 | m2    | 3     |      | 3   | 6429.00 |  |
| n4 | m3    | 1     |      | 3   | 8018.00 |  |
| n4 | m3    | 2     |      | 3   | 7487.00 |  |
| n4 | m3    | 3     |      | 3   | 7500.33 |  |
| n5 | m1    | 1     |      | 3   | 6435.33 |  |
| n5 | m1    | 2     |      | 3   | 6592.33 |  |
| n5 | m1    | 3     |      | 3   | 6427.67 |  |
| n5 | m2    | 1     |      | 3   | 7156.67 |  |
| -  |       | _     |      |     |         |  |

| n5    |      | m2 | 2 | 3 | 6989.67 |
|-------|------|----|---|---|---------|
| n5    |      | m2 | 3 | 3 | 7537.33 |
| n5    |      | m3 | 1 | 3 | 7610.33 |
| n5    |      | m3 | 2 | 3 | 7699.00 |
| n5    |      | m3 | 3 | 3 | 8657.00 |
|       |      |    |   |   |         |
| SE(N= | 3)   |    |   |   | 406.424 |
| 5%LSD | 60DF |    |   |   | 1149.61 |
|       |      |    |   |   |         |
|       |      |    |   |   |         |

#### MEANS FOR EFFECT GIONG\$

\_\_\_\_\_

| GIO   | 1G\$ | NOS | NSUAT   |
|-------|------|-----|---------|
| v1    |      | 45  | 5126.82 |
| v2    |      | 45  | 6396.13 |
| v3    |      | 45  | 8140.29 |
| SE(N= | 45)  |     | 104.938 |
| 5%LSD | 60DF |     | 296.829 |
|       |      |     |         |

#### MEANS FOR EFFECT DAM\$\*GIONG\$

| <br> | <br> |  |
|------|------|--|
|      |      |  |

|       | DAM\$  | GIONG\$ | NOS | NSUAT   |
|-------|--------|---------|-----|---------|
| n1    |        | v1      | 9   | 4513.11 |
| n1    |        | v2      | 9   | 5162.89 |
| n1    |        | v3      | 9   | 6478.11 |
| n2    |        | v1      | 9   | 4763.67 |
| n2    |        | v2      | 9   | 6016.22 |
| n2    |        | v3      | 9   | 7881.11 |
| n3    |        | v1      | 9   | 5834.89 |
| n3    |        | v2      | 9   | 6588.56 |
| n3    |        | v3      | 9   | 8563.78 |
| n4    |        | v1      | 9   | 5444.67 |
| n4    |        | v2      | 9   | 6924.56 |
| n4    |        | v3      | 9   | 8442.89 |
| n5    |        | v1      | 9   | 5077.78 |
| n5    |        | v2      | 9   | 7288.44 |
| n5    |        | v3      | 9   | 9335.56 |
|       |        |         |     |         |
| SE (N | I= 9)  |         |     | 234.649 |
| 5%LS  | D 60DF |         |     | 663.730 |
|       |        |         |     |         |
|       |        |         |     |         |

#### MEANS FOR EFFECT QLY\$\*GIONG\$

| QI    | Y\$ GIONG\$ | NOS | NSUAT   |
|-------|-------------|-----|---------|
| m1    | v1          | 15  | 4413.40 |
| m1    | v2          | 15  | 6055.00 |
| m1    | v3          | 15  | 7232.73 |
| m2    | v1          | 15  | 5054.67 |
| m2    | v2          | 15  | 6223.00 |
| m2    | v3          | 15  | 8180.80 |
| m3    | v1          | 15  | 5912.40 |
| m3    | v2          | 15  | 6910.40 |
| m3    | v3          | 15  | 9007.33 |
| SE(N= | 15)         |     | 181.758 |
| 5%LSD | 60DF        |     | 514.123 |
|       |             |     |         |

#### MEANS FOR EFFECT DAM\$\*QLY\$\*GIONG\$

|    | DAM\$ | QLY\$ GIONG\$ | NOS | NSUAT   |  |
|----|-------|---------------|-----|---------|--|
| n1 | m1    | v1            | 3   | 3897.00 |  |
| n1 | m1    | v2            | 3   | 5346.00 |  |
| n1 | m1    | <b>v</b> 3    | 3   | 5378.33 |  |
| n1 | m2    | v1            | 3   | 4317.33 |  |
| n1 | m2    | v2            | 3   | 4711.67 |  |
| n1 | m2    | v3            | 3   | 6496.00 |  |
| n1 | m3    | v1            | 3   | 5325.00 |  |
| n1 | m3    | v2            | 3   | 5431.00 |  |
| n1 | m3    | v3            | 3   | 7560.00 |  |

| ~ 2                              | m 1                                | 1                   |                                         | 2                                        | 1000 0                    | 0                    |                             |                 |   |
|----------------------------------|------------------------------------|---------------------|-----------------------------------------|------------------------------------------|---------------------------|----------------------|-----------------------------|-----------------|---|
| nz                               | mı                                 | VI                  |                                         | 3                                        | 4232.0                    | -                    |                             |                 |   |
| n2                               | ml                                 | v2                  |                                         | 3                                        | 5921.6                    | /                    |                             |                 |   |
| n2                               | ml                                 | v3                  |                                         | 3                                        | 6781.3                    | 3                    |                             |                 |   |
| n2                               | m2                                 | v1                  |                                         | 3                                        | 4576.3                    | 3                    |                             |                 |   |
| n2                               | m2                                 | v2                  |                                         | 3                                        | 5815.0                    | 0                    |                             |                 |   |
| n2                               | m2                                 | v3                  |                                         | 3                                        | 7816.6                    | 7                    |                             |                 |   |
| n2                               | m3                                 | v1                  |                                         | 3                                        | 5482.6                    | 7                    |                             |                 |   |
| n2                               | m3                                 | v2                  |                                         | 3                                        | 6312.0                    | 0                    |                             |                 |   |
| n2                               | m3                                 | v3                  |                                         | 3                                        | 9045.3                    | 3                    |                             |                 |   |
| n3                               | m1                                 | 171                 |                                         | 3                                        | 5226 0                    | n                    |                             |                 |   |
| 52                               |                                    | v 1<br>772          |                                         | 2                                        | 5070 6                    | 0<br>7               |                             |                 |   |
|                                  |                                    | ~ 2                 |                                         | 5                                        | J979.0                    | י<br>ר               |                             |                 |   |
| n3                               | mi                                 | V3                  |                                         | 3                                        | 1933.3                    | 3                    |                             |                 |   |
| n3                               | m2                                 | VL                  |                                         | 3                                        | 5/32.3.                   | 3                    |                             |                 |   |
| n3                               | m2                                 | v2                  |                                         | 3                                        | 6500.0                    | 0                    |                             |                 |   |
| n3                               | m2                                 | v3                  |                                         | 3                                        | 8567.3                    | 3                    |                             |                 |   |
| n3                               | m3                                 | v1                  |                                         | 3                                        | 6546.3                    | 3                    |                             |                 |   |
| n3                               | m3                                 | v2                  |                                         | 3                                        | 7286.0                    | 0                    |                             |                 |   |
| n3                               | m3                                 | v3                  |                                         | 3                                        | 9190.6                    | 7                    |                             |                 |   |
| n4                               | m1                                 | v1                  |                                         | 3                                        | 4650.3                    | 3                    |                             |                 |   |
| n4                               | m1                                 | 1/2                 |                                         | 3                                        | 6252 0                    | n<br>N               |                             |                 |   |
| n4                               | m1                                 | 770                 |                                         | 3                                        | 7/52 6                    | -<br>7               |                             |                 |   |
|                                  |                                    | v 3<br>1            |                                         | с<br>С                                   | 1402.0                    | ,<br>2               |                             |                 |   |
| 114<br>m 4                       | 111Z                               | V 1                 |                                         | 2                                        | J44/.J                    | -<br>-               |                             |                 |   |
| 114                              | m∠                                 | v2                  |                                         | 3                                        | /004.0                    | U                    |                             |                 |   |
| n4                               | m2                                 | v3                  |                                         | 3                                        | 8624.6                    | 1                    |                             |                 |   |
| n4                               | m3                                 | v1                  |                                         | 3                                        | 6236.3                    | 3                    |                             |                 |   |
| n4                               | m3                                 | v2                  |                                         | 3                                        | 7517.6                    | 7                    |                             |                 |   |
| n4                               | m3                                 | v3                  |                                         | 3                                        | 9251.3                    | 3                    |                             |                 |   |
| n5                               | ml                                 | v1                  |                                         | 3                                        | 4061.6                    | 7                    |                             |                 |   |
| n5                               | ml                                 | v2                  |                                         | 3                                        | 6775.6                    | 7                    |                             |                 |   |
| n5                               | m1                                 | v3                  |                                         | 3                                        | 8618.0                    | 0                    |                             |                 |   |
| n5                               | m2                                 | v1                  |                                         | 3                                        | 5200 0                    | -<br>N               |                             |                 |   |
| n5                               | m2                                 | 172                 |                                         | 3                                        | 7084 3                    | 2                    |                             |                 |   |
| 115                              |                                    | 2                   |                                         | 5                                        | 7004.3                    | )<br>)               |                             |                 |   |
| 115                              | mz                                 | V.5                 |                                         | 3                                        | 9399.3                    | 2<br>-               |                             |                 |   |
| n5                               | m3                                 | VL                  |                                         | 3                                        | 59/1.6                    | /                    |                             |                 |   |
| n5                               | m3                                 | v2                  |                                         | 3                                        | 8005.33                   | 3                    |                             |                 |   |
| n5                               | m3                                 | v3                  |                                         | 3                                        | 9989.3                    | 3                    |                             |                 |   |
|                                  |                                    |                     |                                         |                                          |                           |                      |                             |                 |   |
| SE(N= 3                          | )                                  |                     |                                         |                                          | 406.42                    | 4                    |                             |                 |   |
| 5%LSD 60                         | DF                                 |                     |                                         |                                          | 1149.6                    | 1                    |                             |                 |   |
| ANALYSIS                         | OF VARIANCE                        | SUMMAI              | RY TABLE F                              | ILE 3SPLIT                               | 22/ 9/ 8                  | 22:10                | :PAGE                       | 3               |   |
| F-PROBAB<br>VARIATE<br> DAM\$  : | GRAND  <br>GRAND  <br>Error(a) QLY | FOR H<br>MEAN<br>\$ | EACH EFFECT<br>STANDARD<br> DAM\$*QLY E | IN THE MODE<br>DEVIATION<br>rror(b) GION | C OF V  N:<br>IG\$  DAM\$ | N - 1<br>LAI<br>*GIO |                             |                 |   |
| 1 8 1                            | (1)- 1                             | 55)                 | NCS                                     |                                          | D/MEAN                    |                      | 1                           | 1               |   |
| i Y I                            | NO                                 |                     | BASED ON                                | BASED ON                                 | ۶ I                       |                      | 1                           | 1               | 1 |
|                                  | 1 UU .                             |                     | NU ULICAC                               | DAGED ON                                 | ·0                        |                      | 1                           | 1               |   |
| 1 1                              | ODG                                |                     |                                         | DEGID GG                                 |                           |                      |                             |                 |   |
|                                  | OBS.                               |                     | TOTAL SS                                | RESID SS                                 |                           |                      | 1                           |                 |   |
|                                  | <br>                               |                     | <br>                                    |                                          |                           |                      |                             |                 |   |
| NSUAT                            | 135 65                             | 54.4                | 1669.6                                  | 703.95                                   | 10.7 0                    | .4862                | 0.0000                      | 0.3612          |   |
| 0.0000 0                         |                                    | (                   |                                         | 0020                                     |                           |                      |                             |                 |   |
| F-PROBAB                         | LIITY VALUES                       | FOR I               | SACH EFFECT                             | IN THE MODE                              | L. SECTIO                 | N - 2                |                             |                 |   |
| VARIATE                          | GRAND 1<br>(N= 1)<br>NO            | чЕАN<br>35)         | STANDARD<br>BASED ON                    | DEVIATION<br>S<br>BASED ON               | COFVQ<br>D/MEANN<br>%I    | LY\$*GI(<br>G\$      | DAMŞ*QLY<br> \$*GIONG\$<br> | :  <br>5  <br>- |   |
|                                  | OPC.                               |                     | TOTAL CC                                | DECID CC                                 | •  <br>I                  |                      |                             |                 |   |
| NOTION TO                        | UB5.                               | - 4 - 4             | IUIAL SS                                | VEDID 22                                 | 10 7 0                    | 1100                 | 0.0500                      | 1               |   |
| NSUAT                            | 135 65.                            | 54.4                | T00A.0                                  | 103.95                                   | IU./ 0                    | .1138                | 0.9536                      |                 |   |

## Đánh giá kết quả

Phân tích từng cấp nhân tố một như ví dụ trên cho từng nhân tố, phân tích tương tác của từng đôi nhân tố, sau đó phân tích tương tác bậc ba của cả ba nhân tố. Trong ví dụ này có hai loại tương tác không có ý nghĩa là DAM\*QLY, QLY\*GIONG và tương tác bậc ba DAM\*QLY\*GIONG nên khi so sánh cần quan tâm mức ý nghĩa cao hay thấp nếu không có ý nghĩa ở mức cao thì không cần quan tâm so sánh các trung bình của chúng

## 4.4. Phân tích phương sai kết quả thí nghiệm bố trí nhiều nơi

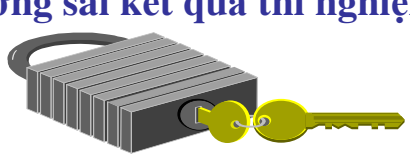

Số liệu từ một thí nghiệm nghiên cứu 6 mức bón đạm tại 3 nơi khác nhau cùng trong thiết kế kiểu khối ngẫu nhiên đầy đủ (RCB) với 3 lần nhắc lại, kết quả được ghi lại như sau:

| Ntrt | Site | Rep | Y | lield | Ntrt | Site | Rep | Ŋ | lield |
|------|------|-----|---|-------|------|------|-----|---|-------|
|      | 1    | 1   | 1 | 1.979 | 2    | 1    | 1   | 1 | 7.153 |
|      | 1    | 1   | 2 | 1.511 | 2    | 1    | 1   | 2 | 6.504 |
|      | 1    | 1   | 3 | 3.664 | 2    | ļ    | 1   | 3 | 6.326 |
|      | 1    | 2   | 1 | 3.617 | 2    | 1    | 2   | 1 | 5.916 |
|      | 1    | 2   | 2 | 3.58  | 2    | 1    | 2   | 2 | 6.982 |
|      | 1    | 2   | 3 | 3.939 | Z    | ł    | 2   | 3 | 7.145 |
|      | 1    | 3   | 1 | 4.32  | 2    | 1    | 3   | 1 | 6.336 |
|      | 1    | 3   | 2 | 4.068 | 2    | ļ    | 3   | 2 | 5.456 |
|      | 1    | 3   | 3 | 3.856 | 2    | ļ    | 3   | 3 | 5.663 |
|      | 2    | 1   | 1 | 4.572 | 4    | 5    | 1   | 1 | 7.223 |
|      | 2    | 1   | 2 | 4.34  | 5    | 5    | 1   | 2 | 7.107 |
|      | 2    | 1   | 3 | 4.132 | 4    | 5    | 1   | 3 | 6.051 |
|      | 2    | 2   | 1 | 6.065 | 4    | 5    | 2   | 1 | 7.191 |
|      | 2    | 2   | 2 | 5.463 | 5    | 5    | 2   | 2 | 6.109 |
|      | 2    | 2   | 3 | 5.435 | 4    | 5    | 2   | 3 | 7.967 |
|      | 2    | 3   | 1 | 5.862 | 4    | 5    | 3   | 1 | 5.571 |
|      | 2    | 3   | 2 | 4.626 | 5    | 5    | 3   | 2 | 5.854 |
|      | 2    | 3   | 3 | 4.913 | 4    | 5    | 3   | 3 | 5.533 |
|      | 3    | 1   | 1 | 5.63  | 6    | 5    | 1   | 1 | 7.234 |
|      | 3    | 1   | 2 | 6.78  | 6    | 5    | 1   | 2 | 6.829 |
|      | 3    | 1   | 3 | 4.933 | e    | 5    | 1   | 3 | 5.874 |
|      | 3    | 2   | 1 | 6.092 | 6    | 5    | 2   | 1 | 5.805 |
|      | 3    | 2   | 2 | 6.571 | 6    | 5    | 2   | 2 | 6.89  |
|      | 3    | 2   | 3 | 6.084 | 6    | 5    | 2   | 3 | 7.113 |
|      | 3    | 3   | 1 | 5.136 | 6    | 5    | 3   | 1 | 6.765 |
|      | 3    | 3   | 2 | 5.836 | 6    | 5    | 3   | 2 | 5.263 |
|      | 3    | 3   | 3 | 4.898 | (    | 5    | 3   | 3 | 3.91  |

Ntrt: Đạm; Rep: Nhắc lại; Site: Nơi Yield: Năng suất □ Bảng đề cương phân tích phương sai đựợc hình thành như sau;

| Source of variation | Degree of freedom |
|---------------------|-------------------|
| Site                | s-1=2             |
| Reps. Within Site   | s(r-1)=6          |
| Treatment           | t-1=5             |
| Site x Treaatment   | (s-1)(t-1)=10     |
| Error               | s(r-1)(t-1)=30    |
| Total               | srt-1=53          |

S: nơi; r: nhắc lai; t: công thức

□ Các bước phân tích

Chạy ANOVA cân đối như các trường hợp 2 yếu tố cho đến bước sau như trong ảnh:

| IRRISTAT                                            | : Balanced A                                                                                    | nalysis of Varia          | ance 🔀          |
|-----------------------------------------------------|-------------------------------------------------------------------------------------------------|---------------------------|-----------------|
| Analysis of Varianc                                 | e Options <u>E</u> ffect                                                                        |                           |                 |
| 😂 Open                                              | Command File :<br>QUANOIKQ.GFC                                                                  | Data File :<br>QUANOI.SYS | V OK            |
| Data File Variables<br>NTRT<br>SITE<br>REP<br>YIELD | Analysis Variates : Factors<br>YIELD<br>RE                                                      | P Covariates :            | <u> </u>        |
|                                                     | Add Remove Add<br>ANOVA Model Specification<br>-CONST-<br>SITE<br>SITE*REP<br>NTRT<br>NTRT*SITE | Remove Add Remove         |                 |
|                                                     | Add Remove                                                                                      | Product Cross             |                 |
| Vars:4 Oł                                           | os :54 Working Dire                                                                             | ctory :C:¥IRRISTATR(5.0.) | 20050701) DA GI |

Từ ảnh trên, chọn Effects, chọn Site trong hộp Source xong kích vào Specify error để cho cửa List Effects xuất hiện, chọn Site \* Rep trong hộp này xong kích OK để xác định sai số của Site.

Tiếp tục xác định sai số cho Ntrt ( công thức ) theo cách trên bằng NTRT \* SITE ở hộpList Effects.

## Kích chuột vào OK để chạy mô hình, có kết quả sau:

| BALANCED ANOVA FOR     | VARIATE YIELD        | FILE QUANOI          | 11/ 9/ 8        | 14:43                                 | -        |
|------------------------|----------------------|----------------------|-----------------|---------------------------------------|----------|
| VARIATE V004 YIELD     |                      |                      |                 | :PAGE                                 | 1        |
| LN SOURCE OF VARIA     | TION D               | F SUMS OF<br>SQUARES | MEAN<br>SQUARES | F RATIO PROB                          | ER<br>LN |
| 1 SITE                 | 2                    | 5.87069              | 2.93534         | 4.67 0.060                            | 2        |
| 2 SITE*REP<br>3 NTPT   | 6                    | 3.77451              | .629085         | 1.46 0.224                            | 5        |
| 4 NTRT*SITE            | 10                   | 11.2305              | 1.12305         | 2.61 0.020                            | 5        |
| * RESIDUAL             | 30                   | 12.8985              | .429949         |                                       |          |
| * TOTAL (CORRECTED)    | 53                   | 96.6809              | 1.82417         |                                       |          |
| TABLE OF MEANS FOR F   | ACTORIAL EFFECTS     | FILE QUANOI          | 11/ 9/ 8        | 14:43                                 |          |
| MEANS FOR EFFECT SIT   | 3                    |                      |                 | :PAGE                                 | 2        |
| SITE NOS               | VIELD                |                      |                 |                                       |          |
| 1 18                   | 5.43567              |                      |                 |                                       |          |
| 2 18                   | 5.99800              |                      |                 |                                       |          |
| 3 18                   | 5.21478              |                      |                 |                                       |          |
| SE(N= 18)<br>5%LSD 6DF | 0.186947<br>0.646680 |                      |                 |                                       |          |
| MEANS FOR EFFECT SIT   | E*REP                |                      |                 |                                       |          |
| SITE REP               | NOS                  | YIELD                |                 |                                       |          |
| 1 1                    | 6                    | 5.63183              |                 |                                       |          |
| 1 2                    | 6                    | 5.51183              |                 |                                       |          |
| 2 1                    | 6                    | 5.78100              |                 |                                       |          |
| 2 2                    | 6                    | 5.93250              |                 |                                       |          |
| 2 3                    | 6                    | 6.28050              |                 |                                       |          |
| 3 I<br>3 2             | 6                    | 5.18383              |                 |                                       |          |
| 3 3                    | 6                    | 4.79550              |                 |                                       |          |
| SE(N= 6)<br>5%LSD 30DF |                      | 0.267691<br>0.773113 |                 |                                       |          |
| MEANS FOR EFFECT NTR   | г                    |                      |                 |                                       |          |
|                        |                      |                      |                 |                                       |          |
| NTRT NOS               | YIELD                |                      |                 |                                       |          |
| 1 9<br>2 a             | 3.39267              |                      |                 |                                       |          |
| ∠ 9<br>3 9             | 5.77333              |                      |                 |                                       |          |
| 4 9                    | 6.38678              |                      |                 |                                       |          |
| 5 9                    | 6.51178              |                      |                 |                                       |          |
| ю 9                    | 6.18/00              |                      |                 |                                       |          |
| SE(N= 9)<br>5%LSD 30DF | 0.218568<br>0.631244 |                      |                 |                                       |          |
| MEANS FOR EFFECT NTR   | I*SITE               |                      |                 |                                       |          |
| NTRT SITE              | NOS                  | YIELD                |                 |                                       |          |
| 1 1                    | 3                    | 2.38467              |                 |                                       |          |
| 1 2                    | 3                    | 3.71200              |                 |                                       |          |
| 1 3                    | 3                    | 4.08133              |                 | · · · · · · · · · · · · · · · · · · · |          |

|   | 2           | 1              | 3           | 4.34800    |                  |         |        |   |
|---|-------------|----------------|-------------|------------|------------------|---------|--------|---|
|   | 2           | 2              | 3           | 5.65433    |                  |         |        |   |
|   | 2           | 3              | 3           | 5.13367    |                  |         |        |   |
|   | 3           | 1              | 3           | 5.78100    |                  |         |        |   |
|   | 3           | 2              | 3           | 6.24900    |                  |         |        |   |
|   | 3           | 3              | 3           | 5.29000    |                  |         |        |   |
|   | 4           | 1              | 3           | 6.66100    |                  |         |        |   |
|   | 4           | 2              | 3           | 6.68100    |                  |         |        |   |
|   | 4           | 3              | 3           | 5.81833    |                  |         |        |   |
|   | 5           | 1              | 3           | 6.79367    |                  |         |        |   |
|   | 5           | 2              | 3           | 7.08900    |                  |         |        |   |
|   | 5           | 3              | 3           | 5.65267    |                  |         |        |   |
|   | 6           | 1              | 3           | 6.64567    |                  |         |        |   |
|   | 6           | 2              | 3           | 6.60267    |                  |         |        |   |
|   | 6           | 3              | 3           | 5.31267    |                  |         |        |   |
|   | SF (N- 3)   |                |             | 0 378572   |                  |         |        |   |
|   | 5%LSD 30DF  |                |             | 1.09335    |                  |         |        |   |
|   |             |                |             |            |                  |         |        |   |
|   | ANALYSIS OF | VARIANCE SUMMA | RY TABLE F  | ILE QUANOI | 11/ 9/ 8 14:43   |         | 2      |   |
|   |             |                |             |            |                  | :PAGE   | 3      |   |
|   | F-PROBABLI  | ITY VALUES FOR | EACH EFFECT | IN THE MOD | DEL. SECTION - 1 |         |        |   |
|   |             |                |             |            |                  |         |        |   |
|   | VARIATE     | GRAND MEAN     | STANDARD    | DEVIATION  | C OF V  SITE     | SITE*RE | P NTRT |   |
|   | NIKI DII    | (N= 54)        |             |            | SD/MEAN          | 1       | I.     | E |
|   |             |                |             |            |                  |         |        |   |
|   |             | NO.            | BASED ON    | BASED ON   | 8                |         |        |   |
|   |             |                |             |            |                  |         |        |   |
|   |             | OBS.           | TOTAL SS    | RESID SS   |                  |         |        |   |
| 0 | YIELD       | 54 5.5495      | 1.3506      | 0.65571    | 11.8 0.0600      | 0.2238  | 0.0000 |   |
|   |             |                |             |            |                  |         |        |   |

Nhìn vào dòng 7 và 10 của phần kết quả ta có thể kết luận: nơi khác nhau không cho kết quả khác nhau và dùng các kết quả phân tích phía dưới để phân tích thông thường như trường hợp thí nghiệm một yếu tố. Nếu người nghiên cứu quan tâm chặt chẽ hơn thì cũng có thể kết luận nơi khác nhau cho kết quả khác nhau (vì xác suất nhận Ho chưa diển hình của dòng 7), nếu vậy cần phân tích riêng cho mỗi nơi. Trong trường hợp này, người nghiên cứu nên làm lại thí nghiệm để có đánh giá chính xác hơn.

## 4.5. Phân tích phương sai kết quả thí nghiệm bố trí nhiều năm

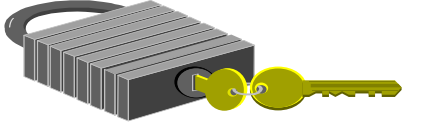

□ Kết quả thí nghiệm thu được như bảng sau:

Bảng. Năng suất của 7 giống lúa thí nghiệm trong thiết kế RCB với 3 lần nhắc lại trong cùng thời vụ của 2 năm liên tiếp.

| Giống |        | Năı    | n 1    |       | Năm 2  |        |        |      |
|-------|--------|--------|--------|-------|--------|--------|--------|------|
| số    | Nlai 1 | Nlai 2 | Nlai 3 | T.số  | Nlai 1 | Nlai 2 | Nlai 3 | T.số |
| 1     | 3036   | 4177   | 3884   | 11097 | 1981   | 3198   | 3726   | 8905 |

| 2      | 1369 | 1554 | 1899 | 4822  | 3751 | 2391 | 3714 | 9856  |
|--------|------|------|------|-------|------|------|------|-------|
| 3      | 5311 | 5091 | 4839 | 15241 | 3868 | 3134 | 3487 | 10489 |
| 4      | 2559 | 3980 | 3853 | 10392 | 2729 | 2786 | 2598 | 8113  |
| 5      | 1291 | 1705 | 2130 | 5126  | 3222 | 3554 | 2452 | 9228  |
| 6      | 3452 | 3548 | 4640 | 11640 | 4250 | 4134 | 3339 | 11723 |
| 7      | 1812 | 2914 | 958  | 5684  | 3336 | 4073 | 2885 | 10294 |
| T.theo |      |      |      | 64002 |      |      |      | 68608 |
| Năm    |      |      |      |       |      |      |      |       |

Nguồn: Gomez, 1984 Ký hiệu: số năm: y; Nhắc lại: r; Công thức: t Bảng đề cương phân tích phương sai được hình thành như sau:

| Source of variation | Degree of freedom |
|---------------------|-------------------|
| Year(Y)             | y - 1 = 1         |
| Rep. Within year    | y(r-1) = 4        |
| Treatment(T)        | t - 1 = 6         |
| ТхҮ                 | (y-1)(t-1) = 6    |
| Pooled Error        | y(r-1)(t-1) = 24  |
| Total               | yrt-1 = 41        |

## $\hfill\square$ Vào số liệu trong IRRISTAT dưới dạng

sau:

| 👩 IRRISTA          | T Data Edito         | r - [C:\Progra | am Files\IRRI | STAT\Tutorial | \Nhieunam.sy | /s] |       |
|--------------------|----------------------|----------------|---------------|---------------|--------------|-----|-------|
| 🎉 <u>F</u> ile Edi | t <u>O</u> ptions To | ols Window     | <u>H</u> elp  |               |              |     | _ 8 > |
| 🛛 🚅 🛥 🗌            | 🖆 🎒 🐰                | 🖻 🛍            |               |               |              |     |       |
|                    | 1                    | 2              | 3             | 4             |              |     |       |
|                    | NAM                  | GIONG          | NLAI          | NSUAT         |              |     |       |
| 1                  | 1.00000              | 1.00000        | 1.00000       | 3036.00000    |              |     |       |
| 2                  | 1.00000              | 2.00000        | 1.00000       | 1369.00000    |              |     |       |
| 3                  | 1.00000              | 3.00000        | 1.00000       | 5311.00000    |              |     |       |
| 4                  | 1.00000              | 4.00000        | 1.00000       | 2559.00000    |              |     |       |
| 5                  | 1.00000              | 5.00000        | 1.00000       | 1291.00000    |              |     |       |
| 6                  | 1.00000              | 6.00000        | 1.00000       | 3452.00000    |              |     |       |
| 7                  | 1.00000              | 7.00000        | 1.00000       | 1812.00000    |              |     |       |
| 8                  | 1.00000              | 1.00000        | 2.00000       | 4177.00000    |              |     |       |
| 9                  | 1.00000              | 2.00000        | 2.00000       | 1554.00000    |              |     |       |
| 10                 | 1.00000              | 3.00000        | 2.00000       | 5091.00000    |              |     |       |
| 11                 | 1.00000              | 4.00000        | 2.00000       | 3980.00000    |              |     |       |
| 12                 | 1.00000              | 5.00000        | 2.00000       | 1705.00000    |              |     |       |
| 13                 | 1.00000              | 6.00000        | 2.00000       | 3548.00000    |              |     |       |
| 14                 | 1.00000              | 7.00000        | 2.00000       | 2914.00000    |              |     |       |

Trường Đại học Nông nghiệp Hà Nội – Giáo trình Thiết kế thí nghiệm và xử lý kết quả bằng IRRISTAT...... 97 □ Các bước phân tích phương sai trong IRRISTAT.

Làm tương tự như phân tích ANOVA qua nhiều nơi nhưng thay nơi bằng năm thể hiện như bảng dưới dây

| IBRISTAT: Balanc                                       | ed Analysis of Variance                                                                          |                             | <u>?×</u>      |
|--------------------------------------------------------|--------------------------------------------------------------------------------------------------|-----------------------------|----------------|
| Analysis of Variance                                   | Options Effect                                                                                   |                             |                |
| 🕞 Open                                                 | Command File :<br>INHIEUNAM.GFC                                                                  | Data File :<br>NHIEUNAM.SYS | ✓ OK           |
| Data File V ariables:<br>NAM<br>GIONG<br>NLAI<br>NSUAT | Analysis Variates : Factors:<br>NSUAT RIONG<br>SIGNO                                             | Coverietes :                | <u>? H</u> elp |
|                                                        | Add Remove Add<br>ANOVA Model Specification :<br>-CONST-<br>NAM<br>NLAPNAM<br>GIONG<br>GIONG NAM | Remove Add Berrovs          |                |
| -                                                      | Add Hemove                                                                                       | Product Closs               |                |

Tiếp tục làm các bướcc tiếp theo như đối với phân tích qua nhiều nơi và có kết quả sau:

| BALANCED ANOVA FOR VARIATE NSU                              | JAT                    | FILE QUANAM                                                         | 13/ 9/ 8                                                    | 8:41                         | PACE                             | 1           |
|-------------------------------------------------------------|------------------------|---------------------------------------------------------------------|-------------------------------------------------------------|------------------------------|----------------------------------|-------------|
| Phan Tich                                                   | 1 ANC                  | )VA qua nam H                                                       | RCB                                                         | •                            | FAGE                             | Ŧ           |
| VARIATE V004 NSUAT                                          |                        |                                                                     |                                                             |                              |                                  |             |
| LN SOURCE OF VARIATION                                      | DE                     | SUMS OF SQUARES                                                     | MEAN I<br>SQUARES                                           | F RATIO                      | PROB                             | ER<br>LN    |
| 1 NAM<br>2 NAM*NLAI<br>3 GIONG<br>4 NAM*GIONG<br>* RESIDUAL | 1<br>4<br>6<br>6<br>24 | 505124.<br>.148246E+07<br>.191589E+08<br>.154960E+08<br>.879934E+07 | 505124.<br>370616.<br>.319315E+07<br>.258267E+07<br>366639. | 1.36<br>1.01<br>8.71<br>7.04 | 0.309<br>0.422<br>0.000<br>0.000 | 2<br>6<br>6 |
| * TOTAL (CORRECTED)                                         | 41                     | .454418E+08                                                         | .110834E+07                                                 |                              |                                  |             |
| TABLE OF MEANS FOR FACTORIAL EFFEC                          | TS.                    | FILE QUANAM                                                         | 13/ 9/ 8                                                    | 8:41                         | PAGE                             | 2           |
| Phan Tick<br>MEANS FOR EFFECT NAM                           | 1 ANC                  | JVA qua nam H                                                       |                                                             |                              |                                  |             |

|        | NAM   | NOS | NSUAT   |
|--------|-------|-----|---------|
| 1      |       | 21  | 3047.71 |
| 2      |       | 21  | 3267.05 |
| SE (N= | = 21) |     | 132.847 |
| 5%LSI  | 0 4DF |     | 520.732 |
|        |       |     |         |

#### MEANS FOR EFFECT NAM\*NLAI

| N     | IAM  | NLAI | NOS | NSUAT   |
|-------|------|------|-----|---------|
| 1     |      | 1    | 7   | 2690.00 |
| 1     |      | 2    | 7   | 3281.29 |
| 1     |      | 3    | 7   | 3171.86 |
| 2     |      | 1    | 7   | 3305.29 |
| 2     |      | 2    | 7   | 3324.29 |
| 2     |      | 3    | 7   | 3171.57 |
|       |      |      |     |         |
| SE(N= | 7)   |      |     | 228.860 |
| 5%LSD | 24DF |      |     | 667.979 |
|       |      |      |     |         |

MEANS FOR EFFECT GIONG

| GIO     | NG   | NOS | NSUAT   |
|---------|------|-----|---------|
| 1       |      | 6   | 3333.67 |
| 2       |      | 6   | 2446.33 |
| 3       |      | 6   | 4288.33 |
| 4       |      | 6   | 3084.17 |
| 5       |      | 6   | 2392.33 |
| 6       |      | 6   | 3893.83 |
| 7       |      | 6   | 2663.00 |
| SE (N-  | 6)   |     | 247 107 |
| 581 (N- | 2405 |     | 721 500 |
| J.º TOD | 2405 |     | 121.300 |

MEANS FOR EFFECT NAM\*GIONG

| NAM     | 4 GIO       | NG NOS             | NSUAT           |               |           |
|---------|-------------|--------------------|-----------------|---------------|-----------|
| L       | 1           | 3                  | 3699.00         |               |           |
| L       | 2           | 3                  | 1607.33         |               |           |
| L       | 3           | 3                  | 5080.33         |               |           |
| L       | 4           | 3                  | 3464.00         |               |           |
| L       | 5           | 3                  | 1708.67         |               |           |
| L       | 6           | 3                  | 3880.00         |               |           |
| L       | 7           | 3                  | 1894.67         |               |           |
| 2       | 1           | 3                  | 2968.33         |               |           |
| 2       | 2           | 3                  | 3285.33         |               |           |
| 2       | 3           | 3                  | 3496.33         |               |           |
|         | 4           | 3                  | 2704.33         |               |           |
| 2       | 5           | 3                  | 3076.00         |               |           |
| 2       | 6           | 3                  | 3907.67         |               |           |
| 2       | 7           | 3                  | 3431.33         |               |           |
| E (N=   | 3)          |                    | 349.590         |               |           |
| %LSD 2  | 24DF        |                    | 1020.35         |               |           |
| NALYSIS | S OF VARIAN | CE SUMMARY TABLE   | FILE QUANAM 1   | .3/ 9/ 8 8:41 |           |
|         |             | Phan Tich A        | NOVA qua nam RC |               | - :PAGE 3 |
|         |             |                    |                 |               |           |
| F-PROBA | ABLIITY VAL | UES FOR EACH EFFEC | T IN THE MODEL. | SECTION - 1   |           |

| VARIATE | GRAND | MEAN | STANDAF | RD | DEVIATION | C OF V  | NAM | NAM*NLA] | I GIONG |    |
|---------|-------|------|---------|----|-----------|---------|-----|----------|---------|----|
|         | (N=   | 42)  |         |    |           | SD/MEAN | I.  | I.       | T       | G  |
|         | NO.   |      | BASED   | ON | BASED ON  | 00      | L   | I.       | T       | I. |
|         |       |      |         |    |           |         |     |          |         |    |

Trường Đại học Nông nghiệp Hà Nội – Giáo trình Thiết kế thí nghiệm và xử lý kết quả bằng IRRISTAT......

99

|        | OBS. |        | TOTAL SS | RESID SS |             |        |        |  |
|--------|------|--------|----------|----------|-------------|--------|--------|--|
|        |      |        |          |          |             |        |        |  |
| NSUAT  | 42   | 3157.4 | 1052.8   | 605.51   | 19.2 0.3086 | 0.4224 | 0.0000 |  |
| 0.0002 |      |        |          |          |             |        |        |  |

Cách phân tích kết quả tương tự như phân tích kết quả của phân tích phương sai qua các nơi, khi đó coi năm như nơi trong phân tích phương sai qua nơi và cách nhận xét cũng tương tự.

## **Chương 5.** PHÂN TÍCH HỒI QUI

## 5.1. Hồi quy tuyến tính đơn

□ Có cặp số liệu sau

Bảng: Kết quả theo dõi số dảnh (x) và năng suất lúa (y)

| N. suất | Số dảnh   |
|---------|-----------|
| (kg/ha) | (dånh/m2) |
| 4862    | 160       |
| 5244    | 175       |
| 5128    | 192       |
| 5052    | 195       |
| 5298    | 238       |
| 5410    | 240       |
| 5234    | 252       |
| 5608    | 282       |
|         |           |

□ Mô hình tuyến tính là:

$$Y = ax + b$$

□ Vào số liệu trong IRRISTAT dưới dạng sau:

| 👩 IRRISTA         | AT Data Edito         | r - [C:\Progra | m Files\IRRI | STAT\Tutorial | HQUIDON.S | YS] | _ <b>_  _ _ _ _</b> |
|-------------------|-----------------------|----------------|--------------|---------------|-----------|-----|---------------------|
| 🧱 <u>F</u> ile Ed | it <u>O</u> ptions To | ols Window     | <u>H</u> elp |               |           |     | _ 8 ×               |
| 🛎 🖬 🗅             | ) 🖆 🗁 🐰               | , 🗈 🛍          |              |               |           |     |                     |
|                   | 1                     | 2              |              |               |           |     | <u> </u>            |
|                   | NSUAT(Y)              | SDANH(X)       |              |               |           |     |                     |
| 1                 | 4862.00000            | 160.00000      |              |               |           |     |                     |
| 2                 | 5244.00000            | 175.00000      |              |               |           |     |                     |
| 3                 | 5128.00000            | 192.00000      |              |               |           |     |                     |
| 4                 | 5052.00000            | 195.00000      |              |               |           |     |                     |
| 5                 | 5298.00000            | 238.00000      |              |               |           |     |                     |
| 6                 | 5410.00000            | 240.00000      |              |               |           |     |                     |
| 7                 | 5234.00000            | 252.00000      |              |               |           |     |                     |
| 8                 | 5608.00000            | 282.00000      |              |               |           |     |                     |
|                   |                       |                |              |               |           |     |                     |
|                   |                       |                |              |               |           |     |                     |
|                   |                       |                |              |               |           |     |                     |
|                   |                       |                |              |               |           |     |                     |
|                   |                       |                |              |               |           |     |                     |
|                   |                       |                |              |               |           |     |                     |
|                   |                       |                |              |               |           |     |                     |

□ Các bước phân tích: Chọn Analysis → Regression.
 Làm tương tự như các phân tích phương sai cho đến khi có ảnh sau:

| _  |                                               |                                                          |                            |            |             |
|----|-----------------------------------------------|----------------------------------------------------------|----------------------------|------------|-------------|
| IB | RISTAT: Correlat                              | ion and Muliple Regr                                     | ession                     |            |             |
| B  | egression and Correl                          | ation Regression Mode                                    | Dptions Predictions        | Hypotheses | Re-pararr 4 |
|    | 👄 Open                                        | Command File :<br>HQUIDON.REG                            | Data File :<br>HQUIDON.SYS |            | 🗸 ОК        |
|    | lata File Variables :<br>NSUAT(Y)<br>SDANH(X) | Analysis Variates :<br>CONSTANT-<br>NSUAT(Y)<br>SDANH(X) | Weighting Variates :       |            | Cancel      |
|    |                                               | Add Remove                                               | Add Remove                 |            |             |

Chọn cả x và Y đưa sang hộp Analysis Variates, sau đó chọn Regression Model để có ảnh sau

|   | View Insert French Table Window Hale     DISTAT: Completion and Multiple Researching  |   |
|---|---------------------------------------------------------------------------------------|---|
|   | Regression and Correlation Regression Model Options Predictions Hypotheses Re-pager 4 |   |
| l | Regression Models:                                                                    | 1 |
| ł | New                                                                                   |   |
|   | Remove                                                                                |   |
|   | Insert Summary 7 Help                                                                 |   |
|   | Analysis Variates : Response Variate : Residual Variate : E Save                      |   |
|   | Add Remove Fitted Variate :<br>Independent Veriets                                    |   |
|   | Add Selection                                                                         |   |
|   | Remove C Forward Selection                                                            |   |
|   | Title : Constrainsts 0 🛣                                                              |   |
| ł |                                                                                       | ľ |
|   |                                                                                       |   |
|   |                                                                                       | 1 |

Chọn New để có ảnh sau

| <b>IRRISTAT:</b> Correlation and                                       | nd Muliple Regres                                                             | aion             |                                                         |                 |
|------------------------------------------------------------------------|-------------------------------------------------------------------------------|------------------|---------------------------------------------------------|-----------------|
| Regression and Correlation                                             | Regression Model                                                              | Options Predicti | ans Hypotheses                                          | Reparar + +     |
| Regression Hodels<br>WARNING: Specific & Resp.                         | me Variale.                                                                   |                  | New I<br>Remove<br>Inset Summary                        | Cancel<br>Brite |
| Analysis Vielakes :<br>NSUAT(Y)<br>SDWNH(K)<br>Add<br>Remove<br>Tide : | Add Remove<br>Add Remove<br>Independent Ve<br>CONSTANT<br>Print Model Details | Fitted Varia     | iate :<br>ste :<br>T<br>Model<br>Selection<br>Selection | C Seve          |
| 🥴 💁 🗺 🐼 🔰 🗷                                                            | Micros                                                                        |                  |                                                         |                 |

Đưa Y vào hộp Response Variate; x vào hộp Independent Variate và chọn Add to the Model trong hộp Selection để có ảnh sau:

| Analysis Variates : Response Variate : Residual Variate : NSUAT(Y) : . | Concel   |
|------------------------------------------------------------------------|----------|
| ndyss Valate :<br>Add Barrows Fitted Variate :                         | 🗶 Concel |
| Add Remarks Fitted Variate :                                           | 🏆 Help   |
| Add Remove Fitted Variate :                                            |          |
| Add Berrow Fitted Variate :                                            | Es Save  |
|                                                                        |          |
| CONSTANT: Selector                                                     |          |
| Add SDANHOI Of 6dd to the Model<br>Remove C Forward Selection          |          |
| te : Eonstainsts 0                                                     |          |
| He : Index : 1 Index : 1                                               |          |

Kích chuột vào OK để chạy mô hình, có kết quả như sau:
| 🥳 TextEditor - (C:V | PROGRAM FILESARP     | RISTATATUTORIAL MIQDON. OUT]         |       |
|---------------------|----------------------|--------------------------------------|-------|
| 🚰 Elle Edit Formal  | t Window <u>Help</u> |                                      |       |
| 🍅 🔲 D 💣             | A X B B              |                                      |       |
|                     |                      |                                      |       |
| REGRESSION OF       | M5UAT(Y) (1 )        | ON 2 VARIATES FILE HQUIDON 3/10/** 1 | 10:50 |
|                     |                      | P 404.                               |       |
| TEPM B              | O CONFFICIENT        | STD. ERROR F-VALUE FREY TOLERANCE    |       |
|                     |                      |                                      |       |
| CONSTANT            | 3 4242.127           | 250.649 286.440 0.000 0.32298-01     |       |
| SDANH (X)           | 2 4.888386           | 1.13757 16.036 0.007 1.000           |       |
| SOURCE              | 35                   | DF NS F FROF                         |       |
|                     |                      |                                      |       |
| DESTRUCTION         | 459434.X<br>07377 04 | A 250232.1 15.035 0.0074             |       |
| TOTAL               | 357630.0             | 7                                    |       |
|                     |                      |                                      |       |
| R-SQUARED -         | - 72.8%, (ADJUSTED   | FOR D.F. = 68.2%)                    |       |
|                     |                      |                                      |       |
|                     |                      |                                      |       |
|                     |                      |                                      |       |
|                     |                      |                                      |       |

Từ kết quả trên cho thấy hồi quy lập được có độ tin cậy cao với phương trình tuyến tính bậc nhất được xác định như sau:

### Y = 4.555X + 4241.12

## 5.2. Hồi quy bôi tuyến tính

Hồi quy bội tuyến tính được biểu diễn dưới dạng phương trình tổng quát sau:  $Y = a_1X_1 + a_2X_2 + \ldots + a_nX_n + B_i$ 

Trong đó: X<sub>1</sub>, X<sub>2</sub>, ... X<sub>n</sub> là các biến độc lập

a<sub>1</sub>, a<sub>2</sub>, ... là các hệ số của các biến độc lập

B là hằng số và Y là biến phụ thuộc

Ví dụ ta có tập hợp số liệu theo dõi năng suất và phân tích hàm lượng N, P, K trong hạt từ 45 mảnh ruộng như sau:

| PLOT | Y14 G | N%     | P%     | K%     |
|------|-------|--------|--------|--------|
| 1    | 1678  | 0.9849 | 0.0901 | 0.3987 |
| 2    | 4265  | 1.1714 | 0.0926 | 0.3814 |
| 3    | 2431  | 1.0756 | 0.0886 | 0.4134 |
| 4    | 2431  | 1.0435 | 0.0807 | 0.4027 |
| 5    | 4461  | 1.2101 | 0.0852 | 0.3851 |
| 6    | 3110  | 1.2084 | 0.0845 | 0.3746 |
| 7    | 4469  | 1.1643 | 0.0972 | 0.3794 |

Trường Đại học Nông nghiệp Hà Nội – Giáo trình Thiết kế thí nghiệm và xử lý kết quả bằng IRRISTAT...... 104

| 8  | 4194 | 1 2369 | 0.085  | 0 4373 |
|----|------|--------|--------|--------|
| 9  | 3379 | 1.0247 | 0.2901 | 0.3108 |
| 10 | 7132 | 1.4624 | 0.2467 | 0.2545 |
| 11 | 4359 | 0.9954 | 0.2872 | 0.3095 |
| 12 | 3646 | 1.0404 | 0.2487 | 0.3137 |
| 13 | 6917 | 1.5309 | 0.2868 | 0.3071 |
| 14 | 6692 | 1.5001 | 0.2776 | 0.2506 |
| 15 | 7028 | 1.6112 | 0.2852 | 0.3091 |
| 16 | 7196 | 1.6009 | 0.3104 | 0.3168 |
| 17 | 4220 | 0.9392 | 0.2558 | 0.3039 |
| 18 | 7250 | 1.6738 | 0.1985 | 0.2474 |
| 19 | 4915 | 0.9525 | 0.2712 | 0.3116 |
| 20 | 4185 | 0.8468 | 0.2474 | 0.3051 |
| 21 | 7463 | 1.602  | 0.3213 | 0.3144 |
| 22 | 7367 | 1.6678 | 0.1793 | 0.2295 |
| 23 | 7860 | 1.5521 | 0.3058 | 0.3296 |
| 24 | 7624 | 1.5707 | 0.2969 | 0.3078 |
| 25 | 2830 | 0.8732 | 0.2582 | 0.3204 |
| 26 | 3705 | 1.0743 | 0.2396 | 0.239  |
| 27 | 3280 | 1.0124 | 0.2665 | 0.3016 |
| 28 | 2906 | 0.9288 | 0.2705 | 0.3078 |
| 29 | 4041 | 1.0279 | 0.2492 | 0.2925 |
| 30 | 3295 | 1.1412 | 0.243  | 0.2475 |
| 31 | 4147 | 1.1594 | 0.2867 | 0.2924 |
| 32 | 4102 | 1.0733 | 0.2624 | 0.2736 |
| 33 | 3509 | 0.8955 | 0.2395 | 0.3815 |
| 34 | 5087 | 1.2949 | 0.2548 | 0.2978 |
| 35 | 4353 | 1.0541 | 0.2604 | 0.3597 |
| 36 | 3915 | 0.9689 | 0.2469 | 0.3806 |
| 37 | 5122 | 1.4547 | 0.3239 | 0.3195 |
| 38 | 4660 | 1.2749 | 0.2454 | 0.2556 |
| 39 | 5150 | 1.3373 | 0.3057 | 0.3158 |
| 40 | 5730 | 1.2832 | 0.3059 | 0.3104 |
| 41 | 3744 | 0.9977 | 0.2103 | 0.2943 |
| 42 | 5363 | 1.7496 | 0.1617 | 0.2353 |
| 43 | 4628 | 1.0091 | 0.2208 | 0.2993 |
| 44 | 4212 | 0.8938 | 0.2008 | 0.2919 |
| 45 | 5063 | 1.6833 | 0.2609 | 0.2983 |

□ Vào số liệu bảng trên trong IRRSTAT dưới dạng sau:

| <u>F</u> ile E | dit <u>O</u> ptions 1 | Fools Window | <u>H</u> elp |         |         | _ 8 |
|----------------|-----------------------|--------------|--------------|---------|---------|-----|
| i 🗐 🗲          | ) 🖆 🎒 .               | X 🖻 🛍        |              |         |         |     |
|                | 1                     | 2            | 3            | 4       | 5       |     |
|                | PLOT                  | GY14         | N%           | P%      | K%      |     |
| 1              | 1.00000               | 1678.00000   | 0.98490      | 0.09010 | 0.39870 |     |
| 2              | 2.00000               | 4265.00000   | 1.17140      | 0.09260 | 0.38140 |     |
| 3              | 3.00000               | 2431.00000   | 1.07560      | 0.08860 | 0.41340 |     |
| 4              | 4.00000               | 2431.00000   | 1.04350      | 0.08070 | 0.40270 |     |
| 5              | 5.00000               | 4461.00000   | 1.21010      | 0.08520 | 0.38510 |     |
| 6              | 6.00000               | 3110.00000   | 1.20840      | 0.08450 | 0.37460 |     |
| 7              | 7.00000               | 4469.00000   | 1.16430      | 0.09720 | 0.37940 |     |
| 8              | 8.00000               | 4194.00000   | 1.23690      | 0.08500 | 0.43730 |     |
| 9              | 9.00000               | 3379.00000   | 1.02470      | 0.29010 | 0.31080 |     |
| 10             | 10.00000              | 7132.00000   | 1.46240      | 0.24670 | 0.25450 |     |
| 11             | 11.00000              | 4359.00000   | 0.99540      | 0.28720 | 0.30950 |     |
| 12             | 12.00000              | 3646.00000   | 1.04040      | 0.24870 | 0.31370 |     |
| 13             | 13.00000              | 6917.00000   | 1.53090      | 0.28680 | 0.30710 |     |
| 14             | 14.00000              | 6692.00000   | 1.50010      | 0.27760 | 0.25060 |     |

# □ Tạo thêm 2 biến mới để ghi giá trị dư thừa và giá trị phù hợp sau khi tính hồi qui để có ảnh sau:

| 🗕 IRRISTA          | T Data Edito          | r - [C:\Progra | m Files\IRRIS | GTAT\Tutoria | I\REG1.sys] |        |        |       |
|--------------------|-----------------------|----------------|---------------|--------------|-------------|--------|--------|-------|
| 🎉 <u>F</u> ile Edi | it <u>O</u> ptions To | ools Window    | <u>H</u> elp  |              |             |        |        | _ 8 × |
| 🛛 🚅 🔁 🗋            | i 🖆 🎒 🐰               | , 🖻 🛍          |               |              |             |        |        |       |
|                    | 1                     | 2              | 3             | 4            | 5           | 6      | 7      |       |
|                    | PLOT                  | GY14           | N%            | P%           | K%          | DUTHUA | PHUHOP |       |
| 1                  | 1.00000               | 1678.00000     | 0.98490       | 0.09010      | 0.39870     | •      | •      |       |
| 2                  | 2.00000               | 4265.00000     | 1.17140       | 0.09260      | 0.38140     | •      |        |       |
| 3                  | 3.00000               | 2431.00000     | 1.07560       | 0.08860      | 0.41340     | •      | •      |       |
| 4                  | 4.00000               | 2431.00000     | 1.04350       | 0.08070      | 0.40270     | •      | •      |       |
| 5                  | 5.00000               | 4461.00000     | 1.21010       | 0.08520      | 0.38510     | •      | •      |       |
| 6                  | 6.00000               | 3110.00000     | 1.20840       | 0.08450      | 0.37460     | •      | •      |       |
| 7                  | 7.00000               | 4469.00000     | 1.16430       | 0.09720      | 0.37940     | •      | •      |       |
| 8                  | 8.00000               | 4194.00000     | 1.23690       | 0.08500      | 0.43730     | •      | •      |       |
| 9                  | 9.00000               | 3379.00000     | 1.02470       | 0.29010      | 0.31080     | •      | •      |       |
| 10                 | 10.00000              | 7132.00000     | 1.46240       | 0.24670      | 0.25450     | •      | •      |       |
| 11                 | 11.00000              | 4359.00000     | 0.99540       | 0.28720      | 0.30950     | •      | •      |       |
| 12                 | 12.00000              | 3646.00000     | 1.04040       | 0.24870      | 0.31370     | •      | •      |       |
| 13                 | 13.00000              | 6917.00000     | 1.53090       | 0.28680      | 0.30710     | •      | •      |       |
| 14                 | 14.00000              | 6692.00000     | 1.50010       | 0.27760      | 0.25060     | •      | •      | -     |
| Deve 1 Cal         | 7 0 1                 | 45 52 2.11     | 7             | D 51 U       | DDICTATIT . |        |        |       |

## Tạo xong, save file lại để chạy hồi qui.

Trường Đại học Nông nghiệp Hà Nội – Giáo trình Thiết kế thí nghiệm và xử lý kết quả bằng IRRISTAT...... 106

□ Chọn Analysis → Regression, viết lệnh cho Comand File xong Open để mở File số liệu như ảnh dưới:

| IBBISTAT: Consist                                                            | ion and Muliple Rege       | nazion                                 |                                    |
|------------------------------------------------------------------------------|----------------------------|----------------------------------------|------------------------------------|
| Regression and Core                                                          | lation Regression Mode     | il Options Predictions Hypo            | theses Re-paran 4                  |
| 😂 Open                                                                       | Command File :<br>REG4.REG | Data File :<br>REG1.SYS                | 🖌 🗸 🔍                              |
| Data File Variabiles :<br>PLOT<br>GY14<br>N%<br>P%<br>K%<br>DUTHUA<br>PHUHOP | Analysis Variates :        | Weighting Valiates :<br>List of Valiat | Concel<br>? Help<br>Cancel<br>Save |
|                                                                              | Include Constant I         | Heritive                               |                                    |
|                                                                              |                            |                                        |                                    |
| where the party state and                                                    |                            |                                        | I saw I I                          |

Từ ảnh trên, đưa các biến GY14,N%, P%, K% vào hộp Analysis Variates Xong chọn Regression Model, chọn New và chuyển các biến từ Analysis Variates vào các hộp Response Variate và Independent Variates, chọn Add to the Model trong hộp Selection để có ảnh sau:

| IRRISTAT: Correlation a    | nd Muliple Regres    | zion                |            |              |
|----------------------------|----------------------|---------------------|------------|--------------|
| Regression and Correlation | Regression Model     | Options Predictions | Hypotheses | Repararr • • |
| Regression Models:         |                      |                     |            | 🖌 ок         |
| GY14 = "CONST" + N% + P    | 2; + K2;             |                     | New        |              |
|                            |                      | F                   | temove     | 💢 Cancel     |
|                            |                      |                     |            | 7 Help       |
|                            |                      | Ince                | rt Summary | . Teth       |
| Analysis V ariates :       | Response Variate :   | Residual Variate    |            | <b>Pa</b> 1  |
|                            | GY14                 | DUTHUA              | -          | Save         |
|                            | Add Remove           | Fitted Variate      |            |              |
|                            | Independent Ve       | riate PHUHOP        | Ŧ          |              |
| Add                        | -CONSTANT-           | Selection           | -          |              |
| Berno                      | P%                   | C Forward Selection | ei<br>on   |              |
|                            | - K%                 | Backward Seler      | ction      |              |
| Tola :                     | Print Model Details: | Index :             |            |              |
| 1692 :                     |                      |                     |            |              |
|                            |                      |                     |            |              |
| J                          |                      |                     |            |              |
|                            |                      |                     |            | _            |

Chọn Option, Correctation, Compute and Test Residuals như ảnh dưới xong kích chuột vào OK để chạy mô hình.

| IBBISTAT: Correlation an                 | d Muliple Regre  | aailon 👘         |                                                                                                    |            |                |
|------------------------------------------|------------------|------------------|----------------------------------------------------------------------------------------------------|------------|----------------|
| Regression and Correlation               | Regression Model | Options          | Predictions                                                                                                    | Hypotheses | Re-paran + +   |
| Heading                                  |                  |                  |                                                                                                    |            | 🗸 OK           |
|                                          |                  |                  |                                                                                                    | -          |                |
|                                          |                  |                  |                                                                                                    |            | X Cancel       |
|                                          |                  |                  |                                                                                                    |            | ? Help         |
|                                          |                  |                  |                                                                                                    |            |                |
|                                          |                  |                  |                                                                                                    |            | E2 Save        |
| 8                                        |                  |                  |                                                                                                    |            |                |
| Line 1 Col 1                             |                  |                  |                                                                                                    |            | Data Selection |
| Matrix Printing                          |                  |                  |                                                                                                    |            |                |
| Covenance<br>Consistion                  | Compute          | and Test Fi      | esiduals                                                                                                    |            |                |
| Parameter Covariance                     | Massime and Star |                  | In the second second se |            |                |
| Partial Correlation                      | for Stepwise :   | 20               | [이 포]                                                                                                    |            |                |
| Desiling Destaurtions London             | 0.25             | and an Transit i |                                                                                                    | 0.05       |                |
| Outline Deblection Limit :               | ster             | iver rest i      | evel: 1.                                                                                                    | X 0/0      |                |
| Influence Detection Limit :              | 0.25             |                  |                                                                                                    |            |                |
|                                          |                  |                  |                                                                                                    |            |                |
| which will be an an an arrive the second |                  |                  |                                                                                                    |            |                |

Kết quả chạy mô hình:

| CORRELATION | MATR  | X AND | STANDAR | D ERRORS | FILE | HQUYBOI | 14/ | 9/ | 8 11: | 27    | 1 |
|-------------|-------|-------|---------|----------|------|---------|-----|----|-------|-------|---|
| SECTION     | 1 COI | R AND | RESID.  | SES      |      |         |     |    |       | .FAGE | Ť |

Trường Đại học Nông nghiệp Hà Nội – Giáo trình Thiết kế thí nghiệm và xử lý kết quả bằng IRRISTAT...... 108

|                                                                                                    | Y14G   | N%             |          | P             | 18       | K       | %         |          |            |
|----------------------------------------------------------------------------------------------------|--------|----------------|----------|---------------|----------|---------|-----------|----------|------------|
| Y14G                                                                                                    | 0.1    | 584525E+04     |          |               |          |         |           |          |            |
| N%                                                                                                    | 0.8    | 156641E+00 0   | .2676436 | 5E+00         |          |         |           |          |            |
| P%                                                                                                    | 0.4    | 406525E+00 0   | .1723501 | E+00          | 0.74907  | 46E-01  |           |          |            |
| K%                                                                                                    | -0.4   | 226677E+00 -0  | .3386678 | 3E+00         | -0.53442 | 21E+00  | 0.50547   | 69E-01   |            |
|                                                                                                    |        |                |          |               |          |         |           |          |            |
| REGRESSION                                                                                                    | OF     | Y14G (2        | ) ON 4   | VARI          | ATES FI  | LE HQUY | BOI 14    | / 9/ 8 1 | L1:27      |
|                                                                                                    |        |                |          |               |          |         |           | :PAGE    | <u>ک</u> د |
| TERM                                                                                                    | NO     | COEFFICIENT    | STD. E   | ERROR         | F-VALU   | JE PRBF | TOLERAI   | NCE      |            |
| CONSTANT                                                                                                    | 8      | -2284.148      | 1484.    | .60           | 2.36     | 0.12    | 8 0.657   | 1E-02    |            |
| N%                                                                                                    | 3      | 4515.239       | 483.3    | 325           | 87.27    | 4 0.00  | 0 0.885   | 2        |            |
| P%                                                                                                    | 4      | 6554.451       | 1922.    | 42            | 11.62    | 25 0.00 | 2 0.714   | 3        |            |
| K%                                                                                                    | 5      | 38.24514       | 2982.    | .48           | 0.00     | 0.98    | 7 0.651   | 7        |            |
| SOURCE                                                                                                    |        | SS             | ਸਹ       | MS            |          | म       | PRBF      |          |            |
|                                                                                                    |        |                |          |               |          | -       |           |          |            |
| REGRESS                                                                                                    | TON    | 0.8374954E+08  | 3 (      | .2791         | 651E+08  | 42,833  | 0.0000    |          |            |
| RESTDUA                                                                                                    | L      | 0.2672206E+08  | 41       | 65175         | 7.7      |         |           |          |            |
| TOTAL                                                                                                    | _      | 0.1104716E+09  | 44       |               |          |         |           |          |            |
|                                                                                                    |        |                |          |               |          |         |           |          |            |
| R-SQUAR                                                                                                    | ED - 7 | 5.8%, (ADJUST  | ED FOR I | ).F           | 74.0%)   |         |           |          |            |
| DECODD 42                                                                                                    | UNC TN | ETTENTIAT V V  |          | - 50          | 62       | DEC_    | 1222      | FTT-     | 6605       |
| RECORD 42                                                                                                    | UNC DE | CIDUMIAL 2 6   | RES OBS- | - 50          | 62       | RES     | 1075      | FIT-     | 7020       |
| RECORD 45                                                                                                    | NAS RE | SIDUAL- 2.0 .  | 565 065- | - 50          | 05.      | RES     | 1975.     | £11-     | 1030.      |
| BOY DIOT OF                                                                                                    | CTUDE  |                | ATC FROM | <i>и</i> тотт | 2 570    | . то    | III DT- 1 | 522      |            |
| NO <lplt< td=""><td>SIUDE</td><td>NIIZED RESIDO</td><td>ALS FROM</td><td></td><td>2.570</td><td>10</td><td>011-1</td><td>NO NIE</td><td>эт.т</td></lplt<> | SIUDE  | NIIZED RESIDO  | ALS FROM |               | 2.570    | 10      | 011-1     | NO NIE   | эт.т       |
| NO. ( DI DI                                                                                                    |        |                | т        |               | ±        |         | т         | 0        | 111        |
| 0                                                                                                    |        |                | -1       |               | т        |         | ±         | 0        |            |
| MEDIAN= 0.                                                                                                    | 2026E+ | 00 ANDERSON-DA | ARLING S | STATIS        | TIC= 0.  | 516     |           |          |            |

Kết quả cho ta phương trình tuyến tính với ba biến độc lập như sau:

### Y = -2284,148 + 4515,239 N% + 6554,451 P% + 38,245 K%

Với độ tin cậy của phương trình hồi quy đạt ở mức cao với xác suất nhận  $H_o$  rất nhỏ (0,000). Chứng tỏ phương trình rất có ý nghĩa cho việc suy đoán từ các yếu tố N, P, K ra năng suất Y